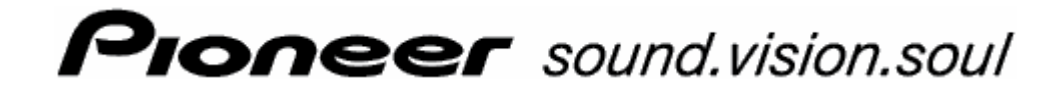

Käyttöohjekirja

Päivitetty huhtikuussa 2006

#### Impressum

Tässä kirjoituksessa sisältyvät tiedot ja ilmoitukset voidaan ilman ennakkoilmoitusta muuttaa. Ilman PIONEER AG:n nimenomainen kirjallinen lupaa, yhtään osaa tätä kirjoitusta ei saa kopioida, tai siirtää, riippumatta siitä millä tavalla tämä tapahtuu, elektronisesti tai mekaanisesti. Kaikki tekniset tiedot, piirrokset, jne ovat julkaisuoikeuden alaisia.

© Copyright 2006, PIONEER Corporation

Kaikki oikeudet pidetään.

# Sisällysluettelo

| 1 | Johdar | nto                                                                                                    | 5                                      |
|---|--------|----------------------------------------------------------------------------------------------------|----------------------------------------|
|   | 1.1    | Tästä ohjekirjasta<br>1.1.1 Rakenne<br>1.1.2 Vakiot<br>1.1.3 Kuvakkeita ohjekirjassa<br>1.1.4 Käytettyjä käsitteitä                                                                                                    | . 6<br>. 6<br>. 6<br>. 6               |
|   | 1.2    | Oikeudelliset tiedotteet<br>1.2.1 Vastuu<br>1.2.2 Tavaramerkit                                                                                                    | . 8<br>. 8<br>. 8                      |
|   | 1.3    | Tuotetuki                                                                                                    | . 9                                    |
|   | 1.4    | Navigointijärjestelmäsi toimintaperiaate                                                                                                    | . 9                                    |
| 2 | Navigo | ointijärjestelmän ensimmäinen käynnistys 1                                                                                                    | 1                                      |
|   | 2.1    | Virransyöttö ja akun lataus<br>2.1.1 Kotona<br>2.1.2 Autossa<br>2.1.3 Latauksen päättyminen                                                                                                    | 12<br>12<br>12<br>12                   |
|   | 2.2    | Navigointijärjestelmän päälle kytkeminen                                                                                                    | 12                                     |
|   | 2.3    | Perusasetukset                                                                                                    | 13                                     |
| 3 | Navigo | ointiohjelmiston käyttö1                                                                                                    | 7                                      |
|   | 3.1    | Laitteen näppäimet                                                                                                    | 18                                     |
|   | 3.2    | Kosketusnäppäimistö<br>3.2.1 Tiedonsyöttö kosketusnäppäimistöllä                                                                                                    | 19<br>19                               |
|   | 3.3    | Painikkeet                                                                                                    | 21                                     |
| 4 | Navigo | ointi2                                                                                                    | 3                                      |
|   | 4.1    | Yleiset vihjeet navigointiin                                                                                                    | 24                                     |
|   | 4.2    | AVIC-S1:den käynnistäminen                                                                                                    | 24                                     |
|   | 4.3    | Kohteen määrittäminen4.3.1KOHDE ikkunan avaaminen4.3.2Kohdemaan määrittäminen4.3.3Kohdeosoitteen määrittäminen4.3.4Erikoiskohteiden ilmoittaminen4.3.5Viimeiset kohteet4.3.6Osoiteluettelo4.3.7Navigoida kotiin4.3.8Kohteiden valitseminen kartalta | 25<br>25<br>27<br>33<br>39<br>40<br>41 |
|   | 4.4    | Kohteiden hallinta44.4.1Osoiteluettelon avaaminen44.4.2Tallentaminen44.4.3Muokkaa44.4.4Poista8                                                                                                    | 44<br>44<br>45<br>46<br>50             |
|   | 4.5    | Reittisuunnittelu välikohteilla84.5.1REITTISUUNNITTELU ikkunan avaaminen84.5.2Reittikohtien määrittäminen84.5.3Reittikohtalistan selaaminen84.5.4Reittikohtalistan muokkaaminen8                                                                    | 50<br>50<br>51<br>52<br>52             |

|   |         | <ul> <li>4.5.5 Reittien hallinta</li> <li>4.5.6 Reitin laskenta</li></ul>       | . 54<br>. 55<br>. 57<br>. 58<br>. 58 |
|---|---------|---------------------------------------------------------------------------------|--------------------------------------|
| 5 | Työske  | entely kartan kanssa                                                            | 61                                   |
|   | 5.1     | Statusilmoitukset                                                               | 62                                   |
|   | 5.2     | Zoomaus                                                                         | 64                                   |
|   | 5.3     | Kartannäyttöjä                                                                  | . 65                                 |
|   |         | 5.3.1 Kartannäyttö Vakio                                                        | . 65                                 |
|   |         | 5.3.2 Kartannäyttö Näytä Kohde                                                  | . 67                                 |
|   | 5.4     | Kartannäyttö navigoinnin aikana<br>5.4.1 Liikennetiedotteiden huomioonottaminen | . 69<br>. 71                         |
| 6 | Hyödy   | Ilisiä toimintoja navigoinnin aikana                                            | .73                                  |
|   | 6.1     | Välikohde                                                                       | 74                                   |
|   | 6.2     | Ohjaa seuraavaan kohteeseen                                                     | . 74                                 |
|   | 6.3     | Tieosuuksien sulkeminen                                                         | . 75                                 |
|   | 6.4     | Reittivaihtoehtohjen muuttaminen                                                | . 77                                 |
|   | 6.5     | Simulointi                                                                      | . 78                                 |
| 7 | Liikeni | neinformaatioita                                                                | .79                                  |
|   | 7.1     | LIIKENNE ikkunan avaaminen                                                      | 80                                   |
|   | 7.2     | Aseman hakeminen                                                                | . 81                                 |
|   | 7.3     | TMC-kategoriat                                                                  | . 82                                 |
|   | 7.4     | Kaikkien liikennetiedotteiden listaaminen                                       | . 83                                 |
|   | 7.5     | Ajankohtaisen reitin liikennetiedotteiden listaaminen                           | . 85                                 |
| 8 | AVIC-S  | S1 Konfigurointi                                                                | 87                                   |
|   | 8.1     | Säädöt ikkunan avaaminen                                                        | . 88                                 |
|   | 8.2     | Suuntistus                                                                      | . 89                                 |
|   | 8.3     | 2D / 3D                                                                         | . 89                                 |
|   | 8.4     | Päivä / yö                                                                      | . 89                                 |
|   | 8.5     | Reittivaihtoehtoja                                                              | . 90                                 |
|   | 8.6     | Eriloiskohteiden näyttäminen                                                    | . 91                                 |
|   | 8.7     | Näytetty informaatio                                                            | 93                                   |
|   |         | 8.7.2 Tienimi                                                                   | . 94                                 |
|   |         | 8.7.3 Kompassi                                                                  | . 94                                 |
|   |         | 8.7.4 Nopeusrajoitus                                                            | . 95                                 |
|   |         | 8.7.6 Kohdeinformaatio                                                          | . 96                                 |
|   |         | 8.7.7 Välikohdeinformaatio                                                      | . 96                                 |
|   |         | 8.7.9 Kadunnimet (2D)                                                           |                                      |
|   |         | 8.7.10 GPS/Sijainti                                                             | . 97                                 |
|   |         | 8.7.11 Akkutila                                                                 | . 98                                 |
|   |         |                                                                                 | . 70                                 |

|                | 8.8    | Nopeusrajoitus varoitus                                                                                                    |                                        |
|----------------|--------|----------------------------------------------------------------------------------------------------|----------------------------------------|
|                | 8.9    | Taustagrafiikka                                                                                                    | 100                                    |
|                | 8.10   | Autozoom                                                                                                    | 100                                    |
|                | 8.11   | Kotiosoite                                                                                                    | 100                                    |
|                | 8.12   | Yhteys puhelimeen                                                                                                    | 101                                    |
|                | 8.13   | Hardware<br>8.13.1 Esittely tila<br>8.13.2 Kirkkaus<br>8.13.3 Akkutila<br>8.13.4 GPS-tila<br>8.13.5 Radio mute                                  | 101<br>102<br>102<br>103<br>104<br>105 |
|                | 8.14   | Alue- ja kielivalinnat<br>8.14.1 Kieli<br>8.14.2 Aikavyöhyke<br>8.14.3 Aikaformaatti<br>8.14.4 Etäisyys                                         | 105<br>106<br>106<br>107<br>107        |
|                | 8.15   | Tuoteinfo                                                                                                    |                                        |
|                | 8.16   | Tehtaan säätöjen palauttaminen                                                                                                    | 107                                    |
| 9              | Liite  |                                                                                                    | 109                                    |
|                | 9.1    | <ul><li>Liite A: Ohjelmiston ja kartan jälleenluominen</li><li>9.1.1 Ohjelmiston jälleenluominen</li><li>9.1.2 Kartan jälleenluominen</li></ul> | 110<br>110<br>111                      |
| 10             | Sanast | Ö                                                                                                    | 113                                    |
| 11 Hakusanasto |        |                                                                                                    |                                        |

# 1 Johdanto

### Tässä luvussa saat tietoja seuraavista aiheista:

| 1.1 | Tästä ohjekirjasta<br>Rakenne<br>Vakiot<br>Kuvakkeita ohjekirjassa<br>Käytettyjä käsitteitä | Sivu 6 |
|-----|---------------------------------------------------------------------------------------------|--------|
| 1.2 | Oikeudelliset tiedotteet<br>Vastuu<br>Tavaramerkit                                          | Sivu 8 |
| 1.3 | Tuotetuki                                                                                   | Sivu 9 |
| 1.4 | Navigointijärjestelmäsi toimintaperiaate                                                    | Sivu 9 |

\_

# 1.1 Tästä ohjekirjasta

# 1.1.1 Rakenne

| Tietojen nopea<br>löytäminen | Kur<br>seu | Kun haet tietty informaatio tai tietyn käsitteen selitys, voit katsoa<br>seuraavista kohdista ohjekirjassa. |  |  |
|------------------------------|------------|----------------------------------------------------------------------------------------------------|--|--|
|                              | ⇔          | alkaen sivulta 7 selitetään luettelossa "Käytettyjä käsitteitä"<br>ohjekirjassa käytetty terminologia.      |  |  |
|                              | ⇔          | Alkaen sivulta 113 löydät Sanasto erikoissanojen ja<br>lyhenteiden selityksiä.                              |  |  |
|                              | ⇔          | Alkaen sivulta 115 löydät Hakusanasto sivunumeroilla.                                                       |  |  |

## 1.1.2 Vakiot

Vakiot Luettavuuden parantamiseksi ja selkeyden vuoksi käytetään ohjekirjassa seuraavat kirjoitustyylit:

| ТууІі                  | Käyttö                                                                                                  |
|------------------------|----------------------------------------------------------------------------------------------------|
| lihava                 | Painikkeet, kentät ja kosketuspinnat,<br>ohjelmiston osia. Varoituksien ja vihjeiden<br>korostamiseksi. |
| Lihava ja<br>kursiiivi | Suojattuja tuotemerkkejä.                                                                               |
| I SOJA KIRJAIMIA       | Nimiä ja ikkunoita.                                                                                     |

## 1.1.3 Kuvakkeita ohjekirjassa

kuvakkeet Seuraavat kuvakkeet vihjaavat tiettyyn tekstikohtaan

| Kuvake | Käyttö                                                           |
|--------|------------------------------------------------------------------|
| P      | Vihjeitä ja ohjeita jotka helpottavat työtä<br>AVIC-S1:n kanssa. |
| \$     | Eteenpäin johtavia tietoja ja selityksiä.                        |
| \$     | Varoituksia                                                      |

# 1.1.4 Käytettyjä käsitteitä

*Käytettyjä käsitteitä* Tässä ohjekirjassa käytetään tietty terminologia, tuotteen elementtien ja käyttäjän toimien nimeämiseksi.

| Käsite                                                   | Käyttö                                                                                                    |
|----------------------------------------------------------|----------------------------------------------------------------------------------------------------|
| Näyttö                                                   | Navigointilaitteen fyysinen näyttöyksikkö.                                                                                                    |
| Ikkuna                                                   | Ohjelmiston toiminnallinen käyttöyksikkö,<br>joka täyttää näyttöä kokonaisuudessaan.                                                                                                    |
| Välilehti                                                | Navigointiohjelmistoa käytetään<br>pääasiallisesti kahden välilehden avulla,<br>välilehti <b>Kohde</b> sekä välilehti <b>Säädöt</b> . Kun<br>käytät navigointilaitteistosi optiolla TMC-Kit<br>(ND-TMC1), myös välilehti <b>LIIKENNE</b> on<br>näkyvillä.<br>Paina yhtä välilehteä, avataksesi vastaava<br>ikkuna. |
| Valintaikkuna                                            | Valintaikkuna on periaatteessa sama kuin<br>ikkuna paitsi ettei se täytä näyttöä<br>kokonaisuudessaan. Usein sen alareunalla on<br>painikkeita kuten <b>Ok</b> tai <b>Keskeytä</b> . Usein<br>siihen sisältyy kysymys tai vihjeteksti.                                                                             |
| Painike                                                  | Elementtejä käyttäjärajapinnalla, joiden<br>painaminen aiheuttavat ohjelmatoiminnan<br>käynnistämistä. Painikkeilla voi olla kuvake<br>ja/tai kirjoitus.                                                                                                    |
| Kuvake                                                   | Pieniä kuvia kättäjärajapinnalla, jotka<br>esittävät informaation. Esimerkki tästä on<br>GPS vastaanoton kuvake.<br>Kuvakkeiden painaminen ei käynnistä<br>toimintoja.                                                                                                    |
| Syöttökenttä                                             | Kenttää, johon voidaan syöttää tietoja.<br>Syöttökentät ovat yleensä varustettu<br>tekstillä, joko syöttökentän yläpuolella tai sen<br>alussa.                                                                                                    |
| <b>Tarkennus</b> ,<br>katso myös<br><b>Merkitseminen</b> | Elementti listassa, jota voidaan aktivoida<br>painamalla keskellä vierityspyörää, on<br>tarkennettu. Tämä elementti on eri näköinen<br>kuin listan muut elementit.<br>Vierityspyörällä voit siirtää tarkennusta<br>toiseen elementtiin listassa.                                                                   |
| Vierityspyörä                                            | Vierityspyörä sijaitsee keskellä näytön<br>alapuolella. Sillä voit suorittaa toiminnot<br><b>alaspäin</b> ja <b>ylöspäin</b> .<br>Vierityspyörällä voit myös suorittaa<br>toiminnon <b>OK</b> , painamalla sen keskellä.                                                                                           |
| Näppäin                                                  | Vierityspyörän oikealla ja vasemmalla<br>puolella sijaitsevat kaksi näppäintä, jotka<br>nimitetään <b>MENU</b> ja <b>MAP</b> .                                                                                                    |

| Käsite        | Käyttö                                                                                                    |
|---------------|----------------------------------------------------------------------------------------------------|
| Aktivoida     | Valintaruudun painaminen, niin että se<br>merkitään pienellä kuokalla.<br>Valintapainikkeen painaminen, niin että se<br>suoritetaan. |
| Merkitseminen | Elementin valitseminen vierityspyörän avulla,<br>niin että se on tarkennettu.                                                        |
| Paina         | Käytetään vain navigointilaitteen näppäimille<br>ja vierityspyörälle.                                                                |

# 1.2 Oikeudelliset tiedotteet

# 1.2.1 Vastuu

| Vastuun rajoituksia | Pidätämme oikeuden muuttaa dokumentoinnin sisältöä sekä<br>ohjelmistoa ilman ennakkoilmoitusta. Mio Technology Europe ei<br>vastaa ohjekirjan virheettömyydestä eikä vahingoista, jotka<br>seuraavat sen käytöstä. |
|---------------------|----------------------------------------------------------------------------------------------------|
|                     | Mikäli sinulla on parannusehdotuksia tai vihjeitä virheistä olemme<br>kiitollisia, siten voimme tarjota sinulle tulevaisuudessa vieläkin<br>suorituskykyisempiä tuotteita.                                         |

## 1.2.2 Tavaramerkit

Suojatut tavaramerkit Kaikki ohjekirjassa mainitut ja annetuissa tapauksissa kolmannen osapuolen kautta suojatut tavara- ja tuotemerkit ovat rajoituksetta voimassaolevan tavara- ja tuotemerkkilain sekä omistajiensa suhteen omistusoikeuden alaisia. Kaikki tässä nimetyt tavaramerkit, kauppanimet tai yhtiönnimet ovat tai voivat olla omistajiensa tavaramerkkejä tai rekisteröityjä tavaramerkkejä. Kaikki oikeudet, joita ei tässä nimenomaisesti taata, pidätetään.

> Tässä ohjekirjassa käytetyn tavaramerkin nimenomaisesta merkinnästä puuttuen ei voi päätellä, että nimi on vapaa kolmannen osapuolen oikeudesta.

⇔ Windows ja ActiveSynk ovat Microsoft Corporationin tuotemerkkejä.

# 1.3 Tuotetuki

Takuuasioissa, huolto varteen tai kun yksinkertaisesti tarvitset informaatiota käänny sen yhtiön tai kauppiaan puolen, josta olet ostanut laitteen. Jos et saa tarvittavat tiedot sieltä, niin käy seuraavalla nettisivulla:

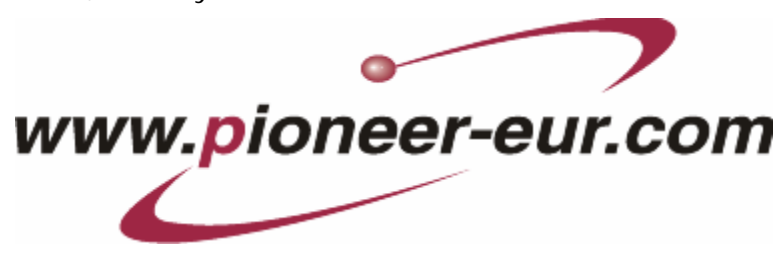

# 1.4 Navigointijärjestelmäsi toimintaperiaate

| AVIC-S1                    | Nyt se aika on ohi jolloin sinun piti isoista hankalista kartoista<br>etsiä oikea reitti. <b>AVIC-S1</b> vie sinut nyt varmasti ja nopeasti<br>määränpäähän, ilman kartanselailua.                                                                                                    |
|----------------------------|----------------------------------------------------------------------------------------------------|
| GPS<br>Toimintaperiaate    | Global Positioning System (GPS) kehitettiin alun perin 70-luvulla aseohjaus järjestelmänä Amerikkalaisen armeijan käyttöön.                                                                                                    |
|                            | Global Positioning System perustuu 24 satelliittiin, jotka maata<br>kiertäessään lähettävät signaaleja. GPS-vastaanottaja<br>vastaanottaa näitä signaaleja ja laskee kulkuaikaerojen<br>perusteella yksittäisten satelliittien etäisyydet. Siitä voidaan<br>määrittää sinun ajankohtainen maantieteellinen sijainti.                      |
|                            | Sijainnin määrittämiseen tarvitaan vähintään kolme satelliittia,<br>Neljännen avulla voidaan myös määrittää korkeus merenpinnan<br>yläpuolella. Sijainninmäärittely tapahtuu jopa kolmen metrin<br>tarkkuudella.                                                                                                    |
| Navigointi GPS:n<br>kanssa | Mukaan toimitetut kartat sisältävät maantieteelliset koordinaatit<br>kaduille, paikkakunnille ja erikoiskohteille. Mukaan toimitetut<br>kartat sisältävät maantieteelliset koordinaatit kaduille,<br>paikkakunnille ja erikoiskohteille. Niiden perusteella<br>navigointijärjestelmä voi laskea reitti aloituspisteestä<br>kohdepaikkaan. |
|                            | Kun navigointijärjestelmäsi vastaanottaa vähintään kolmen<br>satelliittien signaalit, sijaintisi voidaan määrittää ja esittää<br>kartassa. Tämä sijainti voi toimia navigointilaskennan<br>aloituspisteenä.                                                                                                    |
|                            | Koska sijainninmäärittely ja sen näyttö tapahtuu kerran<br>sekunnissa, voit seurata kartassa miten liikut.                                                                                                    |

# 2 Navigointijärjestelmän ensimmäinen käynnistys

#### Tässä luvussa saat tietoja seuraavista aiheista:

| 2.1 | Virransyöttö ja akun lataus              | Sivu <sup>·</sup> | 12 |
|-----|------------------------------------------|-------------------|----|
|     | Kotona                                   |                   |    |
|     | Autossa                                  |                   |    |
|     | Latauksen päättyminen                    |                   |    |
| 2.2 | Navigointijärjestelmän päälle kytkeminen | Sivu              | 12 |
| 2.3 | Perusasetukset                           | Sivu <sup>2</sup> | 13 |

# 2.1 Virransyöttö ja akun lataus

Kun otat navigointijärjestelmä pakkauksesta, akku on tyhjä. Sinun pitää liittää laitetta ulkopuoliseen virtalähteeseen akun lataamiseksi.

Kun olet liittänyt laitetta ulkopuoliseen virtalähteeseen, voit käyttää sitä, vaikka akku onkin tyhjä.

## 2.1.1 Kotona

- 1. Aseta 220 v verkkojohdon pienempi pää vastaavaan pistokkeeseen navigointilaitteen alapäässä.
- 2. Stecken Sie den anderen Stecker in eine Steckdose.

Akun lataustilan diodi näytön vasemmalla puolella loistaa oranssina.

### 2.1.2 Autossa

- 1. Asenna pidike niin kun mukaan toimitetussa ohjeessa kuvataan.
- 2. Aseta laite pidikkeeseen.

Akun lataustilan diodi näytön vasemmalla puolella loistaa oranssina.

## 2.1.3 Latauksen päättyminen

Kun diodi loistaa vihreänä akku on täysin ladattu.

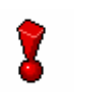

**Huomio**: Älä poista (varsinkin ensimmäisellä latauskerralla) laitetta virransyötöstä ennen kun akku on täysin ladattu. Akku voisi muuten vaurioitua.

# 2.2 Navigointijärjestelmän päälle kytkeminen

Heti kun navigointijärjestelmä on liitetty virtalähteeseen, voit ottaa sitä käyttöön ensimmäistä kerta.

1. Työnnä pääkytkin laitteen takasivulla asentoon ON.

Jos pääkytkin on jo asennossa **ON**, niin paina päälle kytkintä laitteen yläsivulla.

Käynnistyksen aikana ilmestyy PIONEER alkunäyttö lyhyesti.

## 2.3 Perusasetukset

| Grundeinstellungen | Kun olet käynnistänyt AVIC-S1 ensimmäistä kerta, si | nua |
|--------------------|-----------------------------------------------------|-----|
|                    | pyydetään,                                          |     |

- ilmoittamaan kielen jolla haluat käyttää navigointijärjestelmää,
- ilmoittamaan sijainillasi voimassa oleva aikavyöhyke, jotta saapumisaikoja voidaan ilmoittaa oikein, ja
- ⇔ toivottu aikaformaatti (12h/24h) ja formaatti etäisyyksille (km/mi).
- 1. Kytke navigointijärjestelmä päälle.

Ikkuna **kieli** aukeaa.

| Please Indicate Your Language - Indique Por Favor Su<br>Lengua - Veuiller Indiquer Vôtre Langue |            |  |  |  |  |
|-------------------------------------------------------------------------------------------------|------------|--|--|--|--|
| A                                                                                               | Nederlands |  |  |  |  |
|                                                                                                 | Polski     |  |  |  |  |
| v                                                                                               | Portuguese |  |  |  |  |
| ×                                                                                               | Suomi      |  |  |  |  |

Kieli

2. Paina sitä kieltä jolla haluat käyttää järjestelmä.

Heti kun olet ilmoittanut kielen, avautuu vihjeikkuna joka kertoo että uudelleenkäynnistys on tarpeellinen.

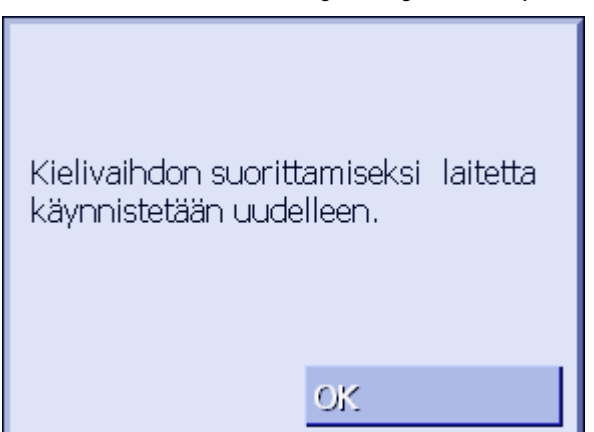

3. Paina painiketta OK.

Järjestelmä kytkeytyy pois päältä ja taas päälle. Jatkossa käyttö tapahtuu valitussa kielessä.

#### Aikavyöhyke

#### Ikkuna **AIKAVYÖHYKE** avautuu.

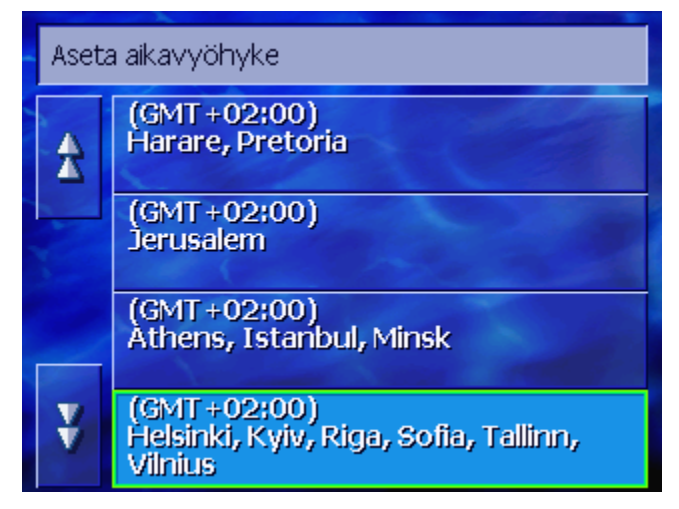

 Paina sitä aikavyöhykettä joka on voimassa siellä missä olet. Painikkeilla ylöspäin ja alaspäin voit liikkua listassa. Kyseessä olevan aikavyöhykkeen suurimpien kaupunkien näyttö helpottaa oikean aikavyöhykkeen valinta.

Kesäaika

Ikkuna **kesäaika** avautuu.

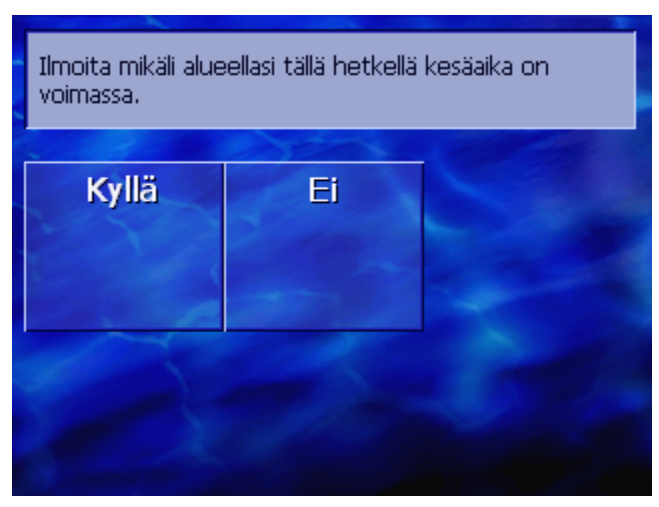

5. Ilmoita, mikäli kesäaika on tällä hetkellä voimassa (Kyllä) tai (Ei).

#### Aikaformaati

#### Ikkuna AIKAFORMAATTI avautuu.

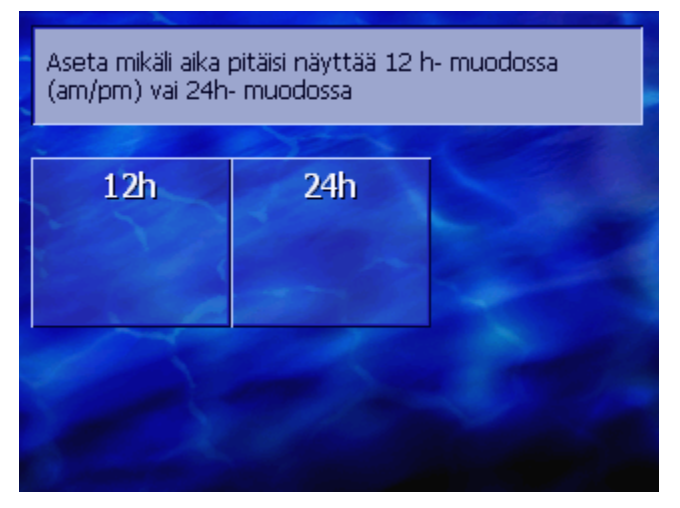

 Ilmoita mikäli aika pitäisi näyttää anglosaksisessa 12-tunnin (12h) formaatissa vai eurooppalaisessa 24-tunnin (24h) formaatissa.

Etäisyys yksikkö

Ikkuna ETÄISYYSYKSIKKÖ avautuu.

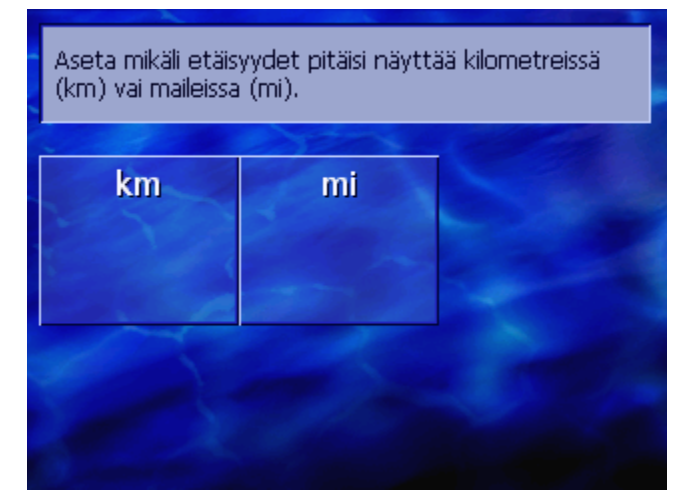

7. Ilmoita, mikäli etäisyydet pitäisi näyttää kilometreissä (km) vai maileissa (mi).

#### Johdanto

#### Ikkuna **Јонданто** avautuu.

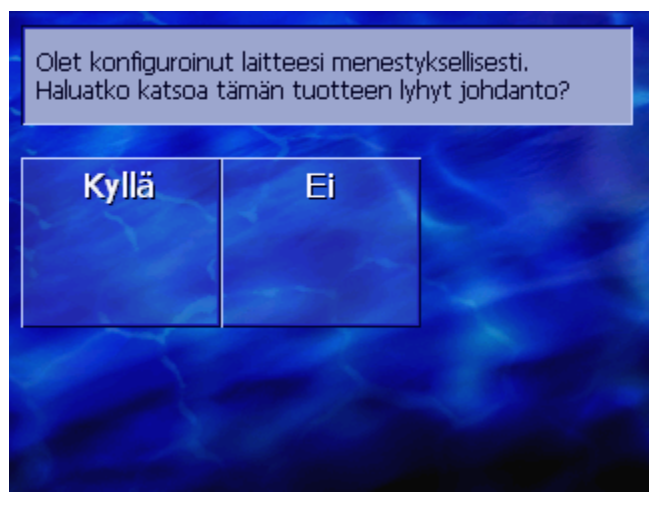

 Ilmoita mikäli haluat nähdä lyhyt johdanto navigointijärjestelmän käyttöön (kyllä) tai (ei).

Annetuissa tapauksissa ilmestyy johdannon jälkeen, ilmoitusikkuna seuraavalla viestillä:

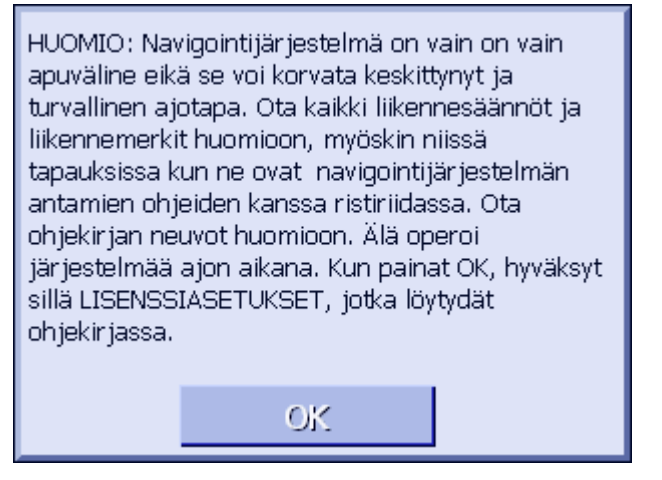

 Lue ilmoitus, ja paina OK jos hyväksyt varoitusta. Ikkuna KOHDE avautuu.

| Kohde                | Tila                 | Säädöt            |
|----------------------|----------------------|-------------------|
| Osoite               | Kotiin               | Erikois-<br>kohde |
| Osoite-<br>rekisteri | Viimeiset<br>kohteet |                   |

# 3 Navigointiohjelmiston käyttö

#### Tässä luvussa saat tietoja seuraavista aiheista:

| 3.1 | Laitteen näppäimet                  | Sivu | 18 |
|-----|-------------------------------------|------|----|
| 3.2 | Kosketusnäppäimistö                 | Sivu | 19 |
|     | Tiedonsyöttö kosketusnäppäimistöllä |      |    |
| 3.3 | Painikkeet                          | Sivu | 21 |

# 3.1 Laitteen näppäimet

| Hardware näppäimiä                    | Näytön alla sijaitsee seuraavat hardware näppäimet, joiden avulla pääset nopeasti laitteen tärkeisiin toimintoihin käsiksi. |
|---------------------------------------|----------------------------------------------------------------------------------------------------|
| Vasen näppäin                         | Sijainti kartassa                                                                                                    |
| MAP                                   | Avaa karttaa vakiomuodossa ja näyttää ajankohtainen sijaintisi<br>siellä.                                                   |
|                                       | Vaihtaa 2D ja 3D näytön välillä, kun ajankohtainen sijaintisi<br>esitetään (ts. kun GPS-signaalia vastaanotetaan).          |
| Keskellä                              | Vierityspyörä                                                                                                    |
| VOL/SEL/PUSH ENTER                    | Laitteellasi on pieni pyörä, jota voidaan kääntää ylöspäin ja<br>alaspäin, sekä paina.                                      |
|                                       | Listassa:                                                                                                    |
|                                       | Pyörän kääntäminen ylöspäin/alaspäin korostaa<br>edelliset/seuraavat listamerkinnät.                                        |
|                                       | Painamalla keskellä pyörää valitset korostettu listamerkintä.                                                               |
|                                       | Kartannäytössä:                                                                                                    |
|                                       | Pyörän kääntäminen ylöspäin nostaa ajo-ohjeiden äänen<br>voimakkuus.                                                        |
|                                       | Pyörän kääntäminen alaspäin vähentää ajo-ohjeiden äänen<br>voimakkuus                                                       |
|                                       | Painaminen pyörän keskellä avaa osoiteluetteloa.                                                                            |
| Oikea näppäin                         | Lyhyt painallus kun kartta on avoinna: avaa ikkunan Конре.                                                                  |
| MENU                                  | Lyhyt painallus kun kartta ei ole auki: avaa kartan siinä tilassa se<br>oli kun sitä viimeksi suljettiin.                   |
|                                       | Pitkä painallus: Tuo puhelinsovellus edustalle.                                                                             |
|                                       | Lyhyt puhelinsovelluksen painallus: Tuo navigointiohjelmisto edustalle.                                                     |
| Laitteen<br>päälle/poiskytkemine<br>n | Laitteen <b>yläsivulla</b> sijaitsee näppäin laitteen päälle/kiinni<br>kytkemiseksi.                                        |
|                                       | Päälle/kiinni kytkin                                                                                                    |
|                                       | Kytkee laitetta päälle/kiinni                                                                                               |

## 3.2 Kosketusnäppäimistö

*Katsaus* Kun tekstin kirjoittaminen on tarpeen ilmestyy näytön alaosassa kosketusnäppäimistö.

## 3.2.1 Tiedonsyöttö kosketusnäppäimistöllä

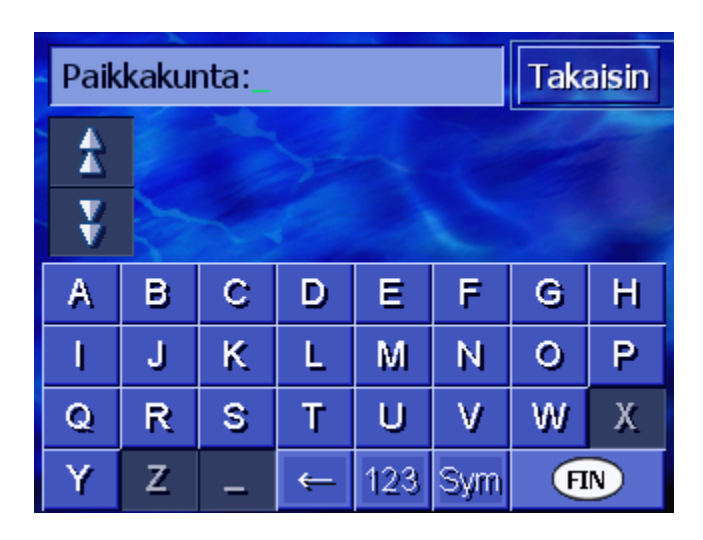

Näppäimistöllä voit kirjoittaa sormella. Voit kirjoitta pelkästään isoja kirjaimia.

Kun ilmoitat paikkakunta tai tienimiä sinun ei tarvitse välittää erikoismerkeistä eikä esim. ä ja ö pilkuista. **AVIC-S1** huolehtii näistä puolestasi. Jos esim. etsit paikkakuntaa "München", kirjoitat yksinkertaisesti "MUNCHEN".

*Älykäs näppäimistö* Järjestelmällä on tietopankki käytössään ja tietää sen takia, mitkä olemassa olevat paikkakunnat tai kadut alkavat tähän asti syötetyillä kirjainyhdistelmillä

> Heti kun olet kirjoittanut kirjaimen joka yhdessä jo kirjoitettujen kirjaimien kanssa ei enää ole mahdollinen, se ei ole enää aktiivinen.

| Paik | Paikkakunta: H_ |                                          |   |     |     |   | aisin |  |
|------|-----------------|------------------------------------------|---|-----|-----|---|-------|--|
| \$   | Ha<br>Lie       | Haaganmäki (20460),<br>Lieto-Länsi-Suomi |   |     |     |   |       |  |
| ¥    | Ha<br>Ha        | ⊢aaganperä (85800),<br>Haapajärvi-Oulu   |   |     |     |   |       |  |
| Α    | В               | С                                        | D | Ε   | F   | G | Н     |  |
| - I  | J               | К                                        | L | M   | Ν   | 0 | Р     |  |
| Q    | R               | R S T U V W                              |   | Х   |     |   |       |  |
| Y    | Z               | -                                        | ÷ | 123 | Sym | • |       |  |

Ne paikkakunta tai kadunnimet, jotka alkavat tähän asti

syötetyillä kirjaimilla, listataan näppäimistön yläpuolella.

Kun kadunnimi tai erikoiskohteen nimi muodostuu monista sanoista, voit syöttää jokaisen sanan alku. Hakeaksesi esim. "Friedrich- Ebert-Straße,"voit aloittaa syötön "FRI.." mutta myös "EBE...".

Kun paikkakuntanimi muodostuu monista sanoista, voit kuitenkin aloittaa vain ensimmäisen sanan aloituskirjaimella.

2 3

Painikkeilla Ylöspäin ja Alaspäin voit vierittää listassa.

Paina oikea paikkakunta- tai kadunnimi, heti kun se ilmestyy listassa.

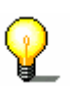

**Vihje**: vieriäksesi listassa voit kääntää vierityspyörää näytön alapuolella. Kun oikea paikkakunta- tai kadunnimi on korostettu, voit painaa vierityspyörää. Se toimii samalla tavalla kun paikkakunta- tai kadunnimen painaminen listassa.

| Paik | Paikkakunta: H_ |                                          |   |     |     |   |   |  |
|------|-----------------|------------------------------------------|---|-----|-----|---|---|--|
| £    | Ha<br>Lie       | Haaganmäki (20460),<br>Lieto-Länsi-Suomi |   |     |     |   |   |  |
| ¥    | Ha<br>Ha        | Haaganperä (85800),<br>Haapajärvi-Oulu   |   |     |     |   |   |  |
| А    | в               | С                                        | D | Ε   | F   | G | Н |  |
| I    | J               | К                                        | L | М   | Ν   | 0 | Ρ |  |
| Q    | R               | s                                        | Т | U   | ۷   | W | Х |  |
| Y    | Ζ               | -                                        | Ť | 123 | Sym | F | N |  |

Välilyönnin lisääminen, yksittäisten merkkien poistaminen Välilyönnin lisäämiseksi paina painiketta

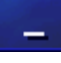

Jos haluat poistaa merkkiä ennen kursoria, paina painiketta

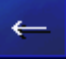

Vaihto kirjain- ja numerosyötön välillä Lukujen kirjoittamiseksi, esim. postinumeron paina painiketta

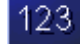

Kun haluat taas kirjoittaa kirjaimia paina painiketta

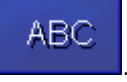

#### Erikoismerkit

Syöttääksesi erikoismerkin paina painiketta

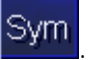

Erikoismerkki näppäimistö näytetään.

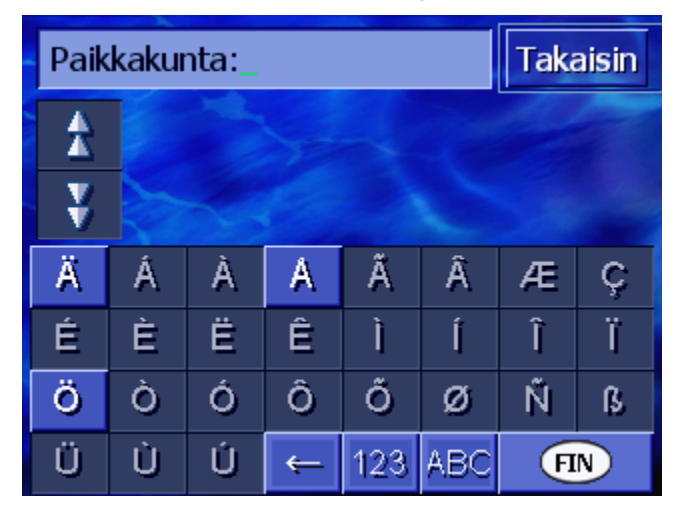

Heti kun olet kirjoittanut erikoismerkin, kirjain näppäimistö ilmestyy taas automaattisesti.

Et tarvitse kirjoitta erikoismerkkejä kun ilmoitat osoitetietoja, mutta ne voivat olla hyödyllisiä kun nimeät tallennettavia reittejä ja kohteita.

## 3.3 Painikkeet

Painikkeet

Usein löytyy näytön oikeassa reunassa seuraavat toimintapainikkeet.

Takaisin

#### Takaisin

Kartassa: näyttää kartan taas vakiomuodossaan.

Toisessa ikkunassa: avaa edellinen ikkuna.

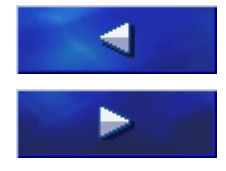

#### Vasemmalle / Oikealle

Vierittää ikkunan sisällä oikealle tai vasemmalle, kun kaikki vaihtoehdot ei voida näyttää yhdellä kerralla näytössä.

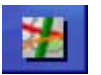

#### Kartannäytössä

Listassa: näyttää viereinen merkintä kartassa.

# 4 Navigointi

## Tässä luvussa saat tietoja seuraavista aiheista:

| 4.1 | Yleiset vihieet navigointiin        | Sivu 24 |
|-----|-------------------------------------|---------|
|     |                                     |         |
| 4.2 | AVIC-S1: den käynnistäminen         | Sivu 24 |
| 4.3 | Kohteen määrittäminen               | Sivu 25 |
|     | Конде ikkunan avaaminen             |         |
|     | Kohdemaan määrittäminen             |         |
|     | Kohdeosoitteen määrittäminen        |         |
|     | Erikoiskohteiden ilmoittaminen      |         |
|     | Viimeiset kohteet                   |         |
|     | Osoiteluettelo                      |         |
|     | Navigoida kotiin                    |         |
|     | Kohteiden valitseminen kartalta     |         |
| 4.4 | Kohteiden hallinta                  | Sivu 44 |
|     | OSOITELUETTELON avaaminen           |         |
|     | Tallentaminen                       |         |
|     | Muokkaa                             |         |
|     | Poista                              |         |
| 4.5 | Reittisuunnittelu välikohteilla     | Sivu 50 |
|     | Reittisuunnittelu ikkunan avaaminen |         |
|     | Reittikohtien määrittäminen         |         |
|     | Reittikohtalistan selaaminen        |         |
|     | Reittikohtalistan muokkaaminen      |         |
|     | Reittien hallinta                   |         |
|     | Reitin laskenta                     |         |
|     | Reitin informaatioiden näyttö       |         |
|     | Reitin simulointi                   |         |
|     | Navigoinnin käynnistys              |         |

# 4.1 Yleiset vihjeet navigointiin

AVIC-S1: den käyttö tapahtuu omalla vastuulla.

Varoitus: Pidä huoli siitä että olet lukenut ja ymmärtänyt<br/>"Tärkeä informaatio käyttäjälle" joka löytyy ohjelmisto DVD:llä,<br/>ennen kun käytät navigointijärjestelmää.Saapuminen<br/>kohteeseenHeti kun olet saapunut kohteesi, ilmoitus "olet saapunut<br/>kohteeseen" kuuluu.<br/>Tähänastisen kartannäytön sijasta näytetään nyt ainoastaan<br/>ajankohtainen sijaintisi (värillinen nuoli).

# 4.2 AVIC-S1:den käynnistäminen

| Näin käynnistät<br>AVIC-S1 | 1. | Käynnistä laitteesi.<br>Ilmestyy ilmoitusikkuna seuraavalla viestillä:                                                                                                    |
|----------------------------|----|----------------------------------------------------------------------------------------------------|
|                            |    | HUOMIO: Navigointijärjestelmä on vain on vain<br>apuväline eikä se voi korvata keskittynyt ja<br>turvallinen ajotapa. Ota kaikki liikennesäännöt ja<br>liikennemerkit huomioon, myöskin niissä<br>tapauksissa kun ne ovat navigointijärjestelmän<br>antamien ohjeiden kanssa ristiriidassa. Ota<br>ohjekirjan neuvot huomioon. Älä operoi<br>järjestelmää ajon aikana. Kun painat OK, hyväksyt<br>sillä LISENSSIASETUKSET, jotka löytydät<br>ohjekirjassa. |

 Lue ilmoitus, ja paina OK jos hyväksyt varoitusta. Ikkuna KOHDE avautuu.

0K

#### Ikkuna K**ohde**

Ikkunassa **KOHDE** määrität kohteesi, suunnittelet ja muokkaat reittejä tai annat näyttää niitä kartassa.

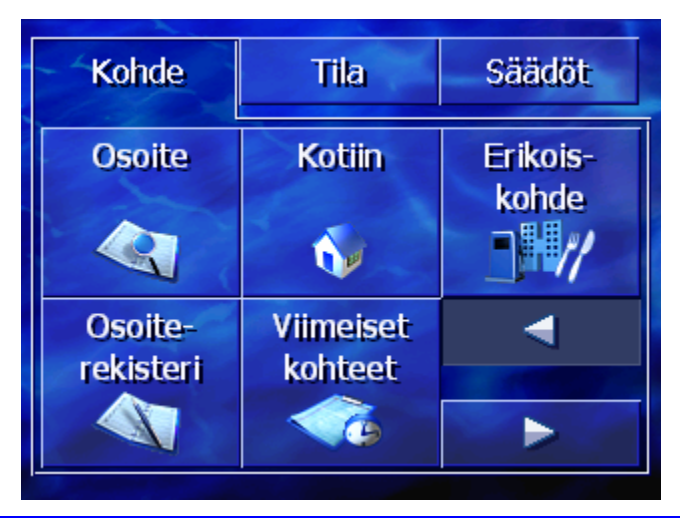

Vihje: **AVIC-S1** aukeaa aina sillä näytöllä, joka oli käytössä kun suljit laitetta.

# 4.3 Kohteen määrittäminen

*Navigoinnin perusta* Tässä luvussa opit miten laitteellasi *AVIC-S1* eri tavoilla voit syöttää, valita ja muokkaa kohteita.

Kartan näyttö navigoinnin aikana kuvataan luvussa "Navigoinnin käynnistys" sivulla 58.

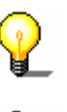

**Vihje**: Laskiessa reitin valitulle kohteelle otetaan ne asetukset huomioon jotka on säätöikkunassa **Reittivaihtoehtoja** määritetty.

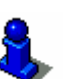

Lue lisää aiheesta luvussa "Reittivaihtoehtoja" sivulla 90.

### 4.3.1 KOHDE ikkunan avaaminen

Kohde ikkunanKohteen määrittäminen tai reittisuunnittelu alkaa aina ikkunassaavaaminenКонде.

Voit avata ikkunan KOHDE seuraavalla tavalla:

Kun kartta on näkyvissä:

1. Paina **MENU** näppäintä oikealla näytön alapuolella.

Kun toinen ikkuna on auki:

1. Paina MAP painiketta.

Kartta avautuu.

2. Paina MENU näppäintä.

Ikkuna Kohde on nyt auki.

| Kohde                | Tila                 | Säädöt            |
|----------------------|----------------------|-------------------|
| Osoite               | Kotiin               | Erikois-<br>kohde |
| Osoite-<br>rekisteri | Viimeiset<br>kohteet |                   |

# 4.3.2 Kohdemaan määrittäminen

Paikkakuntien ja eräiden erikoiskohteiden hakeminen on mahdollista vain tietyn maan sisällä.

Mikä maa se on, näytetään painikkeella **Maa** näytön oikeassa alareunassa.

| Paik | kaku | Taka | aisin |     |     |   |   |  |  |
|------|------|------|-------|-----|-----|---|---|--|--|
| 1    |      |      |       |     |     |   |   |  |  |
| ¥    |      |      |       |     |     |   |   |  |  |
| A    | в    | С    | D     | Ε   | F   | G | Н |  |  |
| I    | J    | ĸ    | L     | М   | Ν   | 0 | Р |  |  |
| Q    | R    | S    | Т     | U   | V   | W | Х |  |  |
| Y    | Z    | -    | Ť     | 123 | Sym | F |   |  |  |

1. Jos paikkakunta tai erikoiskohde sijaitsee toisessa maassa kuin ilmoitettu, niin paina painiketta **Maa**.

Ikkuna maa avautuu.

| Maa:Takaisin |     |               |   |     |   |   |   |  |
|--------------|-----|---------------|---|-----|---|---|---|--|
| \$           | Suo | Suomi         |   |     |   |   |   |  |
| ¥            | Sve | Sveitsi       |   |     |   |   |   |  |
| А            | в   | С             | D | Ε   | F | G | Н |  |
| I            | J   | ĸ             | L | M   | Ν | 0 | Р |  |
| Q            | R   | R S T U V W X |   |     |   |   |   |  |
| Y            | Z   | -             |   | Sym | ← |   |   |  |

- 2. Käytä painikkeet **ylöspäin** ja **alaspäin** (tai vierityspyörä), vieriäksesi maa listan läpi.
- 3. Paina sitä maata jossa kohde sijaitsee.

# 4.3.3 Kohdeosoitteen määrittäminen

Osoitteiden ilmoittamiseksi on olemssa erilaisia vaihtoehtoja. Valitse

- ⇔ Osoite (paikkakunta, katu, mahd. kadunnumero), jos tiedät kohteesi täydellinen osoite,
- Keskusta (Vain paikkakuntanimi), navigoidaksesi tietyn kaupungin keskustaan, tai kun kohdepaikassa ei ole katuja,
- ⇔ Postinumero (Pnro, katu, mahd. kadunnumero), kun mieluummin haluat syöttää paikkakunnan postinumero,
- Risteys (paikkakunta. katu, poikkikatu), kun kohdekatu on hyvin pitkä ja et tunne kadunnumeroa, mutta sen sijaan poikkikadun nimi.

#### Osoite (paikkakunta, katu, mahd. kadunnumero)

- 1. Avaa ikkuna Конре. (katso sivu 25)
- 2. Paina ikkunassa **Конде** painiketta **Osoite**.

| Paikkakunta: |   |   |   |     | Taka | aisin |   |
|--------------|---|---|---|-----|------|-------|---|
| *            |   |   |   |     |      |       |   |
| ¥            |   |   |   |     |      |       |   |
| А            | в | С | D | Ε   | F    | G     | H |
| I            | J | ĸ | L | М   | Ν    | 0     | Р |
| Q            | R | S | Т | U   | ۷    | W     | Х |
| Y            | Z | _ | ÷ | 123 | Sym  | E     | N |

Näppäimistö ilmestyy syöttökentällä Paikkakunta.

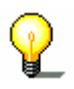

**Vihje:** Mikäli kentässä **maa** näytön oikeassa alareunassa ei lue sitä maata jossa kohteesi sijaitsee, niin paina sitä. Ilmoita sitten maan (katso "Kohdemaan määrittäminen" sivulla 26.)

3. Ilmoita kohdepaikkakunta.

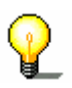

Vihje: Viimeiset 8 paikkakuntaa valitussa maassa, jotka on jo kerran määritetty kohteiksi, on listattu aikajärjestyksessä. Kun haluat käyttää viimeistä kohdetta, painat sitä merkintää.

4. Heti kun kohdepaikkakunta ilmestyy listassa näppäimistön yläpuolella, paina sitä.

| Tie:_ |   |   |   |     |     | Takaisin |   |
|-------|---|---|---|-----|-----|----------|---|
| A     |   |   |   |     |     |          |   |
| ¥     | 5 |   |   |     |     |          |   |
| А     | в | С | D | E   | F   | G        | Н |
| I     | J | ĸ | L | M   | Ν   | 0        | Ρ |
| Q     | R | S | T | U   | V   | W        | Х |
| Y     | Z | _ | ÷ | 123 | Sym |          |   |

Näppäimistö ilmestyy syöttökentällä Katu.

5. Ilmoita kohdekatua.

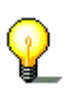

**Vihje**: Viimeiset 8 katua valitulla paikkakunnalla, jotka on jo kerran määritetty kohdekaduiksi, on listattu aikajärjestyksessä. Kun haluat käyttää viimeistä kohdekatua, painat sitä merkintää. 6. Heti kun kohdekatu ilmestyy listassa näppäimistön yläpuolella, paina sitä.

Näppäimistö ilmestyy syöttökentällä Kadunnumero.

| Kadunr  | •   | Takaisin |              |   |
|---------|-----|----------|--------------|---|
| 1       |     |          |              |   |
| ¥       |     |          |              |   |
| 1       | 2   | 3        | 4            | 5 |
| 6       | 7   | 8        | 9            | 0 |
| Ilman n | ro. | ABC      | <del>~</del> |   |

7. Ilmoita kadunnumero.

Heti kun Katunumero ilmestyy listassa näpäimistön yläpuolella, paina sitä.

Kun et tiedä kadunnumeroa tai et halua ilmoittaa sitä, niin paina painiketta **Ilman nro.** 

Reittiä lasketaan. Kan laskenta on valmis ja GPS-vastaanotto on riittävä, se näytetään kartassa ja sinä voit lähteä liikkeelle.

#### Keskusta (Vain paikkakuntanimi)

- 1. Avaa ikkuna **Kohde**. (Katso sivu 25)
- 2. Paina ikkunassa Kohde painiketta **Oikealle**.
- 3. Paina painiketta Keskusta.

Näppäimistö ilmestyy syöttökentällä Paikkakunta.

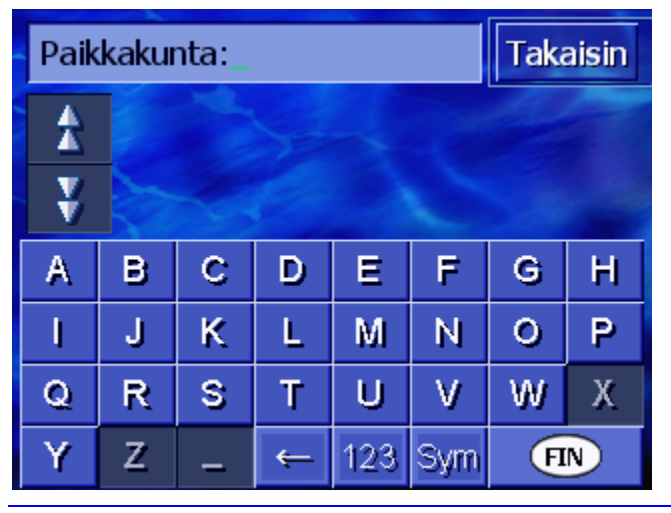

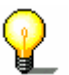

**Vihje**: Mikäli kenttää maa näytön oikeassa alareunassa on tyhjä tai siellä ei lue se maa jossa kohteesi sijaitsee, niin paina sitä. Syötä oikea maa.

4. Ilmoita kohdepaikkakunta.

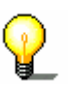

**Vihje**: Viimeiset 8 paikkakuntaa valitussa maassa, jotka on jo kerran määritetty kohteiksi, on listattu aikajärjestyksessä. Kun haluat käyttää viimeistä kohdetta, painat sitä merkintää.

5. Heti kun kohdepaikkakunta ilmestyy listassa näppäimistön yläpuolella, paina sitä.

Reittiä lasketaan. Kun laskenta on valmis, karttaa näytetään.

#### Postinumero (Pnro, katu, mahd. kadunnumero)

- 1. Avaa ikkuna KOHDE. (Katso sivu 25)
- 2. Paina ikkunassa **Конде** painiketta **Oikealle**.
- 3. Paina painiketta Postinumero.

Näppäimistö ilmestyy syöttökentällä Postinumero.

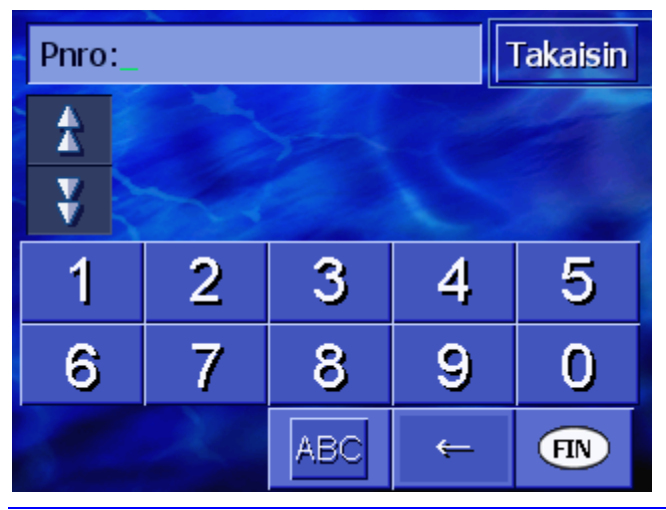

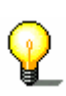

**Vihje**: Mikäli kentässä **Maa** näytön oikeassa alareunassa ei lue sitä maata jossa kohteesi sijaitsee, niin paina sitä. Syötä oikea maa. (Katso "Kohdemaan määrittäminen" sivulla 26)

4. Ilmoita kohteen postinumero.

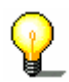

**Vihje**: Viimeiset 8 paikkakuntaa valitussa maassa, jotka on jo kerran määritetty kohteiksi, on listattu aikajärjestyksessä. Kun haluat käyttää viimeistä kohdetta, painat sitä merkintää. 5. Heti kun postinumero ilmestyy listassa näpäimistön yläpuolella, paina sitä.

Takaisin Tie: £ ¥ A С Ε F G н в D Ρ I. J κ L М Ν 0 Q R S Т U V W Х Y Z Sym 123 <del>(</del>—

Näppäimistö ilmestyy syöttökentällä Katu.

6. Ilmoita kohdekatua.

**Vihje**: Viimeiset 8 katua valitulla paikkakunnalla, jotka on jo kerran määritetty kohdekaduiksi, on listattu aikajärjestyksessä. Kun haluat käyttää yksi viimeisistä kohdekaduista, paina sen merkintä listassa.

7. Heti kun kohdekatu ilmestyy listassa näppäimistön yläpuolella, paina sitä.

Näppäimistö ilmestyy syöttökentällä Kadunnumero

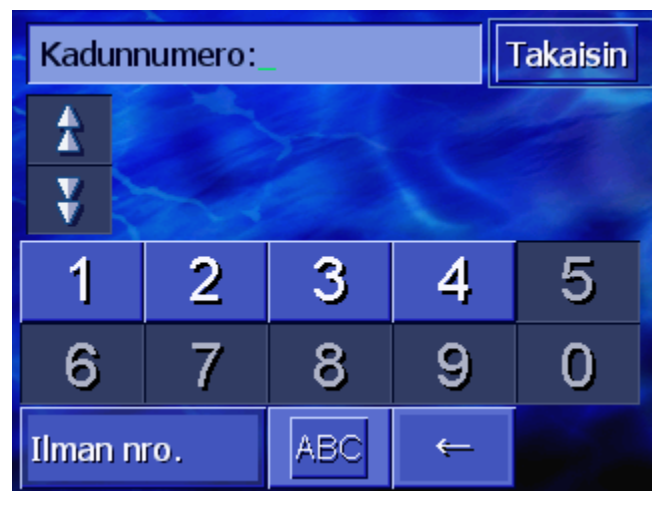

8. Ilmoita kadunnumeroa

Heti kun Katunumero ilmestyy listassa näppäimistön yläpuolella, paina sitä.

Kun et tiedä kadunnumeroa tai et halua ilmoittaa sitä, niin paina painiketta **Ei numeroa.** 

Reittiä lasketaan. Kun laskenta on valmis, karttaa näytetään.

### Risteys (paikkakunta. katu, poikkikatu)

- 1. Avaa ikkuna Kohde. (katso sivu 25)
- 2. Paina ikkunassa KOHDE painiketta Oikealle.
- 3. Paina painiketta Risteys.

Näppäimistö ilmestyy syöttökentällä Paikkakunta.

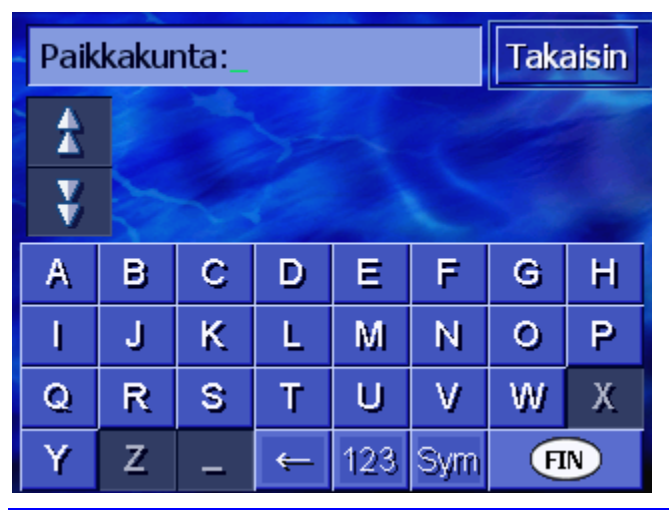

P

**Vihje**: Mikäli kentässä **Maa** näytön oikeassa alareunassa ei lue sitä maata jossa kohteesi sijaitsee, niin paina sitä. Syötä oikea maa.(katso "Kohdemaan määrittäminen" sivulla 26.)

4. Ilmoita kohdepaikkakunta.

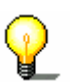

**Vihje**: Viimeiset 8 paikkakuntaa valitussa maassa, jotka on jo kerran määritetty kohteiksi, on listattu aikajärjestyksessä. Kun haluat käyttää viimeistä kohdetta, painat sitä merkintää.

5. Heti kun kohdepaikkakunta ilmestyy listassa näppäimistön yläpuolella, paina sitä.

Näppäimistö ilmestyy syöttökentällä Katu.

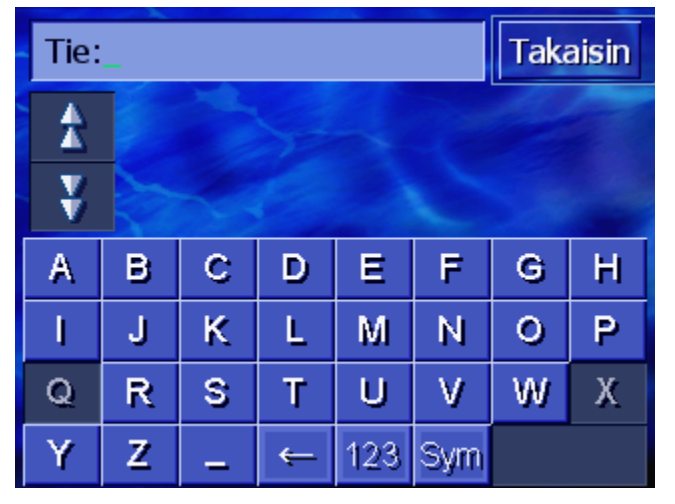

6. Ilmoita kohdekatua.

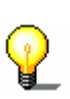

**Vihje**: Viimeiset 8 katua valitulla paikkakunnalla, jotka on jo kerran määritetty kohdekaduiksi, on listattu aikajärjestyksessä. Kun haluat käyttää yksi viimeisistä kohdekaduista, paina sen merkintä listassa. 7. Heti kun kohdekatu ilmestyy listassa näppäimistön yläpuolella, paina sitä.

Näppäimistö ilmestyy syöttökentällä Poikkikatu.

| Tie:_ |          |                              |   |     |     |   | Takaisin |  |
|-------|----------|------------------------------|---|-----|-----|---|----------|--|
| A     | Ma<br>He | Malkapolku,<br>Helsinki      |   |     |     |   |          |  |
| ¥     | Me<br>He | Metsäpuronpolku,<br>Helsinki |   |     |     |   |          |  |
| А     | в        | С                            | D | E   | F   | G | Н        |  |
| I     | J        | К                            | L | М   | Ν   | 0 | Ρ        |  |
| Q     | R        | s                            | Т | U   | ۷   | W | Х        |  |
| Y     | Ζ        | -                            | ÷ | 123 | Sym |   |          |  |

8. Ilmoita poikkikatua.

Heti kun poikkikatu ilmestyy listassa näppäimistön yläpuolella, paina sitä.

Reittiä lasketaan. Kun laskenta on valmis, karttaa näytetään.

## 4.3.4 Erikoiskohteiden ilmoittaminen

Erikoiskohteet Erikoiskohteet tai lyhyesti POI (Point of interest), sisältyvät navigointiohjelmiston tietokantaan. Kyseessä on osoitteita tai pisteitä kartassa, jotka on luetteloitu tiettyjen kriteerien mukaan. Erikoiskohteisiin kuuluu lentokenttiä, lauttasatamia, ravintoloita, hotelleja, huoltoasemia, julkisia laitoksia, lääkäreitä, sairaaloita, ostoskeskuksia ynnä muuta. Erikoiskohteita voidaan esittää kuvakkeella kartassa. Lähempiä tietoja siitä löydät luvussa "Eriloiskohteiden näyttäminen" sivulla 91 Erikoiskohteita voidaan myös ilmoittaa navigoinnin kohteeksi. Erikoiskohteiden ilmoittamiseksi on olemassa erilaisia vaihtoehtoja. Valitse ⇔ Erikoiskohteita ajankohtaisesta ympäristöstä , kun haet esim. huoltoaseman tai ravintolan lähistöltä. ⇔ Erikoiskohteita tietyllä paikkakunnalla, Kun haet esim, tietyn ravintolan tai teatterin tietyssä kaupungissa. 🗇 Erikoiskohteita koko maassa, kun haet esim, seuraava lentokenttä tai kaukojuna-asema.

#### Erikoiskohteita ajankohtaisesta ympäristöstä

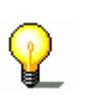

**Vihje**: Erikoiskohteita ajankohtaisesta ympäristöstä , voit valita vain silloin kun GPS-vastaanotto on riittävä sijainnin määrittelyyn.

- 1. Avaa ikkuna KOHDE. (katso sivu 25)
- 2. Paina ikkunassa Kohde painiketta Erikoiskohde.
- 3. Paina painiketta Lähistöllä

Ikkuna KATEGORIA avautuu.

| Eriko | Erikoiskohteita Takaisin |  |  |  |
|-------|--------------------------|--|--|--|
|       | Kaikki                   |  |  |  |
| T     | Huoltoasema              |  |  |  |
| X     | Pysäköinti               |  |  |  |
|       | 🚔 Autokorjaamo           |  |  |  |
| v     | 🖉 Autovuokraamo          |  |  |  |
|       | 🖬 Yöpyminen              |  |  |  |

- 4. Käytä painikkeet **ylöspäin** ja **alaspäin** (tai vierityspyörä), viertääksesi kategoria listan läpi.
- 5. Paina sitä kategoria josta haluat löytää erikoiskohteen.

Ikkuna **ALIKATEGORIA** avautuu. Ylhäällä se kategoria jota olet juuri vallinnut on ilmoitettu

| 🖪 Hu | ioltoasema | Takaisin |
|------|------------|----------|
|      | Kaikki     |          |
| T    | 🖬 Agip     |          |
| X    | API        | -        |
|      | 🚭 Aral     | aller,   |
| Y    | Arco       | NP/C     |
|      | Amoco      |          |

- 6. Käytä painikkeet **ylöspäin** ja **alaspäin** (tai vierityspyörä), viertääksesi alikategoria listan läpi.
- 7. Paina sitä alikategoria josta haluat löytää erikoiskohteen. Jos et halua ilmoittaa alikategorian paina **Kaikki** (ensimmäinen merkintä).

Ikkuna **Erikoiskohteita lähistöllä** avautuu. Ylhäällä se alikategoria jota olet juuri vallinnut on ilmoitettu
Listataan kaikki kohteet valitussa kategoriassa / alikategoriassa, jotka löytyvät tietyn säteen sisällä ajankohtaisesta sijainnistasi.

| Kaik | Takaisin                                                |   |
|------|---------------------------------------------------------|---|
| \$   | Vantaa Lento,<br>01530 Vantaa,<br>Linnuntietä: 400m     | 2 |
|      | Airport,<br>01530 Vantaa,<br>Linnuntietä: 500m          | 2 |
| ¥    | Vantaa Virkatie,<br>01510 Vantaa,<br>Linnuntietä: 1.6km | Ħ |
| Laa  | ajempi                                                  |   |

- 8. Käytä painikkeet **ylöspäin** ja **alaspäin** (tai vierityspyörä), viertääksesi löydettyjen erikoiskohteiden listan läpi.
- 9. Paina sitä erikoiskohdetta johon haluat ajaa.

Reittiä lasketaan. Kun laskenta on valmis, karttaa näytetään.

Erikoiskohteita ei Kun erikoiskohteita valitussa kategoriassa ei löydy lähistöltäsi, ilmestyy valintaikkuna vastaavalla ilmoituksella. löytynyt? 1a Paina Laajempi..., hakeaksesi erikoiskohteita vähän isommalta säteeltä. - TAI – 1b Paina **OK**, palataksesi ikkunaan **ALIKATEGORIA**. Hakeminen Kun lista löydetyistä erikoiskohteista on hyvin lyhyt, voit toimia laajemmasta seuraavanlaisesti: ympäristöstä 1. Paina painiketta Laajempi... Listassa näkyy nyt erikoiskohteita vähän laajemmasta ympäristöstä. Voit toistaa tämä askel monta kerta.

### Erikoiskohteita tietyllä paikkakunnalla

- 1. Avaa ikkuna Kohde. (katso sivu 25)
- 2. Paina ikkunassa KOHDE painiketta Erikoiskohde.
- 3. Paina painiketta Paikkakunnalla.

| Paik | Paikkakunta: |   |   |     |     |   | aisin |
|------|--------------|---|---|-----|-----|---|-------|
| 1    |              |   |   |     |     |   |       |
| ¥    |              |   |   |     |     |   |       |
| А    | в            | С | D | E   | F   | G | H     |
| I    | J            | ĸ | L | M   | Ν   | 0 | P     |
| Q    | R            | S | Т | U   | ۷   | W | Х     |
| Y    | Z            | _ | ← | 123 | Sym | F |       |

Näppäimistö ilmestyy syöttökentällä Paikkakunta.

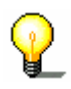

**Vihje**: Mikäli kentässä maa näytön oikeassa alareunassa ei lue sitä maata jossa kohteesi sijaitsee, niin paina sitä. Syötä oikea maa.(katso "Kohdemaan määrittäminen" sivulla 26.)

4. Ilmoita mistä paikkakunnasta etsit erikoiskohdetta.

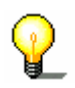

**Vihje**: Viimeiset 8 paikkakuntaa valitussa maassa, jotka on jo kerran määritetty kohteiksi, on listattu aikajärjestyksessä. Kun haluat käyttää viimeistä kohdetta, painat sitä merkintää.

5. Heti kun paikkakunta ilmestyy listassa näppäimistön yläpuolella, paina sitä.

Ikkuna KATEGORIA avautuu.

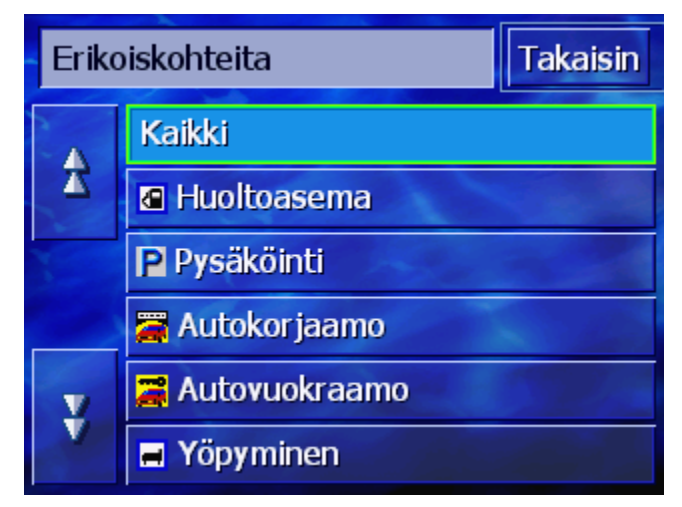

- 6. Käytä painikkeet **ylöspäin** ja **alaspäin** (tai vierityspyörä), viertääksesi kategoria listan läpi.
- 7. Paina sitä kategoria josta haluat löytää erikoiskohteen.

Ikkuna **ALIKATEGORIA** avautuu. Ylhäällä se kategoria jota olet juuri vallinnut on ilmoitettu.

| 🛱 Αι | itokorjaamo            | Takaisin |
|------|------------------------|----------|
|      | Kaikki                 |          |
| X    | 🚝 Ford Mercury Lincoln |          |
|      | 🚟 General Motors       | -        |
|      | 🚝 Porsche              | aller a  |
| Y    | 🚝 Aasialaiset merkit   | S.       |
|      | 🖀 Ranskalaiset merkit  |          |

- 8. Käytä painikkeet **ylöspäin** ja **alaspäin** (tai vierityspyörä), viertääksesi alikategoria listan läpi.
- 9. Paina sitä alikategoria josta haluat löytää erikoiskohteen. Jos et halua ilmoittaa alikategorian paina **Kaikki** (ensimmäinen merkintä).

Ikkuna Erikoiskohteita **PAIKKAKUNNALLA** avautuu. Ylhäällä se alikategoria jota olet juuri vallinnut on ilmoitettu. Näppäimistö ilmestyy alhaalla.

Näppäimistön yläpuolella listataan kaikki kohteet kyseisessä kategoriassa / alikategoriassa, jotka löytyvät valitulla paikkakunnalla.

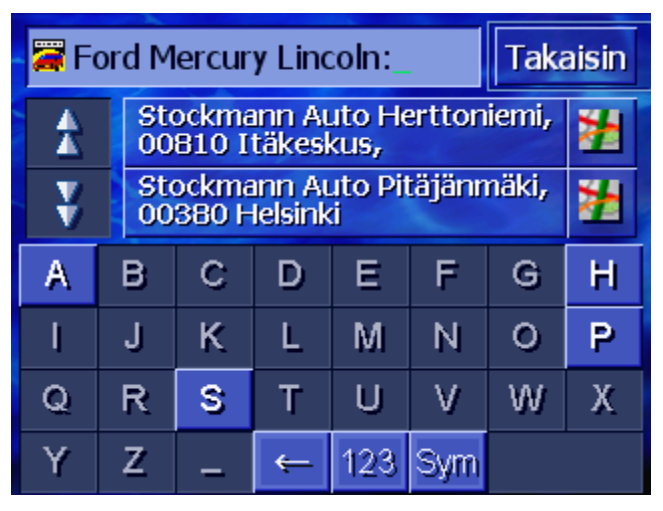

- 10. Käytä painikkeet **ylöspäin** ja **alaspäin** (tai vierityspyörä), viertääksesi löydettyjen erikoiskohteiden listan läpi.
- 11. Paina sitä erikoiskohdetta johon haluat ajaa.

Reittiä lasketaan. Kun laskenta on valmis, karttaa näytetään.

*Erikoiskohteita ei löytynyt?* Kun erikoiskohteita valitussa kategoriassa ei löydy valitulla paikkakunnalla, ilmestyy valintaikkuna vastaavalla ilmoituksella.

1. Paina OK, palataksesi ikkunaan ALIKATEGORIA.

# Erikoiskohteita koko maassa

- 1. Avaa ikkuna Kohde. (katso sivu 25)
- 2. Paina ikkunassa **KOHDE** painiketta **Erikoiskohde**.
- 3. Paina painiketta Koko maassa.

#### Ikkuna KATEGORIA avautuu.

| Eriko | oiskohteita          | Takaisin |
|-------|----------------------|----------|
|       | Kaikki               |          |
| T     | Yöpyminen            |          |
| X     | 🕂 Lentokenttä        | -        |
| V     | 🛱 Juna ja linja-auto | a dest   |
| V     | 📾 Nähtävyys          | SS 202   |
|       |                      | FIN      |

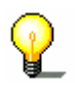

**Vihje**: Mikäli kentässä **Maa** näytön oikeassa alareunassa ei lue sitä maata jossa erikoiskohteesi sijaitsee, niin paina sitä. Syötä oikea maa.(katso "Kohdemaan määrittäminen" sivulla 26.)

- 4. Käytä painikkeet **ylöspäin** ja **alaspäin** (tai vierityspyörä), viertääksesi kategoria listan läpi.
- 5. Paina sitä kategoria josta haluat löytää erikoiskohteen. Jos et halua ilmoittaa kategorian paina **Kaikki** (ensimmäinen merkintä).

Ikkuna **ERIKOISKOHTEITA KOKO MAASSA** avautuu. Ylhäällä se kategoria jota olet juuri vallinnut on ilmoitettu.

Näppäimistö ilmestyy valitun kategorian syöttökentällä.

6. Ilmoita erikoiskohteen nimitys kokonaan tai osittain.

Näppäimistön yläpuolella listataan kaikki ne kohteet valitussa kategoriassa, jotka alkavat syötetyillä kirjaimilla tai joiden nimityksessä syötetyt kirjaimet sisältyvät.

| Kaik | ki:                                                     | Takaisin |
|------|---------------------------------------------------------|----------|
| ₹    | Vantaa Lento,<br>01530 Vantaa,<br>Linnuntietä: 400m     | 2        |
|      | Airport,<br>01530 Vantaa,<br>Linnuntietä: 500m          | 1        |
| ¥    | Vantaa Virkatie,<br>01510 Vantaa,<br>Linnuntietä: 1.6km | *        |
| Laa  | ajempi                                                  |          |

- 7. Käytä painikkeet **ylöspäin** ja **alaspäin** (tai vierityspyörä), viertääksesi löydettyjen erikoiskohteiden listan läpi.
- 8. Paina sitä erikoiskohdetta johon haluat ajaa.

Reittiä lasketaan. Kun laskenta on valmis, karttaa näytetään.

*Erikoiskohteita ei löytynyt?* Kun erikoiskohteita valitussa kategoriassa ja annetulla nimityksellä ei löydy, ilmestyy valintaikkuna vastaavalla ilmoituksella.

1. Paina OK, palataksesi ikkunaan KATEGORIA.

# 4.3.5 Viimeiset kohteet

KatsausAVIC-S1tallentaa kohteita johon jo kerran on käynnistetty<br/>navigaation, listassa VIIMEISET КОНТЕЕТ. Näitä kohteita voidaan<br/>nopeasti ja ilman jo syötettyjen tietojen toistamista valita<br/>navigointikohteina uudestaan.

- 1. Avaa ikkuna Kohde. (katso sivu 25)
- 2. Paina ikkunassa **KOHDE** painiketta **Viimeiset kohteet**.

Ikkuna VIIMEISET KOHTET avautuu.

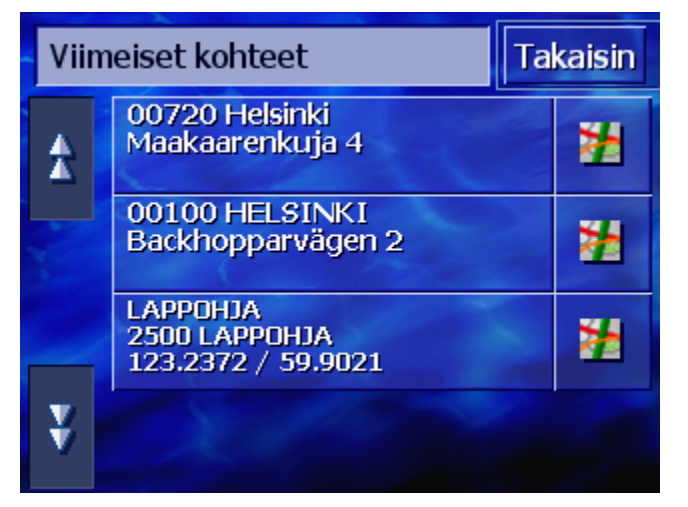

- 3. Käytä painikkeet **ylöspäin** ja **alaspäin** (tai vierityspyörä), viertääksesi listan läpi.
- 4. Paina sitä kohdetta johon haluat ajaa.

Reittiä lasketaan. Kun laskenta on valmis, karttaa näytetään.

# 4.3.6 Osoiteluettelo

#### Katsaus

Kohteita, johon ajat yhä uudestaan, voit tallentaa **OSOITELUETTELOSSA**. Näitä kohteita voidaan nopeasti ja ilman jo syötettyjen tietojen toistamista valita navigointikohteina uudestaan.

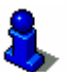

Tietoja siitä miten muokkaat ja tallennat kohteita löydät luvussa "Tallentaminen" sivulla 45.

- 1. Avaa ikkuna KOHDE. (katso sivu 25)
- 2. Paina ikkunassa KOHDE painiketta Osoiteluettelo.

#### OSOITELUETTELO avautuu.

| Osoiterekisteri Takais |         |     |  |          |  |  |
|------------------------|---------|-----|--|----------|--|--|
| A                      | 📴 LARS  |     |  | <b>1</b> |  |  |
| -                      | 😳 RIKU  |     |  |          |  |  |
|                        | 🙆 TARMO |     |  |          |  |  |
|                        |         |     |  |          |  |  |
| Ý                      |         |     |  |          |  |  |
|                        | ↓ A-Z   | 1 = |  | •        |  |  |

- 3. Käytä painikkeet **ylöspäin** ja **alaspäin** (tai vierityspyörä), viertääksesi listan läpi.
- 4. Paina sitä kohdetta johon haluat ajaa.

Reittiä lasketaan. Kun laskenta on valmis, karttaa näytetään.

| Järjestyksen<br>muuttaminen | Osoiteluettelon merkintöjä voidaan järjestää<br>aakkosjärjestyksessä tai niille määritettyjen kuvakkeiden<br>mukaan. |
|-----------------------------|----------------------------------------------------------------------------------------------------|
| ↓ A-Z                       | Osoiteluettelon lajittelu aakkosjärjestyksessä.                                                                      |
|                             | Osoiteluettelon järjestäminen kuvakkeiden mukaan.                                                                    |
|                             | Voimassa olevan lajittelutavan painike ei ole aktiivinen.                                                            |

# 4.3.7 Navigoida kotiin

*Katsaus* Laitteellasi *AVIC-S1* voit tallentaa yhden osoitteen kotiosoitteenasi. Navigointi sinne voidaan sen jälkeen käynnistää painamalla yhtä ainoata näppäintä.

Lähemmät tiedot siitä miten ilmoitat kotiosoitteen löydät luvussa "Kotiosoite" sivulla 100.

- 1. Avaa ikkuna KOHDE. (katso sivu 25)
- 2. Paina ikkunassa **Конде** painiketta **Kotiin**.

Reittiä lasketaan. Kun laskenta on valmis, karttaa näytetään.

Et ole vielä ilmoittanut kotiosoitetta? Jos et ole vielä syöttänyt kotiosoitteesi, ilmestyy valintaikkuna vastaavalla ilmoituksella.

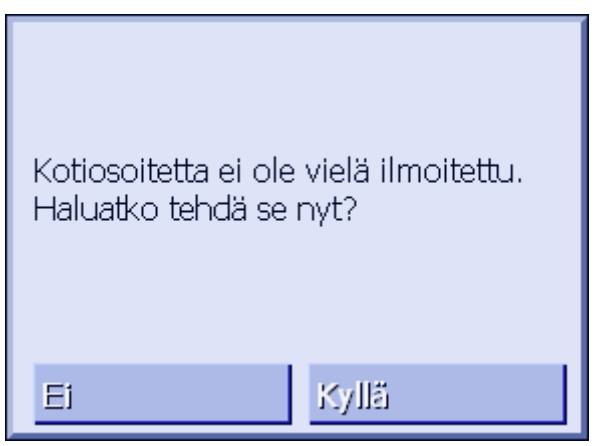

1a Paina Kyllä, ilmoittaaksesi kotiosoitteen nyt heti.

- TAI –

1b Paina Ei, palataksesi ikkunaan Конре.

# 4.3.8 Kohteiden valitseminen kartalta

Tällä toiminolla voit valita navigointikohteen suoraan kartalta.

On olemassa kaksi mahdollisuutta, hakea kohteen kartalta:

- Каrtannäytöstä Vакю
- ⇔ Valitse kartalta näppäimen avulla.

Vakiokartannäytön kautta on yleensä nopeampi tapa.

Kartannäytöstä1. Jos vakiokartannäyttö ei ole auki, niin paina näppäintä MAPVakionäytön alla.

Kartta avautuu.

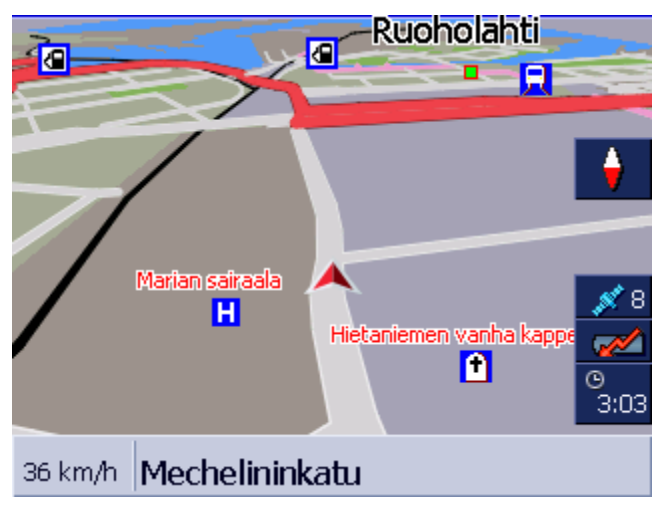

1a Paina valinnaista paikka kartassa.

Valitse Kartalta näppäimen avulla.

- 1. Avaa ikkuna KOHDE. (katso sivu 25)
- 1a Paina ikkunassa Конде painiketta Oikealle.
- 1b Paina painiketta Valitse kartalta.

Kartta avautuu näytössä **Нае конде**. Tämän näytön näkyvin tunnuspiirre on osoitekenttä näytön alemmassa kolmannessa.

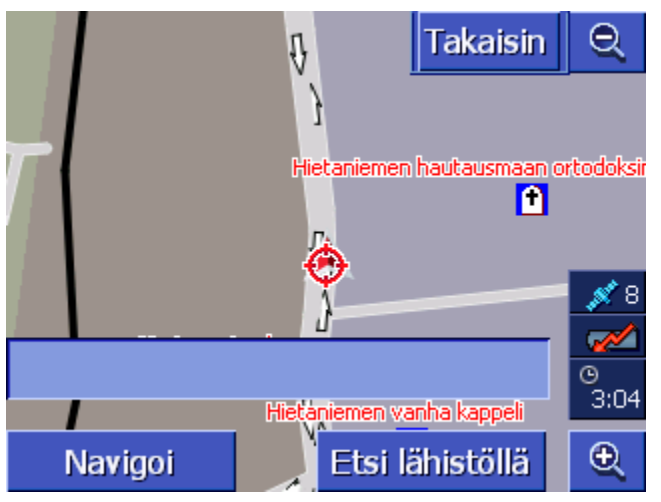

Ajankohtainen sijaintisi on merkitty punaisella kolmiolla. Kolmion yläpuolella näet tähtäysristin.

2. Muuta näytetty kartanosuus siten että se kohta, johon haluat navigoida, on näkyvissä kartassa.

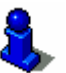

Lähemmät tiedot siitä miten työskentelet kartan kanssa löydät luvussa "Työskentely kartan kanssa" sivulla 61.

3. Paina kohdepistettä lyhyesti.

Tähtäysristi ilmestyy pakkaan missä olet painanut. Osoitekentässä ilmestyy sen kadun nimi, joka on kohdepisteessä. Jos olet painanut erikoiskohdetta, sen nimitys ilmestyy.

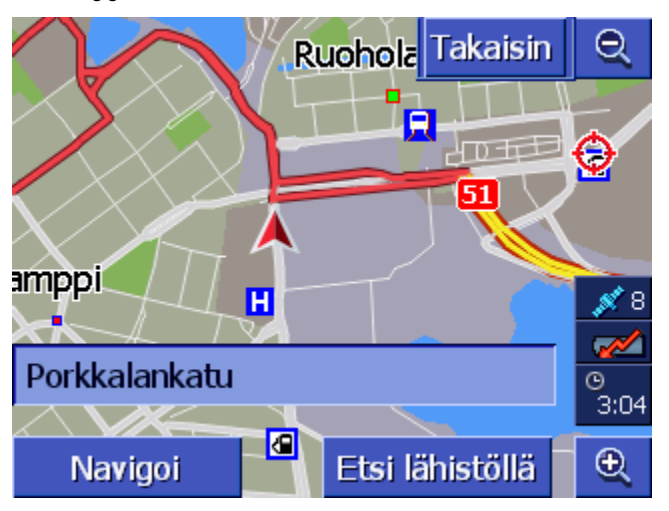

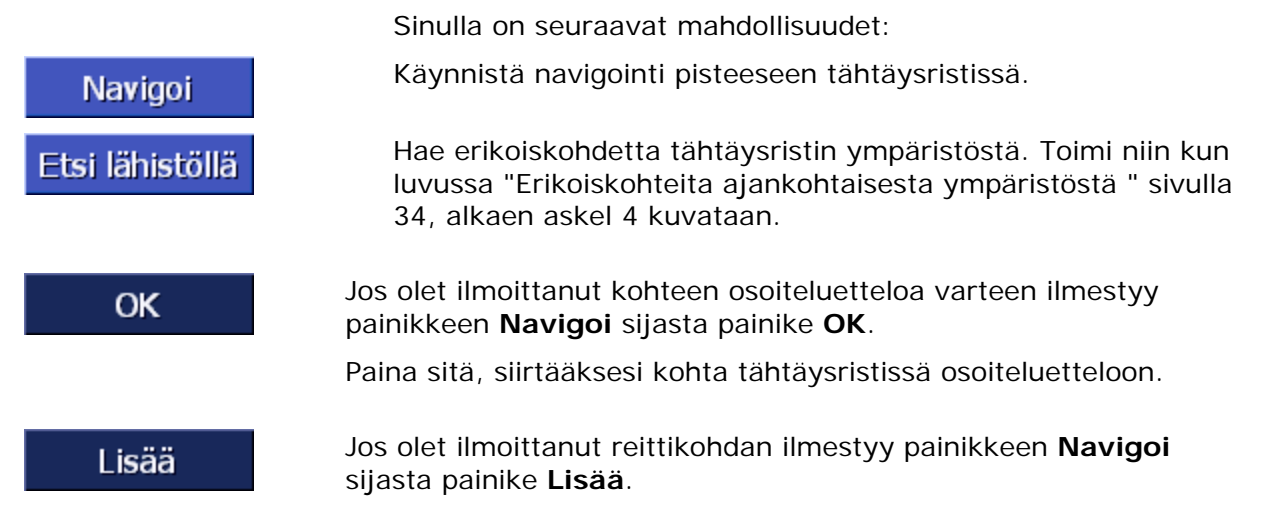

Paina sitä, ottaaksesi kohta tähtäysristissä reittikohdaksi.

# 4.4 Kohteiden hallinta

Katsaus

Kohteita, johon ajat yhä uudestaan, voit tallentaa osoiteluettelossa. Siellä niitä nimitetään ja voidaan pistää ryhmään kuuluviksi.

Osoiteluettelon merkintöjä voidaan nimeä uudestaan, poistaa ja pistää toiseen ryhmään kuuluviksi. Voit myös antaa merkinnälle toinen osoite.

Voit myös antaa näyttää osoitetta kartassa.

Kaikki toiminnot käynnistetään Osoiteluettelo ikkunassa.

# 4.4.1 OSOITELUETTELON avaaminen

| Osoiteluettelon<br>avaaminen | Osoiteluettelon hallinta alkaa aina ikkunassa <b>Osoiteluettelo</b> .<br>Voit avata ikkunan <b>Osoiteluettelo</b> seuraavilla tavoilla:<br>Kun kartta on näkyvissä:<br>1. Paina keskellä vierityspyörää näytön alla. |
|------------------------------|----------------------------------------------------------------------------------------------------|
|                              | Kun ikkuna <b>Конре</b> on auki:<br>1. Paina painiketta <b>Osoiteluettelo</b> .                                                                                                    |
|                              | <ul> <li>Kun toinen ikkuna on auki:</li> <li>1. Paina näppäintä MAP.<br/>Kartta avautuu.</li> <li>2. Paina keskellä vierityspyörää näytön alla.</li> <li>Osoiteluettelo on nyt auki.</li> </ul>                      |

# 4.4.2 Tallentaminen

| 1. | Avaa Osoiteluettelo. (katso sivu 44) |          |     |  |  |  |  |  |
|----|--------------------------------------|----------|-----|--|--|--|--|--|
|    | Osoiterekisteri Takais               |          |     |  |  |  |  |  |
|    |                                      | 🙆 LARS   |     |  |  |  |  |  |
|    |                                      | 🙆 RIKU   |     |  |  |  |  |  |
|    |                                      | C TARMO  |     |  |  |  |  |  |
|    | v                                    | 🗖 KR IST | IAN |  |  |  |  |  |
|    | Ÿ                                    |          |     |  |  |  |  |  |
|    |                                      | ↓ A-Z    | 1   |  |  |  |  |  |

- 2. Paina painiketta Uusi.
- 3. Määritä kohde (niin kun luvussa "Kohteen määrittäminen" sivulla 25 kuvataan.)

Heti kun olet määrittänyt kohteen, ilmestyy ikkuna NIMITYS.

| Nim | Nimitys |   |   |     |     | 0 | K |
|-----|---------|---|---|-----|-----|---|---|
|     |         |   |   |     |     |   |   |
|     |         |   |   |     |     |   |   |
| А   | в       | С | D | E   | F   | G | H |
| I   | J       | ĸ | L | M   | Ν   | 0 | Р |
| Q   | R       | S | Т | U   | ۷   | W | Х |
| Y   | Z       | _ | ← | 123 | Sym |   |   |

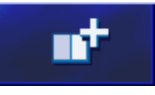

- 4. Anna uudelle merkinnälle nimityksen.
- 5. Paina painiketta **OK**.

Ikkuna Osoiteluettelomerkintä avautuu.

| Osoiteluettelomerkintä Takaisin |                                     |  |  |  |  |
|---------------------------------|-------------------------------------|--|--|--|--|
| Osoite                          | 10900 LAPPOHJA<br>23.2372 / 59.9021 |  |  |  |  |
| Nimi                            | KRISTIAN                            |  |  |  |  |
| Ryhmä                           |                                     |  |  |  |  |
|                                 |                                     |  |  |  |  |
| Poista r                        | Poista merkintä Näytä kartassa      |  |  |  |  |

Osoiteluettelon merkinnän kohdetietoja ja nimitystä näytetään.

RyhmäPistä tämä merkintä tiettyyn ryhmään kuuluvaksi. Ryhmät<br/>tunnistetaan kuvakkeistaan. (katso kappale "Ryhmän<br/>osoittaminen" sivu 48)TakaisinSulje ikkuna Osoiteluettelomerkintä ja palaa ikkunaan<br/>Osoiteluettelo. Uusi merkintä ilmestyy listassa.Näytä kartassaAntaa näyttää uutta merkintää kartassa.

# 4.4.3 Muokkaa

Katsaus

Osoiteluettelon merkintöjä voidaan nimeä uudestaan ja pistää toiseen ryhmään kuuluviksi. Voit myös antaa merkinnälle toinen osoite.

#### OSOITELUETTELOMERKINTÄ ikkunan avaaminen

Takaisin Osoiterekisteri 🔁 LARS A 😐 R IKU 😳 TARMO KRISTIAN 6 ¥ LEILA ↓ =•• • ↓ A-Z

1. Avaa Osoiteluettelo. (katso sivu 44)

- 2. Käytä painikkeet **ylöspäin** ja **alaspäin** (tai vierityspyörä), viertääksesi listan läpi.
- 3. Paina Muokkaa painiketta sen merkinnän vieressä, jota haluat muokata.

Ikkuna Osoiteluettelomerkintä avautuu.

| Osoiteluettelomerkintä Takaisin |                                     |  |  |  |  |
|---------------------------------|-------------------------------------|--|--|--|--|
| Osoite                          | 10900 LAPPOHJA<br>23.2372 / 59.9021 |  |  |  |  |
| Nimi                            | KRISTIAN                            |  |  |  |  |
| Ryhmä                           |                                     |  |  |  |  |
|                                 |                                     |  |  |  |  |
| Poista merkintä Näytä kartassa  |                                     |  |  |  |  |

#### **Uudelleen nimeäminen**

- 1. Avaa ikkuna **Osoiteluettelomerkintä** sille merkinnälle jota haluat nimeä uudelleen (katso sivu 47).
- 2. Paina painiketta Nimi.

#### Ikkuna NIMITYS avautuu.

| Nimitys |           |   |   |     | 0   | К |   |
|---------|-----------|---|---|-----|-----|---|---|
| KRIS    | KRISTIAN_ |   |   |     |     |   |   |
| -       |           |   |   |     |     |   |   |
| A       | B         | с | D | E   | F   | G | H |
| 1       | J         | ĸ | L | M   | N   | 0 | P |
| Q       | R         | S | Т | U   | V   | W | Х |
| Y       | Z         | _ | ÷ | 123 | Sym |   |   |

- 3. Paina toistuvasti painiketta **poista merkkiä**, poistaaksesi vanha nimitys.
- 4. Syötä uusi nimitys.
- 5. Paina painiketta OK.

Ikkuna Osoiteluettelomerkintä avautuu taas.

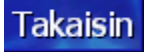

Sulje ikkuna **Osoiteluettelomerkintä** ja palaa ikkunaan **Osoiteluettelo**. Uusi merkintä ilmestyy listassa.

#### Ryhmän osoittaminen

Katsaus

Laajojen osoiteluetteloiden merkinnät voidaan osoittaa ryhmiin kuuluviksi. Nämä ryhmät merkitään kuvakkeilla.

Osoiteluetteloa voidaan paitsi aakkosjärjestyksessä, myös järjestää ryhmien mukaan.

- 1. Avaa ikkuna **Osoiteluettelomerkintä** sille merkinnälle jonka ryhmäkuuluvuus haluat muokata (katso sivu 47).
- 2. Paina painiketta Ryhmä.

Ikkuna Ryhmäkuuluvuus avautuu.

| Ryhmäkuuluvuus |   |   |               | OK   |
|----------------|---|---|---------------|------|
|                |   |   |               | 0    |
| 6              | X | Θ | đ             | Ψſ   |
|                |   | 1 | Ħ             | €    |
|                | • | 2 | Ei r <b>y</b> | hmää |

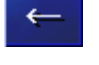

- 3. Paina sen ryhmän kuvake, jolle haluat osoittaa merkintää. Jos et halua osoittaa merkintä mihinkään ryhmään niin paina painiketta **Ei ollenkaan.**
- 4. Paina painiketta OK.

Ikkuna Osoiteluettelomerkintä avautuu taas.

TakaisinSulje ikkuna Osoiteluettelomerkintä ja palaa ikkunaanOsoiteluettelo. Uusi merkintä ilmestyy listassa.

#### **Osoitteen muuttaminen**

*Katsaus* Voit muuttaa osoitteen, joka on merkitty osoiteluetteloon, esim. kun tuttavanne on muuttanut toiseen paikkaan.

- 1. Avaa ikkunan **Osoiteluettelomerkintä** sille merkinnälle jonka osoite haluat muuttaa (katso sivu 47).
- 2. Paina painiketta Osoite.
- 3. Määritä uusi kohde (niin kun luvussa "Kohteen määrittäminen" sivulla 25 kuvataan.)

Ikkuna Osoiteluettelomerkintä avautuu taas.

- 4. Paina sen ryhmän kuvake, jolle haluat osoittaa merkintää. Jos et halua osoittaa merkintä mihinkään ryhmään niin paina painiketta **Ei ollenkaan**.
- 5. Paina painiketta OK.

Ikkuna Osoiteluettelomerkintä avautuu taas.

Takaisin

Sulje ikkuna **Osoiteluettelomerkintä** ja palaa ikkunaan **Osoiteluettelo**. Uusi merkintä ilmestyy listassa.

| 4.4.4     | Poista                                          | 1  |                                                                                                    |  |  |  |
|-----------|-------------------------------------------------|----|----------------------------------------------------------------------------------------------------|--|--|--|
|           |                                                 | 1. | Avaa ikkuna <b>Osoiteluettelomerkintä</b> sille merkinnälle jota<br>haluat poistaa (katso sivu 47). |  |  |  |
| Delete    | and the bill                                    | 2. | Paina <b>Poista merkintä</b> painiketta.                                                            |  |  |  |
| Poista ir | ierkinta                                        |    | Valikko <b>Vahvista</b> ilmestyy.                                                                   |  |  |  |
|           |                                                 |    | Haluatko todellakin poistaa<br>KRISTIAN osoiteluettelosta?                                          |  |  |  |
|           |                                                 |    | 12/1151                                                                                             |  |  |  |
|           | 3. Paina painiketta Kyllä poistaaksesi kohteen. |    |                                                                                                    |  |  |  |

Merkintä on poistettu osoiteluettelosta.

# 4.5 Reittisuunnittelu välikohteilla

| Reittisuunnittelu | Reittejä voit suunnitella myös ilman GPS-vastaanottoa,                                 |
|-------------------|----------------------------------------------------------------------------------------|
|                   | tallentaa myöhempää käyttöä varteen niin monta kun haluat,<br>esim. lomamatkaa varten. |

# 4.5.1 REITTISUUNNITTELU ikkunan avaaminen

**REITTISUUNNITTELU**Reitin suunnittelu tai reitin muokkaaminen alkaa aina ikkunassa*ikkunan avaaminen***REITTISUUNNITTELU**.

Voit avata ikkunan Reittisuunnittelu seuraavanlaisesti:

- 1. Avaa ikkuna **Конде**. (katso sivu 25)
- 2. Paina ikkunassa Конде painiketta Oikealle.
- 3. Paina vielä kerran painiketta Oikealle.
- 4. Paina painiketta Reittisuunnittelu.

# Reittisuunnittelu Takaisin Image: State of the state of the state of

| Lisää    | Ilmoita alkupiste, päätepiste ja niin monta välikohdetta kun<br>haluat. (katso kappale "Reittikohtien määrittäminen" sivu 51). |
|----------|----------------------------------------------------------------------------------------------------|
| Valmis   | Laske reittiä ja anna näyttää reittiä kartassa. (katso kappale<br>"Reitin laskenta", sivu 55).                                 |
| Lataa    | Tallennetun reitin lataaminen. (katso kappale "Lataa reitti", sivu 55).                                                        |
| Tallenna | Tallenna suunniteltu reitti, jotta sitä voisi milloin vain ladata<br>uudestaan. (katso kappale "Tallenna reitti", sivu 54).    |
|          |                                                                                                    |

# 4.5.2 Reittikohtien määrittäminen

Näin suunnittelet reitin...

- 1. Avaa Reittisuunnittelu ikkunaa. (katso sivu 50).
- 2. Paina painiketta **Lisää**, määrittääksesi ensimmäinen reittikohta.
- 3. Määritä ensimmäinen reittikohta (niin kun luvussa "Kohteen määrittäminen", sivulla 25 kuvataan.)

**REITTISUUNNITTELU** ikkuna avautuu taas. Ilmoittamasi kohde listataan reittikohtana 1.

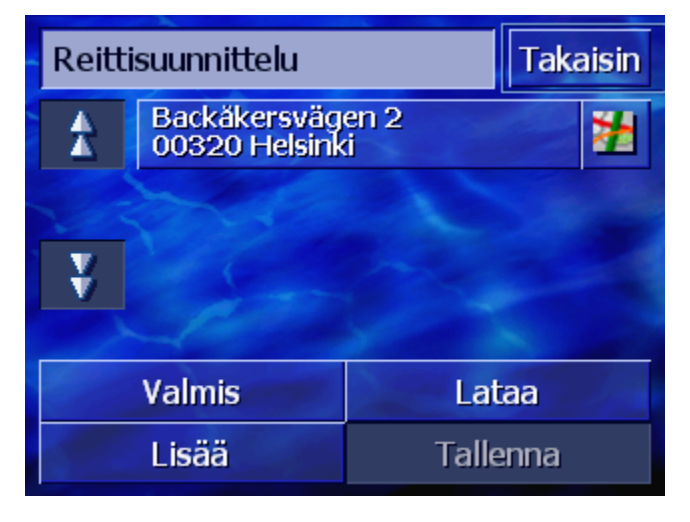

Ikkuna REITTISUUNNITTELU on nyt auki.

Reittisuunnittelu
Takaisin

A
Backäkersvägen 2

00320 Helsinki
Image: Comparison of the second second

4. Toista askel 2 ja 3 kaikille reittikohdille, jotka haluat lisätä

# 4.5.3 Reittikohtalistan selaaminen

Näytössä voidaan näyttää enintään 3 reittikohtaa. Kun listaa<br/>sisältää enemmän reittikohtia, aktivoidaan listan vieressä<br/>painikkeet Ylöspäin ja Alaspäin, joilla voit selata eteenpäin.YlöspäinPaina tätä painiketta, nähdäksesi 3 edellistä reittikohtaa.AlaspäinPaina tätä painiketta, nähdäksesi 3 seuraavaa reittikohtaa.Listan lopussa näytetään mahdollisesti vain 1 tai 2 reittikohtaa.

# 4.5.4 Reittikohtalistan muokkaaminen

Katsaus Reittikohtalistaan voit milloin vain lisätä reittikohtia, muuttaa reittikohtien järjestystä, poistaa reittikohtia tai näyttää määritety reittikohdat kartalta.

#### MUOKKAA REITTIKOHTALISTA valikon avaaminen

 Paina reittikohtalistassa sitä reittikohtaa, jota haluat muokata. Oikealla listan vieressä aukeaa valikko Миоккаа

REITTIKOHTALISTA.

| Reittisuunnittelu |                            |        |        |
|-------------------|----------------------------|--------|--------|
|                   | Backákersväg               | en 2   |        |
|                   | Rajasaarentie              | 1      | Poista |
| 200               | 00250 Helsinki             |        | Sulje  |
| ¥                 | Voimalantie<br>10210 Inkoo |        | 2      |
|                   |                            |        |        |
| Valmis            |                            | Lata   | aa     |
| Lisää             |                            | Taller | nna    |

Tässä valikossa seuraavat painikkeet ovat käytössäsi:

### Järjestyksen muuttaminen

Reittikohta ylöspäin

Paina tätä painiketta kun haluat ajaa merkittyyn reittikohtaan aikaisemmin (esim. reittikohdasta 2 tulee reittikohta 1).

Reittikohta alaspäin

V

Δ

Paina tätä painiketta kun haluat ajaa merkittyyn reittikohtaan myöhemmin (esim. reittikohdasta 1 tulee reittikohta 2).

### Reittikohdan poistaminen

*Reittikohdan* Painaa tätä painiketta poistaaksesi merkitty reittikohta. *poistaminen* 

Poista

### Valikon sulkeminen

Valikon sulkeminen

Paina tätä painiketta sulkeaksesi valikon, ilman että reittikohtalista muuttuu.

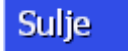

# 4.5.5 Reittien hallinta

*Katsaus* Voit suunnitella niin monta reittiä kun haluat esim. Iomaasi varteen. Näitä voidaan tallentaa ja käyttää myöhemmin navigointia varteen.

Tätä varteen ikkunassa **Reittisuunnittelu** seuraavat painikkeet ovat käytössäsi:

# Tallenna reitti

- 1. Avaa **REITTISUUNNITTELU** ikkunaa. (katso sivu 50).
- Paina painiketta Tallenna tallentaaksesi uutta reittiä. Ikkuna REITIN NIMITYS avautuu.

| Ilmoita reittinimitys |   |   |   | ОК  |     |   |   |
|-----------------------|---|---|---|-----|-----|---|---|
|                       |   |   |   |     |     |   |   |
|                       |   |   |   |     |     |   |   |
| A                     | в | С | D | Ε   | F   | G | н |
| I                     | J | ĸ | L | M   | Ν   | 0 | Ρ |
| Q                     | R | S | Т | U   | ۷   | W | Х |
| Y                     | Z | _ | ← | 123 | Sym |   |   |

- 3. Anna reitille nimen ja syötä se näppäimistöllä.
- 4. Paina OK.

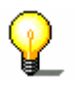

Vihje: Vain reittikohdat tallennetaan. Kun lataat tallennettua reittiä, sitä täytyy aina laskea uudestaan.

# Lataa reitti

- 1. Avaa **REITTISUUNNITTELU** ikkunaa. (katso sivu 50).
- 2. Paina painiketta **Lataa** ladataksesi tallennettua reittiä, joko sen muokkaamiseksi tai käyttääksesi sitä navigointia varteen.

Lataa reittiä Takaisin REITTI C REITTI B REITTI A

Valikko LATAA REITTIÄ avautuu:

- 3. Käytä painikkeet **ylöspäin** ja **alaspäin** (tai vierityspyörä), viertääksesi listan läpi.
- 4. Paina sitä reittiä, jota haluat ladata.

**REITTISUUNNITTELU** ikkuna avautuu taas. Tallennetut reittikohdat on kirjoitettu reittikohtalistaan.

# 4.5.6 Reitin laskenta

Suunniteltu reitti voidaan laskea myös ilman GPS-vastaanottoa, jotta saisit paremman yleiskuvan matkasta.

Tässä tapauksessa ensimmäinen määrittelemäsi reittikohta käytetään aloituspisteenä.

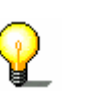

Vihje: Navigointitilanteessa ajankohtainen sijainti on aloituspiste. Ensimmäinen osuus on ajo ensimmäiselle määrittämäsi reittikohtaan.

- Valmis
- 1. Paina painiketta **Valmis**, laskeaksesi reitin kokonaispituus sekä todennäköinen ajoaika.

Vihje: Laskiessa reitin valitulle kohteelle otetaan ne asetukset huomioon jotka on säätövalikossa **REITTIVAIHTOEHTOJA** määritetty.

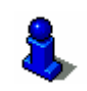

Lue lisää aiheesta luvussa "Reittivaihtoehtoja" sivulla 90.

Reittiä lasketaan. Ikkunassa ilmoitetaan miten laskenta edistyy.

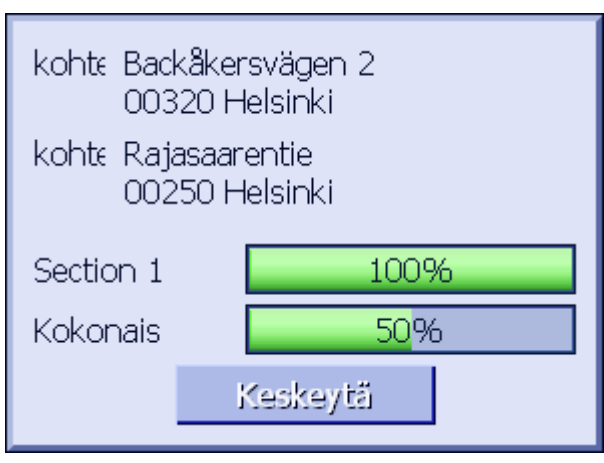

Kun reitti on laskettu, kartta avautuu ja reittiä näytetään kartassa.

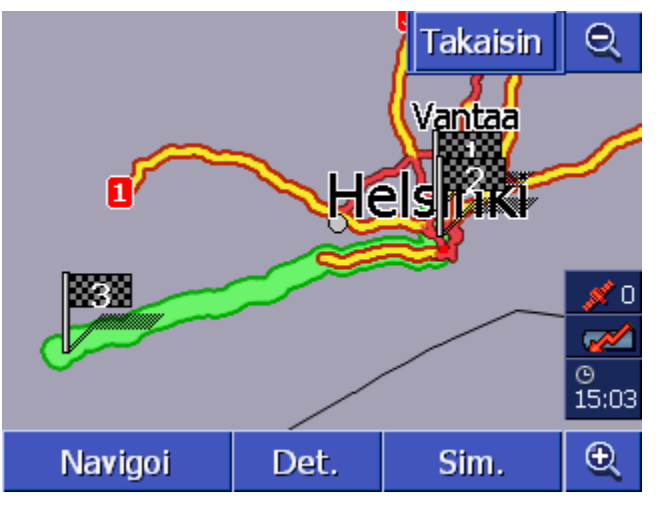

Reitti on korostettu vihreäksi.

Määrittelemäsi reittikohdat ovat ruutulipuilla merkitty.

Sinulla on seuraavat vaihtoehdot:

Käynnistä navigointi ensimmäiseen reittikohtaan. (GPS-vastaanotto välttämätön).

Avaa ikkuna **REITTIINFO**, nähdäksesi yksityiskohtaiset tiedot reitistä. (katso kappale "Reitin informaatioiden näyttö", sivu 57).

Navigoinnin simulointi. (katso kappale "Reitin simulointi", sivu 58).

Takaisin

)etail:

nulati

Navigoi

Palaa ikkunaan reittisuunnittelu.

# 4.5.7 Reitin informaatioiden näyttö

Edellytys

*Katsaus* Voit antaa näyttää yksityiskohtaisia tietoja reitistä kuten esim. ajoaika ja kokonaismatka.

- Olet suunnitellut tai ladannut reitin, niin kun "Reittikohtien määrittäminen" sivulla 51 sekä "Lataa reitti" sivulla 55 kuvataan.
  - ⇔ Reittiä laskettiin, niin kun kappaleessa "Reitin laskenta" sivulla 55 kuvataan, ja näytetään kartassa.
  - 1. Paina painiketta Reittiinfo.

Ikkuna **REITTIINFO** avautuu.

| Reitti                            | Reittisuunnittelu                           |       |
|-----------------------------------|---------------------------------------------|-------|
|                                   | Backåkersvägen 2<br>00320 Helsinki<br>0h 0' | 0m    |
|                                   | Rajasaarentie<br>00250 Helsinki<br>0h 6'    | 4.5km |
|                                   | Voimalantie<br>10210 Inkoo<br>0h 52'        | 66km  |
| Kokonaismatka: 70km, Aika: 0h 58' |                                             |       |

Listassa näytetään sen lisäksi jokaiselle reittikohdalle etäisyys edellisestä reittikohdasta sekä osuuden todennäköinen ajoaika.

Näytön alareunassa näytetään sen lisäksi kokonaispituus ensimmäisestä viimeiseen reittikohtaan sekä todennäköinen ajoaika koko matkalle.

# 4.5.8 Reitin simulointi

| Simulointi                  | Voit myös simuloida navigoinnin.                                                                                                    |  |
|-----------------------------|----------------------------------------------------------------------------------------------------|--|
|                             | Vihje: Reitin simulointiin et tarvitse GPS-vastaanottoa.                                                                                |  |
| ¥                           | Korkeintaan 100 km pituisia reittejä voidaan simuloida.                                                                                 |  |
| Edellytys                   | Olet suunnitellut tai ladannut reitin, niin kun "Reittikohtien<br>määrittäminen" sivulla 51 sekä "Lataa reitti" sivulla 55<br>kuvataan. |  |
|                             | Reittiä laskettiin, niin kun kappaleessa "Reitin laskenta"<br>sivulla 55 kuvataan, ja näytetään kartassa.                               |  |
|                             | 1. Paina painiketta <b>Simulointi</b> .                                                                                                 |  |
|                             | Reittiä lasketaan simulointia varteen uudelleen.                                                                                        |  |
|                             | Laskennan jälkeen simulointi aloitetaan.                                                                                                |  |
| Simuloinnin<br>Iopettaminen | Voit lopettaa simulointia milloin vain.                                                                                                 |  |
|                             | 1. Paina MENU näppäintä oikealla näytön alapuolella.                                                                                    |  |
|                             | 2. Paina ikkunassa Конде painiketta Oikealle.                                                                                           |  |
|                             | 3. Paina Keskeytä navigointi painiketta.                                                                                                |  |

# 4.5.9 Navigoinnin käynnistys

Katsaus

Edellytys

Kun GPS-vastaanotto on riittävä navigointiin, voit käynnistää navigoinnin.

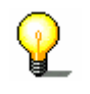

**Vihje**: Navigointitilanteessa ajankohtainen sijainti on aloituspiste. Ensimmäinen osuus on ajo ensimmäiselle määrittämällesi reittikohtaan.

Vihje: Laskiessa reitin valitulle kohteelle otetaan ne asetukset huomioon jotka ovat säätövalikossa **Reittivaihtoehtoja** määritetty.

Voit muuttaa vakioasetukset. Yksityiskohtaiset tiedot siitä löydät luvussa "Reittivaihtoehtoja" sivulla 90.

- ⇔ Olet suunnitellut tai ladannut reitin, niin kun "Reittikohtien määrittäminen" sivulla 51 sekä "Lataa reitti" sivulla 55 kuvataan.
- ⇔ Reittiä laskettiin, niin kun kappaleessa "Reitin laskenta" sivulla 55 kuvataan, ja näytetään kartassa.

1. Paina painiketta Navigoi.

Reittiä ensimmäiselle määrittämäsi reittikohtaan lasketaan. Ikkuna ilmoittaa miten laskenta edistyy.

| Laskee reitti                                  |  |  |
|------------------------------------------------|--|--|
| kohteVoimalantie<br>10210 Inkoo<br>Etelä-Suomi |  |  |
| 97%                                            |  |  |
|                                                |  |  |
| Keskeytä                                       |  |  |
|                                                |  |  |

Karttaa näytetään. Ajankohtainen sijaintisi näytetään punaisena kolmiona. Reitti on korostettu vihreäksi.

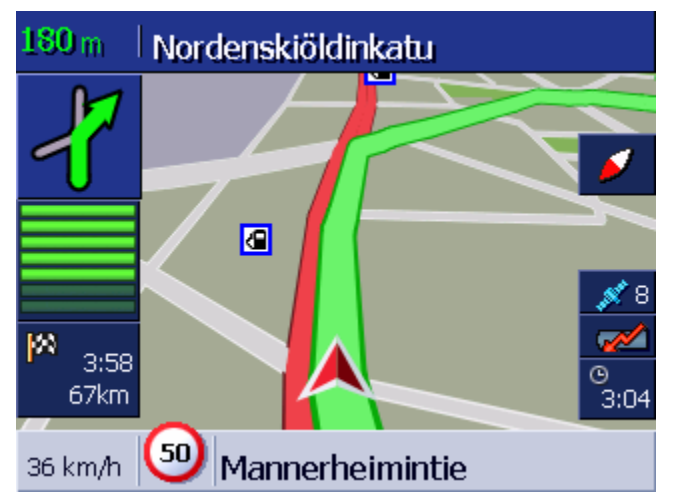

Heti kun saavut ensimmäiseen reittikohtaan, ilmoitus "olet saapunut kohteeseen" kuuluu. Järjestelmää laskee sen jälkeen automaattisesti reittiä seuraavaan reittikohtaan ja sinä voit yksinkertaisesti jatkaa ajamista.

# *Ei GPS vastaanottoa?* Kun riittävä GPS-signaali ei vastaanoteta, seuraava ilmoitus näytetään:

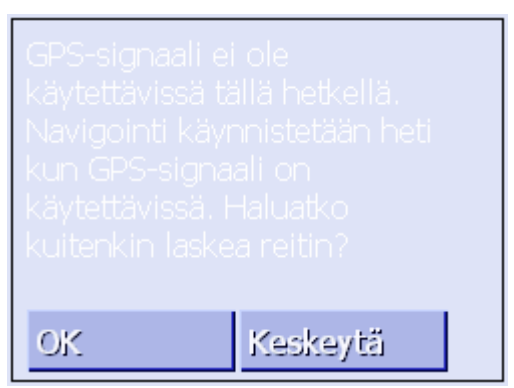

Sinulla on seuraavat vaihtoehdot:

- ⇔ Odotat kunnes navigointi alkaa. Tämä tapahtuu automaattisesti heti kun GPS vastaanotto on riittävä.
- Paina Keskeytä. Viimeksi avattu ikkuna ilmestyy taas. Toista viimeinen syöttö vielä kerran myöhemmin, käynnistääksesi navigaation uudestaan.
- ⇔ Paina OK. Sen jälkeen reittiä lasketaan. Viimeinen sijainti jota järjestelmä tuntee otetaan käyttöön aloituspisteenä.

Laskennan jälkeen reittiä esitetään kartassa, viimeinen tunnettu sijainti aloituspisteenä. Tämä on erityisesti silloin hyödyllistä, kun viimeksi tunnettu sijainti ei ole kaukana todellisesta sijainnistasi.

Heti kun Gps-vastaanotto on riittävä navigointia varteen, reittiä lasketaan uudestaan ja se esitetään kartassa. Vasta nyt navigointi voi todella alkaa.

# 5 Työskentely kartan kanssa

# Tässä luvussa saat tietoja seuraavista aiheista:

| 5.1 | Statusilmoitukset                                                                          | Sivu 62 |
|-----|--------------------------------------------------------------------------------------------|---------|
| 5.2 | Zoomaus                                                                                    | Sivu 64 |
| 5.3 | Kartannäyttöjä<br>Kartannäyttö Vakio<br>Kartannäyttö Hae kohde<br>Kartannäyttö Näytä kohde | Sivu 65 |
| 5.4 | Kartannäyttö navigoinnin aikana<br>Liikennetiedotteiden huomioonottaminen                  | Sivu 69 |

Katsaus

Karttaa voidaan näyttää eri muodoissa.

Jokainen näistä muodoista tarjoaa erilaisia toimintoja, zoomaus ja statusilmoitukset ovat kuitenkin kaikissa muodoissa samanlaisia.

**AVIC-S1** tarjoaa sinulle mahdollisuus määrittämään, hyvin yksityiskohtaisesti mitkä informaatiot, erikoiskohteet ja statusilmoitukset esitetään kartassa.

Lähemmät tiedot löydät luvussa "Näytetty informaatio" sivulla 93.

# 5.1 Statusilmoitukset

GPS

### GPS

GPS kuvake näytetään kartassa näytön oikeassa reunassa. Luku GPS-kuvakkeella osoittaa, miten monta GPS-satelliittia vastaanotetaan. Eri kuvakkeet tarkoittavat seuraavasti:

| Kuvake                     | Tarkoitus                                                                                                    |
|----------------------------|----------------------------------------------------------------------------------------------------|
| 💉 🛛 Ei Signaalia           | Tarpeeksi satelliitteja tarvittavalla<br>signaalivoimakkuudella ei<br>vastaanoteta. Navigointi tai<br>sijainninmäärittely ei voida suorittaa.<br>Tämä voi tapahtua esim. silloin kun<br>olet rakennuksen sisällä. |
| 🥻 <sup>6</sup> GPS valmius | Tarpeeksi satelliitteja tarvittavalla<br>signaalivoimakkuudella<br>vastaanotetaan. Navigointia voidaan<br>käynnistää.                                                                                             |

GPS-tila

Yksityiskohtaisia tietoja ajankohtaiseen GPS-tilan voit milloin vain nähdä ikkunassa **GPS-tila**. Se sisältää mm tietoja ajankohtaisesta sijainnistasi ja ajankohtaisesta nopeudestasi.

Yksityiskohtaiset tiedot siitä löydät luvussa "GPS/Sijainti" sivulla 97.

#### Energia

**Akku** kuvake näytetään kartassa näytön oikeassa reunassa. Eri kuvakkeet tarkoittavat seuraavasti:

| Kuvake   | Tarkoitus                                                                                                    |
|----------|----------------------------------------------------------------------------------------------------|
| <b>~</b> | Laitteen virransyötöstä huolehtii ulkopuolinen<br>virtalähde. Akku on täysin ladattu. Laitteen valodiodi<br>palaa vihreänä.                                                                                                    |
| <b>~</b> | Laitteen virransyötöstä huolehtii ulkopuolinen<br>virtalähde. Akkua ladataan tällä hetkellä. Laitteen<br>valodiodi palaa keltaisena.                                                                                                    |
|          | Laitteen virransyötöstä huolehtii sisäinen akku. Akun<br>lataustila on riittävä. Sinisten lohkojen määrä akussa<br>osoittaa akun lataustila (2-3 lohkoa).                                                                                  |
|          | Laitteen virransyötöstä huolehtii sisäinen akku. Akun<br>lataustila on heikko. Sinisten lohkojen määrä akussa<br>osoittaa akun lataustila (0-1 lohkoa). Kun akun<br>lataustila muuttuu heikoksi, sinua varoitetaan siitä<br>ilmoituksella. |

ТМС

Energia

#### TMC / liikennetiedotteet

Kun käytät AVIC-S1 yhdessä lisätarvike TMC-kitin (ND-TMC1)kanssa, järjestelmällä on viimeiset liikennetiedotteet käytössään, ja voi tarvittaessa muuttaa reittiä dynaamisesti, esimerkiksi liikennetukoksen kiertämiseksi.

Kun käytät laitetta ilman TMC-kitiä, TMC painike ei ole näkyvissä.

**TMC** kuvake näytetään kartassa näytön oikeassa reunassa. Eri kuvakkeet tarkoittavat seuraavasti:

| Kuvake                  | Tarkoitus                                                                                                    |
|-------------------------|----------------------------------------------------------------------------------------------------|
| Ei kuvaketta            | Navigointilaitetta käytetään ilman<br>TMC-kit.                                                                                                    |
| Asema haetaan           | TMC-vastaanotin on<br>vastaanottovalmis mutta signaalia ei<br>vastaanoteta. Tämä voi tapahtua<br>esim. silloin kun sijaitset alueella,<br>jossa ei lähetetä TMC signaalia. |
| TMC valmiu <sup>i</sup> | TMC signaali käsillä                                                                                                    |

#### TMC-ilmoitukset

Voit näyttää tällä hetkellä voimassa olevat liikennetiedotteet.

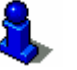

Lähemmät tiedot löydät luvussa "Liikenneinformaatioita" sivulla 79.

Aika

#### Aika

Muiden kuvakkeiden alla näytetään ajankohtainen kellonaika.

# 5.2 Zoomaus

Suurennusaste, mittakaava Kaikissa näyttö muodoissa kartta voidaan näyttää eri suurennusasteissa. Sen jälkeen kun navigointi on käynnistetty autozoom-tila on aktiivinen: suurennusaste muuttuu automaattisesti, riippuen ajankohtaisesta nopeudesta

Heti kun painat yhden painikkeista **Zooma sisään** tai **Zooma ulos**, suurennusastelista näytetään taas.

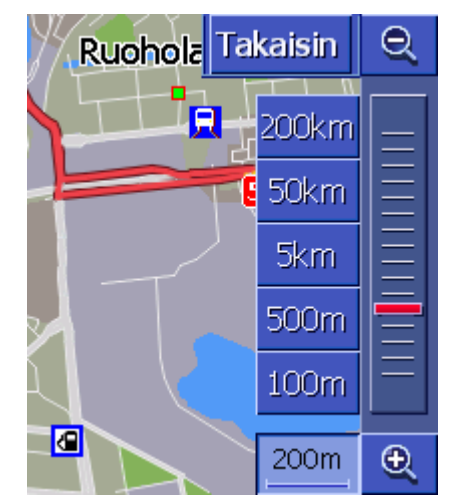

Vasemmalla **Zooma sisään** painikkeen vieressä näytön alareunassa näytetään mittakaavaa.

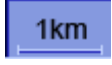

Lyhyt osa etäisyydestä esittää vertailuetäisyyden näytössä. Numero sen yllä näyttää, miten pitkä tämä etäisyys on todellisuudessa.

#### Zooma ulos

Paina painiketta **Zooma ulos**, suurentaaksesi kartan mittakaava. Näytetty kartanosuus suurenee, mutta tarkkuus heikkenee.

#### Zooma sisään

Paina painiketta **zooma sisään**, pienentääksesi kartan mittakaava. Näytetty kartanosuus pienenee, mutta tarkkuus paranee.

#### Suurennusaste lista

Punainen zoomsäädin näyttää ajankohtainen suurennusaste.

Vasemmalla suurennusaste listan vieressä on muutamia painikkeita, joilla voit asettaa kartan määrätty mittakaava.

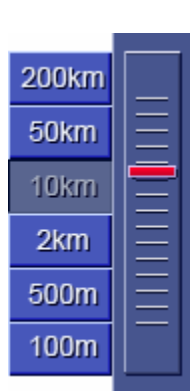

Ð

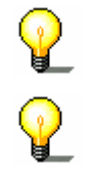

Vihje: Zoomaminen kaikissa kartannäytöissä on vain silloin mahdollista, kun karttaa näytetään 2-D muodossa.

**Vihje**: Kun suurennusaste muutetaan kerran manuaalisesti, autozoom-tila ei ole enää käytettävissä.

# 5.3 Kartannäyttöjä

Katsaus

Karttaa voidaan näyttää kolme eri muodossa:

- ⇔ Kartannäytössä Vakio
- Каrtannäytössä: Нае конде
- Каrtannäytössä: Näytä конде

Jokainen näistä muodoista tarjoaa erilaisia toimintoja, jotka seuraavassa selitetään.

# 5.3.1 Kartannäyttö VAKIO

Kartannäyttö **Vakio** avautuu kun käynnistetään navigoinnin. Se avautuu myös silloin kun painat painiketta **MAP**.

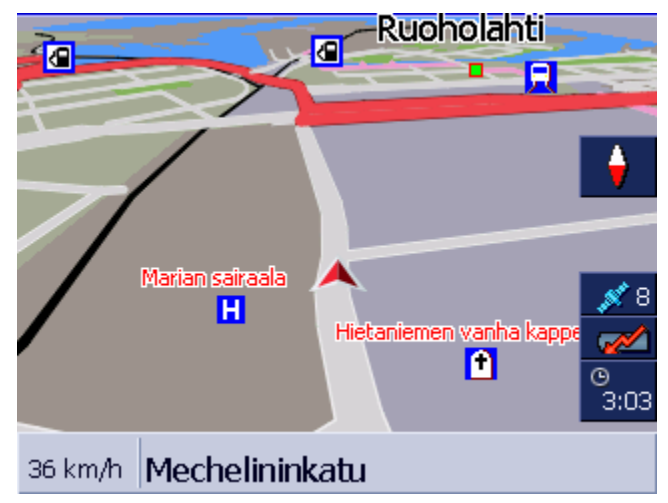

Seuraavat ominaisuudet ovat tyypillisiä tälle muodolle.

- Keskellä alinta kolmasosaa ajankohtainen sijaintisi näytetään punaisena kolmiona. Kun liikut eteenpäin, kolmion sijainti näytöllä ei muutu. Sen sijasta esitetty kartanosuus liikkuu sinuun liikkeitä seuraten.
- ⇔ Kartan mittakaava muuttuu sinun nopeudesta riippuen.

Kartannäytössä Vakio seuraavat painikkeet ovat käytössäsi:

|          |   | Kartan suuntaus                                                                                                    |
|----------|---|----------------------------------------------------------------------------------------------------|
| •        |   | Punainen kärki osoittaa Ylöspäin (pohjoiseen): Kartta on siten<br>suunnattu, että pohjoinen on aina ylhäällä. Paina painiketta,<br>suuntaaksesi karttaa ajosuuntaan.              |
|          |   | Suuntaus pohjoiseen päin vastaa painettujen karttojen suuntaus,<br>on kuitenkin navigointia varteen epäkäytännöllinen.                                                            |
| 2        |   | Punainen kärki ei osoita ylöspäin: kartta on siten suunnattu, että<br>ajosuunta on aina ylhäällä. Paina painiketta, suuntaaksesi karttaa<br>pohjoiseen.                           |
|          |   | Suuntaus ajosuuntaan sopii navigointiin, koska suunnat oikea ja<br>vasen näytetään kartassa aivan samalla tavalla kun<br>todellisuudessa.                                         |
|          | P | Vihje: Suuntaus pohjoiseen päin on vain silloin mahdollista, kun karttaa näytetään 2-D muodossa. 3-D muodossa tällä esitystavalla ei tee mitään järkeä.                           |
| -        |   | Takaisin                                                                                                    |
| Takaisin |   | Painike <b>Takaisin</b> on vain silloin näkyvä, kun suurennusastelista<br>on aktiivinen.                                                                                          |
|          |   | Paina tätä painiketta, piilottaaksesi suurennusastelistaa ja<br>pitääksesi muutettu karttamittakaava.                                                                             |
| Auto     |   | Autozoom                                                                                                    |
| Mato     |   | Painike <b>Auto</b> on vain silloin näkyvä, kun suurennusastelista on<br>aktiivinen ja kartan mittakaava muutettiin.                                                              |
|          |   | Paina tätä painiketta jotta kartan mittakaava sopeutuisi<br>automaattisesti nopeutesi mukaan: jos ajat hitaasti, mittakaava<br>pienenee, jos ajat nopeammin, mittakaava suurenee. |
| Route    |   | Koko reitin näyttäminen                                                                                                    |
|          |   | Painike on vain silloin näkyvissä, kun reittiä on laskettu. Paina<br>tätä painiketta, nähdäksesi koko reitin kartalta.                                                            |
|          | P | Vihje: Painamalla kartassa voit nopeasti vaihtaa kartannäyttöön<br>Нае Конде. (Lähempiä tietoja siitä löydät seuraavassa luvussa<br>"Kartannäyttö Hae kohde" sivulla 67).         |

# 5.3.2 Kartannäyttö HAE KOHDE

Kartannäytössä **HAE KOHDE** voit valita kohteen suoraan kartalta tai hankkia yleiskuvan tietystä alueesta.

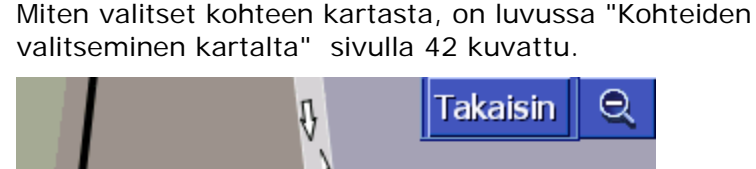

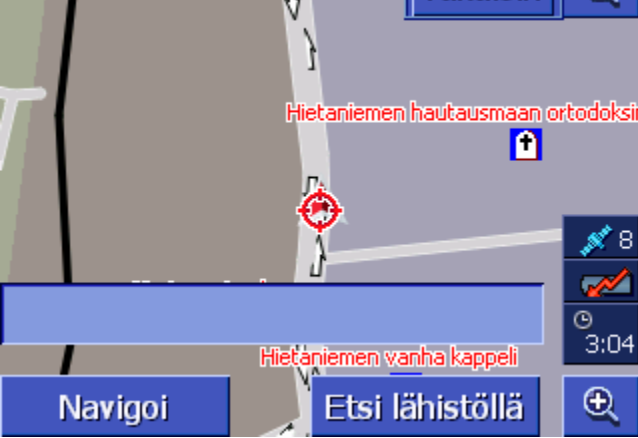

Seuraavat ominaisuudet ovat tyypillisiä tälle muodolle.

- ⇔ Näytön alemmassa kolmannessa osoitekenttä on näkyvissä.
- Ajankohtainen sijaintisi on merkitty punaisella kolmiolla.
   Kolmion yläpuolella näet tähtäysristin.
- ⇔ Kartta on suunnattu pohjoiseen.
- Kartta on lukittu paikalleen ja sitä ei liikuteta sinun sijaintisi perään. Kun vaihdat tähän näyttöön ajon aikana, kolmio joka esittää sijaintisi, liikkuu näytöstä ulos.
- ⇔ Voit siirtää karttaa, näyttääksesi toinen osa kartasta.

Avaa **Hae конде** kartannäyttöä Voit avata kartannäyttö HAE KOHDE, siten että

- painat kartassa, silloin kun kartannäyttö Vакıo näytetään. (katso "Kartannäyttö Vakio", sivulla 65).
- ⇔ Paina ikkunassa KOHDE painiketta Valitse kartalta. (katso "Kartannäyttö Vakio", sivulla 65).

Takaisin

#### Takaisin

Paina tätä painiketta palataksesi ikkunaan, joka oli aktiivinen ennen kun näyttöä **Hae конде** avattiin.

Auto

#### Autozoom

Painike **Autozoom** on vain silloin näkyvä, kun suurennusastelista on aktiivinen ja kartan mittakaava muutettiin.

Paina tätä painiketta jotta kartan mittakaava sopeutuisi automaattisesti nopeutesi mukaan: jos ajat hitaasti, mittakaava pienenee, jos ajat nopeammin, mittakaava suurenee.

# Kartan siirtäminen

Kartannäytössä **HAE KOHDE** voit myös siirtää karttaa. Paina kartta, pidä kynä tai sormi painettuna ja siirrä kartta haluamasi suuntaan.

# 5.3.3 Kartannäyttö Näytä kohde

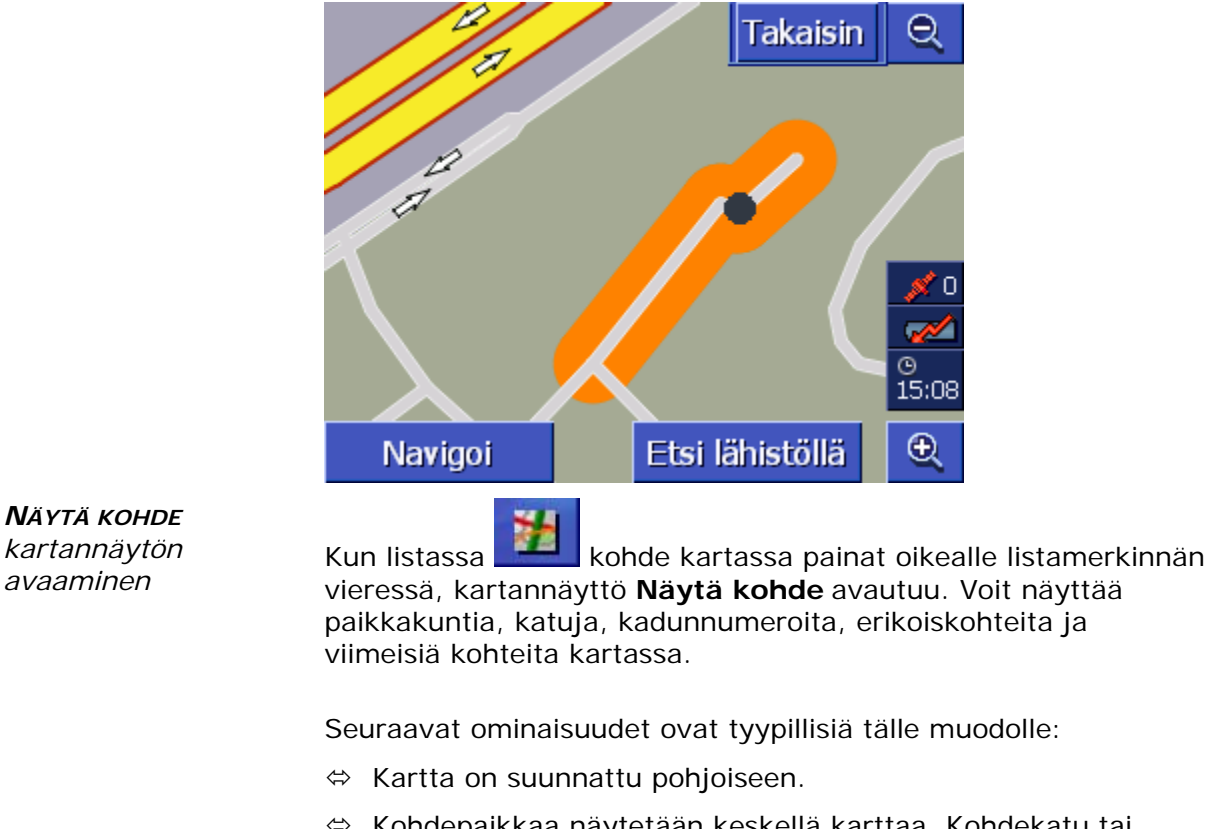

- Kohdepaikkaa näytetään keskellä karttaa. Kohdekatu tai erikoiskohde on merkitty oranssiksi. Kadunnumeroa merkitään mustalla pisteellä.
- ⇔ Voit siirtää karttaa, näyttääksesi toinen osa kartasta.

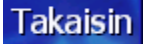

Paina painiketta **Takaisin**, sulkeaksesi kartan ja palataksesi aikaisemmin avattuun listaan.

#### Kartan siirtäminen

Kartannäytössä **Näytä конде** voit myös siirtää karttaa. Paina kartta, pidä kynä tai sormi painettuna ja siirrä kartta haluamasi suuntaan.

# 5.4 Kartannäyttö navigoinnin aikana

Navigoinnin aikana kartta avautuu muodossa VAKIO. Parametreille 2D/3D, Autozoom, ja Suuntaus käytetään ne asetukset jotka olet säädöissä määrittänyt. Lähempiä tietoja siitä löydät luvussa "AVIC-S1 Konfigurointi" sivulla 87.

*Navigointiapuja* Niin kauan kun navigoit, näytetään erilaisia tietoja, jotka ovat avuksi matkan aikana.

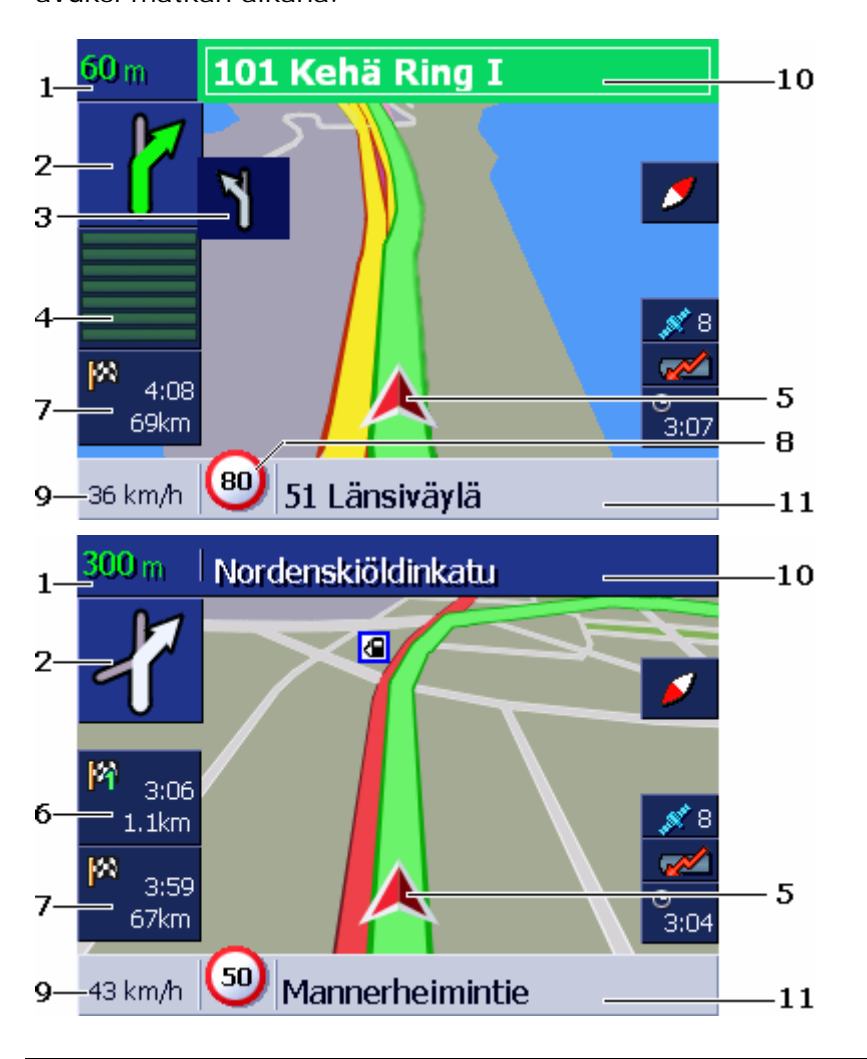

| Alue | Informaatio                                                                                                    |
|------|----------------------------------------------------------------------------------------------------|
| 1    | Etäisyyskentässä näytetään, missä etäisyydessä sen<br>alla ilmoitettu ajoliike pitäisi suorittaa. Kun sinuun<br>pitäisi seurata tienkulkua monta kilometriä,<br>etäisyyskenttä ilmoittaa, miten pitkään. Sen alla<br>näytetään silloin nuoli joka osoittaa suoraan<br>eteenpäin. |
| 2    | Isossa nuolikentässä se ajoliike jota pitäisi suorittaa<br>seuraavaksi esitetään kaavamaisesti.<br>Kun sinuun pitäisi seurata tienkulkua monta<br>kilometriä, osoittaa nuoli suoraan eteenpäin.                                                                                  |

| Alue | Informaatio                                                                                                    |
|------|----------------------------------------------------------------------------------------------------|
| 3    | Pienessä nuolikentässä sinulle näytetään yliseuraava<br>ajoliike kun monta tapahtumaa seuraa toisiaan<br>lyhyessä ajassa.                                                                                                    |
| 4    | Kun lähestyt paikkaa, missä seuraava ajoliike pitäisi<br>suorittaa, nuolikentän alla ilmestyy palkkinäyttö.<br>Mitä lähemmäksi tulet risteystä, sitä vähemmän<br>palkkeja on näkyvissä. Kun palkkeja ei enää näy,<br>sinun pitää kääntyä.                                                                                                    |
| 5    | Punainen kolmio osoittaa sijaintisi kartassa.                                                                                                    |
| 6    | Alue "Osuusinfo" on vain silloin näkyvissä, kun<br>navigoit reitillä jolla on vähintään 2 reittikohtaa. Se<br>näyttää etäisyys seuraavaan reittikohtaan, ja<br>asetuksien mukaan, joko ennustettu saapumisaika tai<br>jäljellä oleva ajoaika.<br>Tätä kenttää voidaan piilottaa.<br>Kun lähestyt paikkaa missä seuraava ajoliike pitäisi<br>tapahtua, osuusinfo peittyy palkkinäytöstä. |
| 7    | Alue "kohdeinfo" näyttää etäisyys ajokohteeseen, ja<br>asetuksien mukaan, joko ennustettu saapumisaika tai<br>jäljellä oleva ajoaika.<br>Tätä kenttää voidaan piilottaa.                                                                                                    |
| 8    | Alueessa nopeusrajoitus näytetään mahdollisesti<br>voimassa oleva nopeusrajoitus. Riippumatta siitä jos<br>olet maassa jossa nopeus mitataan yksikössä km/h tai<br>yksikössä mph, nopeusrajoitus näytetään siinä<br>mittayksikössä jota sinä olet laitteelle <b>AVIC-S1</b><br>määrittänyt.<br>Tätä kenttää voidaan piilottaa.                                                          |
| 9    | Nopeuskentässä ajankohtainen nopeutesi näytetään,<br>siten kun se GPS sijaintitiedoista lasketaan. Nopeus<br>näytetään siinä mittayksikössä, jota sinä olet laitteelle<br><b>AVIC-S1</b> määrittänyt. Täällä ilmoitettu nopeus voi<br>poiketa hiukan todellisesta nopeudesta eikä sitä pitäisi<br>käyttää referenssinä.<br>Tätä kenttää voidaan piilottaa.                              |
| 10   | Ylemmässä tiekentässä lukee sen tien nimi , johon<br>sinuun pitäisi seuraavaksi kääntyä.<br>Jos sinuun pitäisi seurata tiettyä viitoitusta, se<br>viitoitus näytetään tässä.                                                                                                    |
| 11   | Alemmassa tiekentässä lukee sen tien nimi , jossa olet<br>juuri nyt.<br>Tätä kenttää voidaan piilottaa.                                                                                                    |

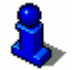

Yksityiskohtaiset tiedot näistä asetusmahdollisuuksista löydät luvussa "Näytetty informaatio" sivulla 93.
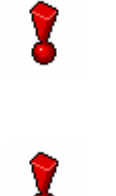

**Varoitus**: Nopeusrajoituksien näytöt ja varoitukset kun ylität nopeusrajoituksen, riippuvat niistä säädöistä jotka olet tehnyt säätöikkunoissa **INFOJA KARTASSA** ja **NOPEUSRAJOITUS VAROITUS**.

**Varoitus**: Karttaineston sisältämät tiedot voivat nopeiden muutosten (esim. tietöiden) takia olla virheellisiä!

Liikennetilanne ja liikennemerkit paikan päällä, ovat tärkeimpiä kuin navigointijärjestelmän informaatiot.

## 5.4.1 Liikennetiedotteiden huomioonottaminen

#### TMC Liikennetiedotteet

Kun käytät **AVIC-S1** yhdessä lisätarvikkeena saatavan TMC-kitin (ND-TMC1) kanssa, järjestelmällä on viimeiset liikennetiedotteet käytössään, ja voi tarvittaessa muuttaa reittiä dynaamisesti, esimerkiksi liikennetukoksen kiertämiseksi.

Jos käytät **AVIC-S1** ilman TMC-kit, voit jakaa seuraavaan lukuun.

Kun liikennetiedote joka koskee edessä oleva tieosuutta, vastaanotetaan navigoinnin aikana, avautuu ikkuna YKSITYISKOHTIA. Se tiedotta minkä tyyppisestä liikennehäiriöstä on kysee ja kyseessä olevasta tieosuudesta.

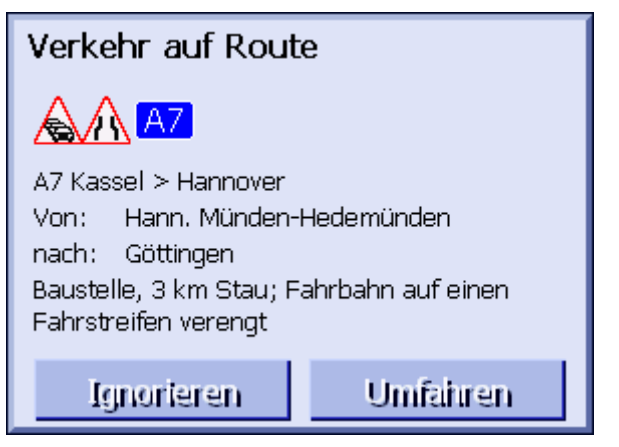

Paina painiketta **Kierrä**, kun kiertoreittiä pitäisi laskea, tiedotteessa tarkoitettun tieosuuden kiertämiseksi.

- TAI –

Paina painiketta **Jätä huomiotta**, kun reittiä tämän tiedotteen perusteella ei pitäisi muuttaa.

Ikkuna YKSITYISKOHTIA sulkeutuu taas.

# 6 Hyödyllisiä toimintoja navigoinnin aikana

#### Tässä luvussa saat tietoja seuraavista aiheista:

| 6.1 | Välikohde                        | sivu 74 |
|-----|----------------------------------|---------|
| 6.2 | Ohjaa seuraavaan kohteeseen      | Sivu 74 |
| 6.3 | Tieosuuksien sulkeminen          | Sivu 75 |
| 6.4 | Reittivaihtoehtohjen muuttaminen | Sivu 77 |
| 6.5 | Simulointi                       | Sivu 78 |

# *Katsaus* Navigoinnin aikana tai sen jälkeen kun suunniteltu reitti on laskettu seuraavat toiminnot ovat käytettävissä:

## 6.1 Välikohde

| Välikohde<br>navigoinnin aikana | Voi<br>las<br>voi<br>nav | t milloin vain navigoinnin aikana lisätä uusi välikohde. Reittiä<br>ketaan silloin uudelleen, siten että tähän välikohteeseen<br>daan ajaa seuraavaksi. Kun välikohde on saavutettu voidaan<br>vigoida seuraaviin välikohteisiin. |
|---------------------------------|--------------------------|----------------------------------------------------------------------------------------------------|
| Näin liität                     | Ka                       | rtta on avattu muodossa <b>Vакто</b> .                                                                                                    |
| välikohteen                     | 1.                       | Paina <b>MENU</b> näppäintä.                                                                                                    |
|                                 |                          | Ikkuna <b>Конде</b> avautuu.                                                                                                    |
|                                 | 2.                       | Paina ikkunassa <b>Конде</b> painiketta <b>Oikealle</b> .                                                                                                    |
|                                 | 3.                       | Paina vielä kerran painiketta <b>Oikealle</b> .                                                                                                    |
|                                 | 4.                       | Paina painiketta <b>Lisää välikohde</b> .                                                                                                    |
|                                 | 5.                       | Määritä välikohde (niin kun luvussa "Kohteen määrittäminen" sivulla 25 kuvataan).                                                                                                    |
|                                 |                          | Reittä lasketaan uudelleen ja lisättyyn reittikohtaan ohjataan seuraavaksi.                                                                                                    |
|                                 |                          |                                                                                                    |

## 6.2 Ohjaa seuraavaan kohteeseen

| Seuraava kohde | Tämä toiminto on käytettävissä vain navigoinnin aikana, reitillä<br>jolla on vähintään yksi välikohde.                                                                                                    |
|----------------|----------------------------------------------------------------------------------------------------|
|                | Käytä tätä toimintoa kun haluat jättää seuraava reittikohta väliin.                                                                                                    |
|                | Esimerkki: Olet toimistossasi suunnitellut reitin "asiakkaasta A"<br>:sta "asiakkaaseen B":hen ja olet jo matkalla. Ennen kuin saavut<br>"asiakkaalle A" sinulle ilmoitetaan kuitenkin ettei sinun tarvitse<br>käydä siellä. |
|                | Kartta on avattu muodossa Vakio.                                                                                                    |
|                | 1. Paina <b>MENU</b> näppäintä.                                                                                                    |
|                | Ikkuna <b>Kohde</b> avautuu.                                                                                                    |
|                | 2. Paina ikkunassa Конде painiketta Oikealle.                                                                                                    |
|                | 3. Paina vielä kerran painiketta <b>Oikealle</b> .                                                                                                    |
|                | <ol> <li>Paina painiketta Ohita seuraava ajaaksesi suoraan<br/>yliseuraavaan reittikohtaan (esimerkissämme: "asiakas B").</li> </ol>                                                                                         |
|                | Reittiä lasketaan uudestaan siten että yliseuraavaan<br>reittikohtaan, voidaan ajaa seuraavaksi.                                                                                                    |

## 6.3 Tieosuuksien sulkeminen

| Manuaalinen sulku          | Sinulla on mahdollisuus sulkea tieosuus reitilläsi manuaalisesti,<br>kiertääksesi navigoinnilta suljettu osuus. Kun suoritat<br>manuaalinen sulku, reittiä lasketaan uudelleen.                                                                |
|----------------------------|----------------------------------------------------------------------------------------------------|
|                            | Oletetaan että olet moottoritiellä ja kuulet radiosta<br>liikenneilmoituksen joka kertoo että matkasi varrella on viiden<br>kilometrin tukos, tässä tapauksessa sinulla on mahdollisuus<br>sulkea osuus manuaalisesti ja näin kiertää tukosta. |
|                            | Manuaalinen sulku on voimassa vain ajankohtaisen navigoinnin<br>aikana, ja on uuden navigoinnin alkaessa tai ohjelman<br>uudelleenkäynnistyksen jälkeen poissa.                                                                                |
| Näin suljet<br>tieosuuksia | Tämä toiminto on käytettävissä vain navigoinnin aikana.                                                                                                    |
|                            | Kartta on avattu muodossa Vakio.                                                                                                    |
|                            | 1. Paina <b>MENU</b> näppäintä.                                                                                                    |
|                            | Ikkuna <b>Kohde</b> avautuu.                                                                                                    |
|                            | 2. Paina ikkunassa Конде painiketta Oikealle.                                                                                                    |
|                            | 3. Paina vielä kerran painiketta <b>Oikealle</b> .                                                                                                    |
|                            | 4. Paina painiketta Sulku                                                                                                    |
|                            | Ikkuna <b>Sulku</b> avautuu.                                                                                                    |
|                            | Sulku                                                                                                    |

200 m

2 km

100 m

1 km

5. Ilmoita painamalla vastaavia painikkeita, miten pitkä suljettu tieosuus pitäisi olla.

500 m

Reittiä lasketaan uudelleen.

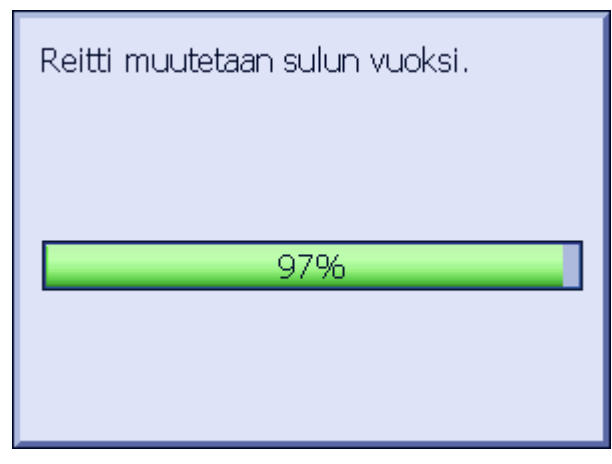

Painike sulku on nyt korvattu painikkeella Poista sulku

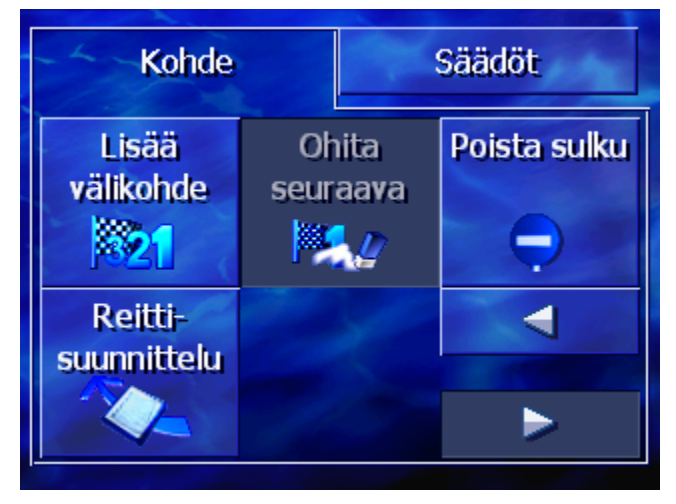

6. Paina näppäintä MAP, avataksesi kartan taas.

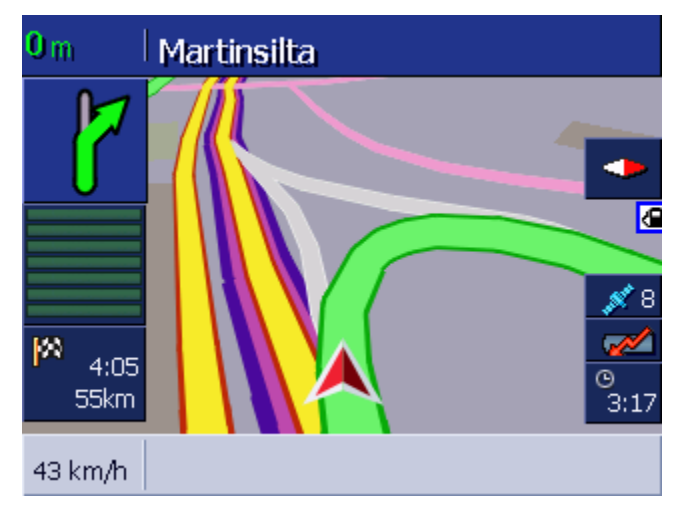

Suljettu tienosuus on korostettu violetiksi. Uudellen laskettu reitti näytetään vihreänä.

#### *Sulun poistaminen* 1. Paina **MENU** näppäintä.

Ikkuna **Конде** avautuu.

- 2. Paina ikkunassa **KOHDE** painiketta **Oikealle**.
- 3. Paina vielä kerran painiketta Oikealle.
- 4. Paina painiketta **Poista Sulku**.

Sulkua poistetaan ja **AVIC-S1** vie vie sinut taas ensimmäiseksi laskettuun reittiin.

## 6.4 Reittivaihtoehtohjen muuttaminen

Katsaus

Voit muuttaa reittivaihtoehtoja navigoinnin aikana, esim. koska et halua enää käyttää moottoriteitä.

Näin muutat reittivaihtoehtoja Tämä toiminto on käytettävissä vain navigoinnin aikana.

Kartta on avattu muodossa VAKIO.

- 1. Paina **MENU** näppäintä.
- 2. Paina ikkunassa **Конде** välilehteä **Säädöt**.

Ikkuna Säädöt avautuu.

Ikkuna KOHDE avautuu.

| Kohde              | Tila              | Säädöt     |
|--------------------|-------------------|------------|
| Suunnistus         | 2D / 3D           | Päivä / yö |
| Ajosuuntaan        | 3D                | Päi∨ä      |
| Reitti-<br>vaihto- | Näytä<br>erikois- | ◀          |
| ehtoja             | kohteet           |            |

3. Paina painiketta Reittivaihtoehtoja.

| Reittivaihtoehtoja Takaisin |                      |                    |
|-----------------------------|----------------------|--------------------|
| Nopeuus-<br>profiili        | Reitin laatu         | Moottori-<br>teitä |
| Auto normaali               | Dynaaminen           | Sallittu           |
| Lauttoja                    | Maksullisia<br>teitä | Laske<br>uudestaan |
| Salittu                     | Salittu              |                    |

#### Ikkuna **REITTIVAIHTOEHTOJA** avautuu.

4. Suorita halutut muutokset reittivaihtoehdoissa.

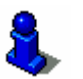

- Yksityiskohtaiset tiedot miten määrittelet reittivaihtoehtoja, löydät luvussa "Reittivaihtoehtoja" sivulla 90.
- 5. Paina painiketta Uusi laskenta.

Reittiä lasketaan uudelleen. Sen jälkeen navigointia jatketaan ottaen huomioon uusia reittivaihtoehtoja.

## 6.5 Simulointi

Katsaus

Kun olet suunnitellut ja laskenut reitin, voit käynnistää simuloidun navigaation. Lähempiä tietoja siitä löydät luvussa "Reitin simulointi" sivulla 58.

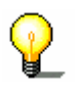

Vihje: Reitin simulointiin et tarvitse GPS-vastaanottoa.

Korkeintaan 100 km pituisia reittejä voidaan simuloida.

# 7 Liikenneinformaatioita

#### Tässä luvussa saat tietoja seuraavista aiheista:

| 7.1 | LIIKENNE ikkunan avaaminen                | sivu 80 |
|-----|-------------------------------------------|---------|
| 7.2 | Aseman hakeminen                          | sivu 81 |
| 7.3 | TMC-kategoriat                            | sivu82  |
| 7.4 | Kaikkien liikennetiedotteiden listaaminen | sivu83  |
| 7.1 | LIIKENNE ikkunan avaaminen                | sivu80  |

| Katsaus          | ТМС                                                                                                    |
|------------------|----------------------------------------------------------------------------------------------------|
|                  | Kun käytät AVIC-S1 yhdessä lisätarvikkeena saatavan TMC-kitin<br>(ND-TMC1) kanssa, järjestelmällä on viimeiset liikennetiedotteet<br>käytössään, ja voi tarvittaessa muuttaa reittiä dynaamisesti,<br>esimerkiksi liikennetukoksen kiertämiseksi.                                                                                                    |
|                  | Jos käytät AVIC-S1 ilman TMC-kit, voit jakaa seuraavaan lukuun.                                                                                                    |
| TMC Toimintatapa | <b>Traffic Message Channel</b> , lyhyesti TMC, on Eurooppa-laajuinen<br>standardi, jota kaikki radioasemat voivat käyttää ja jota<br>lähetetään radio-ohjelmassa RDS (RDS=Radio Data System)<br>signaalin mukana. Liikennetilanne moottoriteillä ja eräillä<br>maanteillä valvotaan poliisin toimesta tukosantureilla sekä<br>tukosilmoituksilla. Nämä liikennetiedot ohjataan eteenpäin<br>liikenneohjauskeskuksiin, jotka käsittelevät niitä ja välittävät ne<br>radioasemille. Sieltä tiedot lähetetään heti TMC:n välityksellä. |
|                  | TMC-kit <b>ND-TMC1</b> suodattaa digitaaliset liikennetiedot RDS signaalista ulos ja välittää ne navigointilaitteelle <b>AVIC-S1</b> .                                                                                                    |
|                  | AVIC-S1 voi näyttää ajankohtaiset liikennehäiriöt (esim.<br>Liikennetukokset tai tietyömaat) graafisesti kartassa tai listana.                                                                                                    |
|                  | Vastaanotetut liikennetiedotteet voidaan ottaa huomioon reittiä<br>laskiessa. Navigointijärjestelmä huomauttaa häiriöistä lasketulla<br>reitillä ja voi käskystä suorittaa kiertoreitin laskenta.                                                                                                    |
|                  | Näin olleen <b>AVIC-S1</b> mahdollistaa dynaamisen, liikennetilannetta huomioonottavan navigoinnin.                                                                                                    |

# 7.1 LIIKENNE ikkunan avaaminen

| <b>LIIKENNE</b> ikkunan<br>avaaminen | Liikennetiedotteiden näyttäminen ja siihen kuuluvien asetuksien muuttaminen tapahtuu aina ikkunassa LIIKENNE. |
|--------------------------------------|----------------------------------------------------------------------------------------------------|
|                                      | Voit avata ikkunan LIIKENNE seuraavilla tavoilla:                                                             |
|                                      | Kun kartta on näkyvissä:                                                                                      |
|                                      | 1. Paina MENU näppäintä oikealla näytön alapuolella.                                                          |
|                                      | Ikkuna <b>Конде</b> avautuu.                                                                                  |
|                                      | 2. Paina välilehteä Liikenne.                                                                                 |
|                                      | Kun toinen ikkuna on auki:                                                                                    |
|                                      | 1. Paina näppäintä MAP.                                                                                       |
|                                      | Kartta avautuu.                                                                                               |
|                                      | 2. Paina <b>MENU</b> näppäintä.                                                                               |
|                                      | Ikkuna <b>Конде</b> avautuu.                                                                                  |
|                                      | 3. Paina välilehteä Liikenne.                                                                                 |

Ikkuna LIIKENNE on nyt auki.

| Kohde               | Tila                              | Säädöt   |
|---------------------|-----------------------------------|----------|
| Reitillä            | Kaikki<br>liikenne-<br>tiedotteet | Asemanha |
| Näytä<br>tiedotteet |                                   |          |

## 7.2 Aseman hakeminen

Katsaus

# AVIC-S1 voi automaattisesti hakea aseman jolla on voimakkain vastaanotto. Voit kuitenkin myös hakea tiettyä asemaa.

#### Asemanhaku 1. Avaa ikkunan LIIKENNE. (katso sivu 80)

2. Paina ikkunassa LIIKENNE painiketta Asemanhaku.

Ikkuna Asemanhaku on nyt auki.

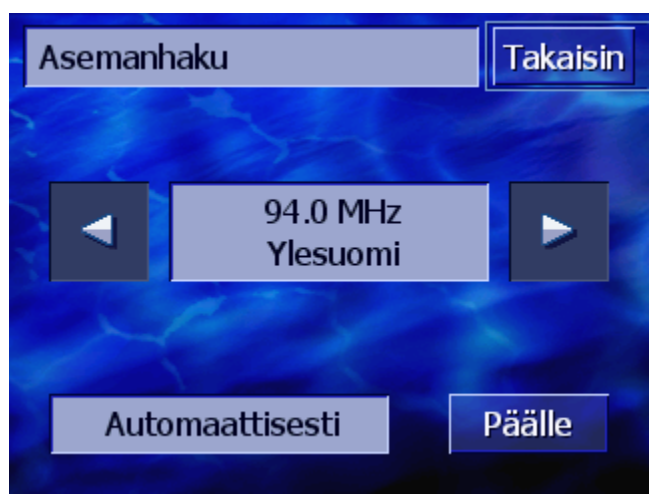

Tällä hetkellä vastaanotetun aseman nimi ja taajuus näytetään.

Painikkeella **Automaattisesti** ikkunan oikeassa alanurkassa lukee, mikäli asemanhaku tällä hetkellä tapahtuu automaattisesti (Päälle) vai ei (kiinni).

Kun asemanhaku tapahtuu automaattisesti painikkeet Oikealle ja vasemmalle eivät ole aktiivisia.

| -                          | <b>Vihje</b> : Automaattisella asemanhaulla <b>AVIC-S1</b> hakee taustalla jatkuvasti asemaa jolla on voimakkain vastaanotto. Näin varmistetaan että sinulla on aina virheetön TMC-vastaanotto.           |
|----------------------------|----------------------------------------------------------------------------------------------------|
| P                          | Kun asema jolla on voimakkain vastaanotto on paikallisasema,<br>voi kuitenkin olla että TMC-ilmoitukset lähetetään hyvin<br>rajoitettua aluetta varteen. Valitse tässä tapauksessa toinen<br>asema käsin. |
| Automaattihaku             | Kun nuolinäppäimet on aktivoitu, <b>AVIC-S1</b> ei hae vahvinta<br>lähetintä. Painikkeella <b>Automaattisesti</b> lukee <b>Kiinni</b> .                                                                   |
|                            | Vaihda automaattiseen asemanhakuun seuraavanlaisesti:                                                                                                    |
|                            | 1. Paina painiketta <b>Kiinni</b>                                                                                                    |
|                            | Nuolinäppäimet deaktivoidaan. Painikkeella <b>Automaattisesti</b><br>lukee Päällä.                                                                                                    |
| Maunuaalinen<br>asemanhaku | Kun nuolinäppimet eivät ole aktivoitu, <i>AVIC-S1</i> hakee<br>automaattisesti vahvinta lähetintä. Painikkeella <b>Automaattisesti</b><br>lukee <b>Päällä</b> .                                           |
|                            | Vaihda automaattiseen asemanhakuun seuraavanlaisesti:                                                                                                    |
|                            | 1. Paina painiketta <b>Päällä.</b>                                                                                                    |
|                            | Nuolinäppäimiä aktivoidaan. Painikkeella <b>Automaattisesti</b><br>lukee <b>Kiinni</b> .                                                                                                    |
|                            | 2. Hae seuraava asema painikkeilla vasemmalle tai oikealle.                                                                                                    |
|                            | <ol> <li>Toista askel 2 niin monta kerta, että toivottu asema on<br/>säädetty.</li> </ol>                                                                                                    |
| Asemanhaun<br>Iopettaminen | Paina painiketta <b>Takaisin</b> , sulkeaksesi ikkunan <b>Аземамнаки</b> ja<br>palataksesi ikkunaan LIIKENNE.                                                                                             |

# 7.3 TMC-kategoriat

| Katsaus                          | Liikennetiedotteita jotka lähetetään TMC:n kautta, kuuluvat aina<br>tiettyihin kategorioihin. Kaikki kategoriat eivät koskee tukoksia<br>tai esteitä, jotka aiheuttavat tukoksia. |
|----------------------------------|----------------------------------------------------------------------------------------------------|
|                                  | Voit asetta mistä kategorioista pitäisi näyttää tiedotteita.                                                                                                    |
| TMC-kategorioiden<br>asettaminen | <ol> <li>Avaa ikkunan LIIKENNE. (katso sivu 80)</li> <li>Paina ikkunassa LIIKENNE painiketta Liikenneasetukset.</li> </ol>                                                        |

Ikkuna LIIKENNEASETUKSET on nyt auki.

| Näy | tä tiedotteet        | Takaisin              |
|-----|----------------------|-----------------------|
|     | 🛦 Tila               | <b>V</b>              |
| T   | 🙆 Onnettomuuksia     |                       |
|     | 💛 Suljettuja teitä   | <b>V</b>              |
|     | 🛦 Tietyömaita        | <ul> <li>✓</li> </ul> |
| V   | \land Liukasta       |                       |
| Ŷ   | \Lambda Vaara kohtia | <                     |

TMC-tiedotteiden kategoriat on listattu. Painikkeilla **Ylöspäin** ja Alaspäin voit selata listaa.

Jokaiselle kategorialle näytetään se kuvake, jolla tiedote tästä kategoriasta näytetään kartassa.

Kuokkaa osoittaa, että kyseessä oleva kategoria pitäisi näyttää.

Kun kategorialta puuttuu kuokkaa se tarkoittaa:

- ⇔ Tämän kategorian tiedotteet eivät ilmesty liikennetiedote listassa.
- ⇔ Tämän kategorian tiedotteet ei näytetä kartassa.
- ⇔ Tämän kategorian tiedotteet ei oteta huomioon reitinlaskennassa.

| Näytä kategoria / älä<br>näytä | <ol> <li>Paina yhtä kategoria, asettaaksesi / poistaaksesi kuokan.</li> <li>Taimita tämä askal jakaisalla katagorialla, jonka statusta</li> </ol> |
|--------------------------------|----------------------------------------------------------------------------------------------------|
| -                              | haluat muuttaa.                                                                                                    |
| Konfiguroinnin<br>valmiiksi    | Paina painiketta <b>Takaisin</b> , sulkeaksesi ikkunan<br>LIIKENNEASETUKSET ja palataksesi ikkunaan LIIKENNE.                                     |

## 7.4 Kaikkien liikennetiedotteiden listaaminen

| Katsaus            | <b>AVIC-S1</b> voi listata kaikki vastaanotetut liikennetiedotteet. Voit kuitenkin sulkea pois yksittäisiä kategorioita listauksesta. (katso kappale "TMC-kategoriat", sivu 82) |
|--------------------|----------------------------------------------------------------------------------------------------|
| Lista tiedotteista | 1. Avaa ikkunan LIIKENNE. (katso sivu 80)                                                                                                    |
|                    | 2. Paina ikkunassa LIIKENNE painiketta Koko liikenne.                                                                                                    |

saattaminen

#### Ikkuna **Koko LIIKENNE** on nyt auki.

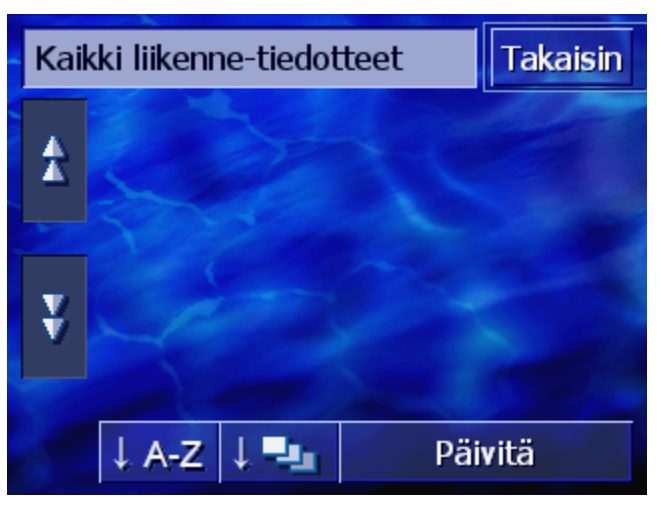

Liikennetiedotteet valituissa kategorioissa on listattu. Painikkeilla Ylöspäin ja Alaspäin voit selata listaa.

Jokaiselle tiedotteelle näytetään sen kategorian kuvake. Sen lisäksi kuvataan lyhyesti, millä tieosuudella tiedote on voimassa.

Listaa voidaan lajitella eri kriteerien mukaan:

**Aakkosjärjestyksessä**: Paina tätä painiketta, lajitellaksesi tiedotteet aakkosjärjestyksessä tienimien tai tienimityksien perusteella:

Kategorioiden mukaan: Paina tätä painiketta, lajitellaksesi tiedotteet kategorioidensa perusteella.

Listaa ei automaattisesti päivitetä, niin kauan kun se näytetään. Muuten se rakentuisi uudestaan joka kerta kun tiedote saapuisi.

Paina tätä painiketta päivittääksesi tiedotelistaa.

Yksityiskohtia

Päivitä

Lajittele

Päivitä

Mahdollisesti haluat katsoa yhtä tiedotetta tarkemmin.

1. Paina sen tiedotteen merkintä, josta olet kiinnostunut.

Ikkuna Yksityiskohdat aukeaa.

| Gesamter Verkehr                                                                   | Δ    |
|------------------------------------------------------------------------------------|------|
| A1                                                                                 | <br> |
| A1 Bremen > Osnabrück<br>Von: Bremen/Brinkum<br>nach: Delmenhorst-Ost<br>Baustelle |      |
| Zurück                                                                             |      |

- 2. Painikkeilla Vasemmalle ja Oikealle voit selata tiedotteet.
- Paina painiketta Takaisin, sulkeaksesi ikkunan Үкsiтyisкондат ja palataksesi ikkunaan Коко LIIKENNE.
- Lopeta Paina painiketta **Takaisin**, sulkeaksesi ikkunan **Коко LIIKENNE** ja palataksesi ikkunaan **LIIKENNE**.

## 7.5 Ajankohtaisen reitin liikennetiedotteiden listaaminen

Katsaus Kun juuri olet navigointi tilanteessa, AVIC-S1 voi listata tiedotteet, jotka koskevat ajankohtaisen reitin tieosuuksia. Voit kuitenkin sulkea pois yksittäisiä kategorioita listauksesta. (katso kappale "TMC-kategoriat", sivu 82).

*Lista tiedotteista* 1. Avaa ikkunan Liikenne. (katso sivu 80).

2. Paina ikkunassa LIIKENNE painiketta Liikenne reitillä.

Ikkuna LIIKENNE REITILLÄ on nyt auki.

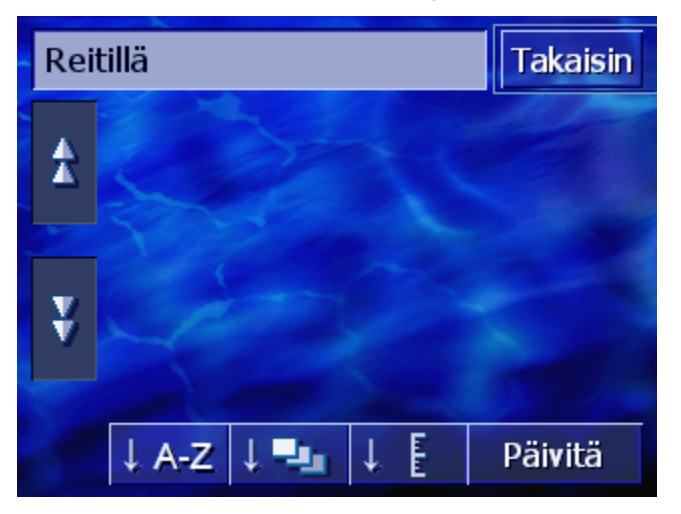

Liikennetiedotteet valituissa kategorioissa on listattu. Painikkeilla Ylöspäin ja Alaspäin voit selata listaa.

Jokaiselle tiedotteelle näytetään sen kategorian kuvake. Sen lisäksi kuvataan lyhyesti, millä tieosuudella tiedote on voimassa.

Kun kiertoreittiä laskettiin, tiedotteessa tarkoitetun tieosuuden kiertämiseksi, silloin ilmestyy oikealla tiedotteesta kuvake **Kierretään**.

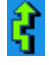

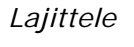

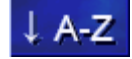

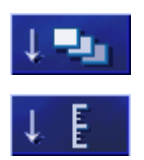

Listaa voidaan lajitella eri kriteerien mukaan:

**Aakkosjärjestyksessä**: Paina tätä painiketta, lajitellaksesi tiedotteet aakkosjärjestyksessä tienimien tai tienimityksien perusteella:

Kategorioiden mukaan: Paina tätä painiketta, lajitellaksesi tiedotteet kategorioidensa perusteella.

**Etäisyyden mukaan**: Paina tätä painiketta, lajitellaksesi tiedotteet sen mukaan miten kaukana ne on ajankohtaisesta sijainnistasi..

Listaa ei automaattisesti päivitetä, niin kauan kun se näytetään. Muuten se rakentuisi uudestaan joka kerta kun tiedote saapuisi.

Paina tätä painiketta päivittääksesi tiedotelistaa.

Päivitä

Yksityiskohtia

Mahdollisesti haluat katsoa yhtä tiedotetta tarkemmin.

1. Paina sen tiedotteen merkintä, josta olet kiinnostunut.

Ikkuna Yksityiskohdat aukeaa.

| Verkehr auf Route                        |  |  |
|------------------------------------------|--|--|
|                                          |  |  |
| A7 Kassel > Hannover                     |  |  |
| Von: Hann. Münden-Hedemünden             |  |  |
| nach: Göttingen                          |  |  |
| Baustelle, 3 km Stau; Fahrbahn auf einen |  |  |
| Fahrstreifen verengt                     |  |  |
|                                          |  |  |
| Ignorieren Umfahren                      |  |  |

- 2. Painikkeilla Vasemmalle ja Oikealle voit selata tiedotteet.
- Paina painiketta Kierrä, kun kiertoreittiä pitäisi laskea, tiedotteessa tarkoitetun tieosuuden kiertämiseksi. Tämä painike on deaktivoitu, kun tämän tiedotteen takia on jo laskettu kiertoreittiä)

   Tai

Paina painiketta **Jätä huomiotta**, kun reittiä tämän tiedotteen perustella ei pitäisi muuttaa.

Ikkuna **YKSITYISKOHTIA** sulkeutuu taas.

Lopeta Paina painiketta **Takaisin**, sulkeaksesi ikkunan LIIKENNE REITILLÄ ja palataksesi ikkunaan Liikenne.

# 8 AVIC-S1 Konfigurointi

#### Tässä luvussa saat tietoja seuraavista aiheista:

| 8.1         | Säädöt ikkunan avaaminen       | Sivu 88  |
|-------------|--------------------------------|----------|
| 8.2         | Suuntistus                     | Sivu 89  |
| 8.3         | 2D / 3D                        | Sivu 89  |
| 8.4         | Päivä / yö                     | Sivu 89  |
| 8.5         | Reittivaihtoehtoja             | Sivu 90  |
| 8.6         | Eriloiskohteiden näyttäminen   | Sivu 91  |
| 8.7         | Näytetty informaatio           | Sivu 93  |
|             | Aika                           |          |
|             | Tienimi                        |          |
|             | Kompassi                       |          |
|             | Nopeus                         |          |
|             | Kohdeinformaatio               |          |
|             | Välikohdeinformaatio           |          |
|             | Näytetty aika                  |          |
|             | Kadunnimet (2D)                |          |
|             | GPS/Sijainti                   |          |
|             | AKKUIIIA<br>TMC tila           |          |
| 88          | Nopeusraioitus varoitus        | Sivu 99  |
| 8.9         | Taustagrafiikka                | Sivu 100 |
| 0.7<br>8 10 |                                | Sivu 100 |
| Q 11        | Katiosoita                     | Sivu 100 |
| 8 1 2       |                                | Sivu 100 |
| 0.12        |                                | Sivu 101 |
| 0.13        | Fsittely tila                  | 3100 101 |
|             | Kirkkaus                       |          |
|             | Akkutila                       |          |
|             | GPS-tila                       |          |
|             | Radio mute                     |          |
| 8.14        | Alue- ja kielivalinnat         | Sivu 105 |
|             | Kieli                          |          |
|             | Aikavyöhyke                    |          |
|             | AIKAIOFMAATTI<br>Etäisvyks     |          |
| 8 15        | Tuoteinfo                      | Sivu 107 |
| 8 14        | Tehtaan säätöien nalauttaminen | Sivu 107 |
| 0.10        |                                | 5100 107 |

# 8.1 SÄÄDÖT ikkunan avaaminen

| Säädöt ikkunan<br>avaaminen | Avic-S1 tarjoaa s<br>avulla voit sovitta<br>mukaan. | sinulle suuri m<br>aa ohjelmisto      | äärä säätömaho<br>henkilökohtaiste | dollisuuksia, joiden<br>en tarpeiden |
|-----------------------------|-----------------------------------------------------|---------------------------------------|------------------------------------|--------------------------------------|
|                             | Ajankohtaisten a<br>alkaa aina ikkuna               | setuksien muu<br>assa <b>Säädöt</b> . | uttaminen ja niio                  | den näyttäminen                      |
|                             | Voit avata ikkuna                                   | an <b>Säädöt</b> seu                  | ıraavilla tavoilla                 | :                                    |
|                             | Kun kartta on nä                                    | kyvissä:                              |                                    |                                      |
|                             | 1. Paina <b>MENU</b>                                | näppäintä oike                        | ealla näytön ala                   | puolella.                            |
|                             | Ikkuna <b>Kond</b>                                  | e avautuu.                            |                                    |                                      |
|                             | 2. Paina välileht                                   | eä <b>Säädöt</b> .                    |                                    |                                      |
|                             | Kun toinen ikkun                                    | a on auki:                            |                                    |                                      |
|                             | 1. Paina näppäir                                    | ntä <b>MAP</b> .                      |                                    |                                      |
|                             | Kartta avautu                                       | IU.                                   |                                    |                                      |
|                             | 2. Paina MENU                                       | näppäintä.                            |                                    |                                      |
|                             | Ikkuna <b>Kohd</b> i                                | e avautuu.                            |                                    |                                      |
|                             | 3. Paina välileht                                   | eä <b>Säädöt</b> .                    |                                    |                                      |
|                             | Ikkuna <b>Säädöt</b> o                              | on nyt auki.                          |                                    |                                      |
|                             |                                                     |                                       |                                    |                                      |
|                             | Kohde                                               | Tila                                  | Säädöt                             |                                      |
|                             | Suunnistus                                          | 2D / 3D                               | Päivä / yö                         |                                      |
|                             | Ajosuuntaan                                         | 3D                                    | Päivä                              |                                      |
|                             | Reitti-<br>vaihto-<br>ehtoja                        | Näytä<br>erikois-<br>kohteet          |                                    |                                      |
|                             | Paina painikkeet<br>säätö mahdollisu                | <b>Vasemmalle</b><br>uksia.           | ja <b>Oikealle</b> näl             | ndäksesi enemmän                     |

## 8.2 Suuntistus

Suuntaus

#### Tällä asetuksella määrität, jos kartta on aina suunnattu siten että pohjoinen on aina ylhäällä (Pohjoiseen) tai siten, että ajosuunta on aina ylhäällä (Ajosuuntaan)

Ajankohtainen asetus näytetään painikkeella. Paina painiketta muuttaaksesi asetusta.

| Säätö       | Tarkoitus                                                                                                    |
|-------------|----------------------------------------------------------------------------------------------------|
| Ajosuuntaan | Suuntaus ajosuuntaan sopii navigointiin,<br>koska suunnat oikea ja vasen näytetään<br>kartassa aivan samalla tavalla kun<br>todellisuudessa. |
| Pohjoiseen  | Suuntaus pohjoiseen päin vastaa<br>painettujen karttojen suuntaus, on<br>kuitenkin navigointia varteen<br>epäkäytännöllinen.                 |

## 8.3 2D / 3D

*Kartannäyttö 2D/3D* Tällä asetuksella valitset, mikäli karttaa näytetään vakiona 3D– näyttönä vai 2D–näyttönä.

> Tämä asetus vaikuttaa karttaan vain **Vakio** kartta muodossa. Kartta muodoissa **Hae kohde** ja **Näytä kohde** kartta esitetään aina 2-D muodossa (katso kappale "Kartannäyttöjä", sivu 65.)

Ajankohtainen asetus näytetään painikkeella. Paina painiketta muuttaaksesi asetusta.

| Säätö | Tarkoitus                     |
|-------|-------------------------------|
| 3D    | Kolmiulotteinen kartan esitys |
| 2D    | Kaksiulotteinen kartan esitys |

## 8.4 Päivä / yö

Kartannäyttö Päivä /Tällä asetuksella valitset, mikäli karttaa näytetään Päivä vai yöYömuodossa. Tämä asetus vaikuttaa näytön kirkkaussäätöihin.

| Säätö | Tarkoitus                                                                             |
|-------|---------------------------------------------------------------------------------------|
| Päivä | Näyttää kartan kartannäytössä <b>Päivä</b> ja<br>kytkee laitteen näyttö päivä tilaan. |
| Yö    | Näyttää kartan kartannäytössä <b>YÖ</b> ja<br>kytkee laitteen näyttö yötilaan.        |

## 8.5 Reittivaihtoehtoja

Reittivaihtoehtoja

Reitin tyyppi

Säätöikkunassa **REITTIVAIHTOEHTOJA** säädät ajoprofiilisi ja päätät minkä tyyppinen reitti, vakiona pitäisi laskea. Tässä tehdyt muutokset vaikuttavat arvioitujen ajoaikojen laskemiseen.

1. Paina painiketta Reittivaihtoehtoja.

Ikkuna **REITTIVAIHTOEHTOJA** avautuu.

| Reittivaihtoehtoja Takaisin |                      |                    |
|-----------------------------|----------------------|--------------------|
| Nopeuus-<br>profiili        | Reitin laatu         | Moottori-<br>teitä |
| Auto normaali               | Dynaaminen           | Sallittu           |
| Lauttoja                    | Maksullisia<br>teitä | Laske<br>uudestaan |
| Salittu                     | Salittu              | -                  |

Nopeus-profiili Ajankohtainen asetus näytetään painikkeella.

- 1. Paina tätä painiketta, avataksesi AJOPROFIILI.
- 2. Paina sitä profiiliä joka vastaa ajoprofiilisi.

Ikkuna Ajoprofiili näytetään taas.

Ajankohtainen asetus näytetään painikkeella.

3. Paina painiketta Reitin tyyppi, vaihtaaksesi eri tilojen välillä.

| Vaihtoehto   | Tarkoitus                                                                                                    |
|--------------|----------------------------------------------------------------------------------------------------|
| Dynaaminen   | Tämä valinta on käytettävissä vain silloin<br>kun järjestelmä käytetään TMC-kit <b>ND-</b><br>TMC1 kanssa.                  |
|              | Tässä valinnassa liikennetiedotteet<br>otetaan huomioon reittiä laskiessa.<br>Ilman TMC-vastaanottoa lasketaan <b>Nopea</b> |
|              | reitti                                                                                                    |
| Nopea reitti | Tällä valinnalla reittiä lasketaan ajallisesti<br>mahdollisemman nopeaksi.                                                  |
| Lyhyt reitti | Tällä valinnalla reittiä lasketaan ajettavien<br>kilometrien mukaan mahdollisemman<br>lyhyeksi.                             |

Moottoriteitä, Lauttoja, Maksullisia teitä Ajankohtainen asetus näytetään vastaavalla painikkeella.

4. Paina peräkkäin painikkeet **Moottoriteitä**, **Lauttoja** sekä **Maksullisia teitä** ja määritä, mikäli näitä pitäisi sisällyttää reittiä laskiessa.

| Valinta   | Tarkoitus                                                                        |
|-----------|----------------------------------------------------------------------------------|
| Sallittu  | Tällä valinnalla tämän tyyppiset<br>tieyhteydet sallitaan reittiä laskiessa.     |
| Vältä     | Tällä valinnalla tämäntyyppiset yhteydet<br>vältetään mikäli mahdollista.        |
| Kielletty | Tällä valinnalla tämäntyyppiset yhteydet<br>ei oteta huomioon reittiä laskiessa. |

Laske uudestaan

Tämä painike on käytettävissä vain navigoinnin aikana sekä reittilaskennan jälkeen reittisuunnittelussa, kun asetuksia muutettiin.

5. Paina painiketta **Laske uudestaan**, laskeaksesi reittiä uudestaan muutettujen asetuksien perustella.

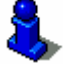

Lue lisää aiheesta luvussa "Reittivaihtoehtohjen muuttaminen" sivulla 77.

## 8.6 Eriloiskohteiden näyttäminen

Eriloiskohteiden näyttäminen Säätöikkunassa **Näytä ERIKOISKOHTEET** määrität mitkä erikoiskohdekategoriat näytetään kartassa. Kun yhdelle kategorialle löytyy lisää alikategorioita, myös yksittäisiä alikategorioita voidaan valita.

1. Paina painiketta Näytä erikoiskohteet.

Ikkuna Näytä erikoiskohteet avautuu.

| Näy | tä erikoiskohteet | Takaisin                                                                                                    |
|-----|-------------------|----------------------------------------------------------------------------------------------------|
|     | Kaikki            |                                                                                                    |
|     | Ei yhtään         |                                                                                                    |
|     | Huoltoasema       | <b>V</b>                                                                                                    |
|     | Pysäköinti        | <ul> <li>Image: A start of the start of the start of</li></ul> |
|     | atokor jaamo      | Image: A start of the start of the start          |
| Ý   | 🛱 Autovuokraamo   | <b>V</b>                                                                                                    |

Ajankohtainen asetus näytetään valintaruudulla oikealle vastaavan erikoiskohdekategorian vieressä:.

- ⇔ 🗹: Tämä kategoria näytetään kartassa.
- ⇔ 📙: Tämä kategoria ei näytetä kartassa.
- Tämä kategoria sisältää alikategorioita, joista yksi tai enemmän ei näytetä kartassa.

Paina painiketta **Kaikki**, jos halua nähdä kaikki erikoiskohteet kartassa.

Paina painiketta **Ei yhtään**, jos et halua nähdä erikoiskohteita kartassa.

#### Kategoriat ilman alikategorioita:

Paina vastaavan kategorian painike, aktivoidaksesi sen näyttö kartassa (valintaruutu kuokalla ) tai deaktivoidaksesi sitä (valintaruutu tyhjä)

#### Kategoriat alikategorioilla:

1. Paina vastaavan kategorian painiketta.

Avautuu ikkuna jossa valitun kategorian kaikki alikategoriat.

| 🖪 H | uoltoasema | Takaisin              |
|-----|------------|-----------------------|
|     | Kaikki     |                       |
| Δ   | Ei yhtään  |                       |
|     | Agip       | <b>V</b>              |
|     | API        | <ul> <li>✓</li> </ul> |
|     | Aral       |                       |
| Ý   | Arco       | <b>V</b>              |

Paina painiketta Kaikki, nähdäksesi kategoria kartalta.

```
- TAI –
```

Paina painiketta **Ei yhtään**, jos et halua nähdä kategoria kartalta.

```
- TAI –
```

Paina vastaavan alikategorian painike, aktivoidaksesi sen näyttö kartassa (valintaruutu kuokalla 🗹) tai deaktivoidaksesi sitä (valintaruutu tyhjä

Paina sen jälkeen painiketta Takaisin.

Näytä kaikki kategoriat

Älä näytä yhtään kategoria

Tiettyjen kategorioiden / alikategorioiden näyttäminen / piilottaminen

## 8.7 Näytetty informaatio

#### Näytetty informaatio

Säätöikkunassa **Näytetty informaatio** Voit valita mitkä infot sinulle kartassa näytetään. Suurin osaa näistä infoista on tärkeitä vain navigoinnin kannalta ja ovat vain navigoinnin aikana käytettävissä kartannäytössä.

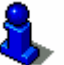

Lue lisää aiheesta luvussa "Kartannäyttö navigoinnin aikana" sivulla 69.

1. Paina painiketta Näytetty informaatio.

| Näytetty informaatio Takaisin |         |          |
|-------------------------------|---------|----------|
| Aika                          | Tienimi | Kompassi |
| Näytä                         | Näytä   | Näytä    |
| Nopeusinfo                    | Nopeus  | ◀        |
| Aina                          | Näytä   |          |

Ikkuna Näytetty INFORMAATIO avautuu.

Paina painikkeet **Vasemmalle** ja **Oikealle**, nähdäksesi enemmän säätö mahdollisuuksia.

Ikkunassa **Näytetty informaatio** voit tehdä seuraavat asetukset:

#### 8.7.1 Aika

Aika

Tällä asetuksella valitset, mikäli kartassa näytetään ajankohtainen kellonaika.

| Säätö   | Tarkoitus                           |
|---------|-------------------------------------|
| Näyttö  | Ajankohtainen kellonaika näytetään. |
| Piilota | Aikaa ei näytetä.                   |

Tienimi

Kompassi

## 8.7.2 Tienimi

Tällä asetuksella valitset, mikäli kartassa näytetään sen tien nimi, jolla tällä hetkellä ajat.

Ajankohtainen asetus näytetään painikkeella. Paina painiketta muuttaaksesi asetusta.

| Säätö   | Tarkoitus                                          |
|---------|----------------------------------------------------|
| Näytä   | Sen tien nimi, jossa olet juuri nyt<br>näytetään.  |
| Piilota | Sen tien nimi, jossa olet juuri nyt ei<br>näytetä. |

### 8.7.3 Kompassi

Tällä asetuksella valitset, mikäli kartassa näytetään kompassia.

Kompassin näyttäminen navigoinnin aikana on silloin järkevä kun karttaa näytetään ajosuuntaan.

Kun kartta navigoinnin aikana esitetään 2-D muodossa, voit painamalla kompassia vaihtaa kartan suuntaus **Pohjoiseen** ja **Ajosuuntaan** välillä.

| Säätö   | Tarkoitus            |
|---------|----------------------|
| Näytä   | Kompassia näytetään  |
| Piilota | Kompassia ei näytetä |

## 8.7.4 Nopeusrajoitus

 Nopeusrajoitus
 Tällä asetuksella märität jos tai milloin voimassa oleva nopeusrajoitus pitäisi näyttää kartassa. Riippumatta siitä jos olet maassa jossa nopeus mitataan yksikössä km/h tai yksikössä mph, nopeusrajoitus näytetään siinä mittayksikössä jota sinä olet laitteelle AVIC-S1 määrittänyt. (katso "Etäisyys", sivulla 107).

Ajankohtainen asetus näytetään painikkeella. Paina painiketta muuttaaksesi asetusta.

| Säätö      | Tarkoitus                                                            |
|------------|----------------------------------------------------------------------|
| Aina       | Nopeusrajoituksia näytetään.                                         |
| Ei ikinä   | Nopeusrajoituksia ei näytetä.                                        |
| Ylittäessä | Nopeusrajoituksia näytetään vain silloin<br>kun ajat liian nopeasti. |

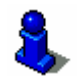

Voit myös valita, että sinua varoitetaan akustisesti kun ylität voimassa oleva nopeusrajoitus. Lue lisää aiheesta luvussa "Nopeusrajoitus varoitus" sivulla 99.

## 8.7.5 Nopeus

Nopeus

Tällä asetuksella määrität, mikäli ajankohtainen nopeutesi näytetään kartassa, siten kun se GPS sijaintitiedoista lasketaan. Nopeus näytetään siinä mittayksikössä, jota sinä olet laitteelle *AVIC-S1* määrittänyt. (katso "Etäisyys", sivulla 107).

| Säätö   | Tarkoitus                           |
|---------|-------------------------------------|
| Näytä   | Ajankohtainen nopeutesi näytetään.  |
| Piilota | Ajankohtainen nopeutesi ei näytetä. |

## 8.7.6 Kohdeinformaatio

Kohdeinfo Tällä asetuksella määrität, jos kartassa näytetään etäisyys ajokohteeseen, ja asetuksien mukaan, joko ennustettu saapumisaika tai jäljellä oleva ajoaika. (katso "Näytetty aika", sivulla 96).

Ajankohtainen asetus näytetään painikkeella. Paina painiketta muuttaaksesi asetusta.

| Säätö   | Tarkoitus              |
|---------|------------------------|
| Näytä   | Kohdeinfot näytetään   |
| Piilota | Kohdeinfoja ei näytetä |

### 8.7.7 Välikohdeinformaatio

*Välikohdeinformaatio* Tämä info on vain silloin näkyvissä, kun navigoit reitillä jolla on vähintään suunniteltua 2 reittikohtaa.

Tällä asetuksella määrität, jos kartassa näytetään etäisyys seuraavaan välikohteeseen, ja asetuksien mukaan, joko ennustettu saapumisaika tai jäljellä oleva ajoaika. (katso "Näytetty aika", sivulla 96).

Ajankohtainen asetus näytetään painikkeella. Paina painiketta muuttaaksesi asetusta.

| Säätö   | Tarkoitus                       |
|---------|---------------------------------|
| Näytä   | Välikohdeinformaatio näytetään  |
| Piilota | Välikohdeinformaatio ei näytetä |

### 8.7.8 Näytetty aika

Näytetty aika Kun olet asettanut kohdeinfon ja Välikohdeinformaation näytöt, voit tällä asetuksella määrittää, mikä informaatio näytetään etäisyysilmoituksien lisäksi. (katso "Kohdeinformaatio", sivulla ja "Välikohdeinformaatio", sivulla 96).

| Säätö         | Tarkoitus                                                        |
|---------------|------------------------------------------------------------------|
| Saapumisaika. | Etäisyysnäytön yläpuolella näytetään<br>ennustettu saapumisaika. |
| Kesto         | Etäisyysnäytön yläpuolella näytetään<br>jäljellä oleva ajoaika.  |

## 8.7.9 Kadunnimet (2D)

Kadunnimet Tällä asetuksella valitset, mikäli kartassa näytetään kadunnimiä. Tämä näyttö voi olla järkevä kun määrität kohteen kartassa, ja haluat ilmoittaa tiettyä katua kohdepisteeksi.

Ajankohtainen asetus näytetään painikkeella. Paina painiketta muuttaaksesi asetusta.

| Säätö   | Tarkoitus              |
|---------|------------------------|
| Näytä   | Kadunnimet näytetään   |
| Piilota | Kadunnimiä ei näytetä. |

## 8.7.10 GPS/Sijainti

GPS/Sijainti Tällä asetuksella valitset, mikäli GPS-kuvake näytetään kartassa. GPS-kuvakkeen näyttöjen perusteella voit päätellä, mikäli vastaanotettu signaali on riittävän voimakas sijainninmäärittelyyn tai navigointiin.

> Lähemmät tiedot GPS-kuvakkeesta löydät luvussa "Statusilmoitukset" sivulla 62.

Ajankohtainen asetus näytetään painikkeella. Paina painiketta muuttaaksesi asetusta.

| Säätö   | Tarkoitus                |
|---------|--------------------------|
| Näytä   | GPS-kuvake näytetään.    |
| Piilota | GPS-kuvaketta ei näytetä |

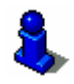

Yksityiskohtaisia tietoja ajankohtaiseen GPS-tilaan voit milloin vain nähdä ikkunassa **GPS-TILA**. Lue lisää aiheesta luvussa "GPS-tila" sivulla 104.

## 8.7.11 Akkutila

Akkutila Tällä asetuksella valitset, mikäli Akku-kuvake näytetä kartassa. Akku-kuvake näytön perusteella saat tietoja akun ajankohtaisesta lataustilasta.

> Lähemmät tiedot akku-kuvakkeesta löydät luvussa "Statusilmoitukset" sivulla 62.

Ajankohtainen asetus näytetään painikkeella. Paina painiketta muuttaaksesi asetusta.

| Säätö   | Tarkoitus                 |
|---------|---------------------------|
| Näytä   | Akku-kuvake näytetään     |
| Piilota | Akku-kuvaketta ei näytetä |

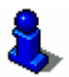

Yksityiskohtaisia tietoja ajankohtaiseen akku-tilaan voit milloin vain nähdä ikkunassa **Akku-tila**. Lue lisää aiheesta luvussa "Akkutila" sivulla 103.

### 8.7.12 TMC tila

TMC tila

Tämä asetus on vain silloin käsillä, kun käytät **AVIC-S1** yhdessä lisätarvikkeena saatavan TMC-kit **ND-TMC1** kanssa.

Kun käytät laitetta yhdessä TMC-kitin kanssa, järjestelmällä on viimeiset liikennetiedotteet käytössään, ja voi tarvittaessa muuttaa reittiä dynaamisesti, esimerkiksi liikennetukoksen kiertämiseksi.

Tällä asetuksella valitset, mikäli kartassa näytetään TMCkuvaketta. TMC-kuvake näytön perusteella saat tietoja siitä, mikäli TMC-vastaanotin vastaanottaa liikennetiedotteita tällä hetkellä vai ei.

Lähemmät tiedot TMC-kuvakkeesta löydät luvussa "Statusilmoitukset" sivulla 62.

Ajankohtainen asetus näytetään painikkeella. Paina painiketta muuttaaksesi asetusta.

| Säätö   | Tarkoitus                 |
|---------|---------------------------|
| Näytä   | TMC-kuvake näytetään.     |
| Piilota | TMC-kuvaketta ei näytetä. |

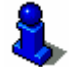

Lähemmät tiedot TMC-toiminnoista löydät luvussa "Liikenneinformaatioita" sivulla 79.

## 8.8 Nopeusrajoitus varoitus

Nopeusrajoitus varoitus Säätöikkunassa **Nopeusrajoitus varoitus** määrität mikäli sinut pitäisi varoittaa akustisesti kun ylität voimassa oleva nopeusrajoitus, tai vaihtoehtoisesti miten monta km/h tai mph saat ylittää nopeusrajoituksen, ennen kun sinua varoitetaan akustisesti.

1. Paina painiketta Nopeusrajoitus varoitus

Ikkuna Nopeusrajoitus varoitus avautuu.

| Nopeusrajoitus varoitus  |        | Takaisin |
|--------------------------|--------|----------|
| Varoitus taajamassa      |        |          |
| -                        | 5 km/h | + 7      |
| Varoitus taajaman ulkop. |        |          |
| -                        | 5 km/h | +        |
|                          |        |          |

*Varoitus taajamassa* Nopeusrajoitus ylityksen suuruus taajamissa, jonka jälkeen sinut pitäisi varoittaa akustisesti, näytetään painikkeiden + ja - välillä.

- ⇔ Paina painiketta "+" nostaaksesi arvon.
- Paina painiketta "-" pienentääksesi arvon tai asettaaksesi se Ei milloinkaan tilaan.

Varoitus taajaman ulkopuolella "+" ja "-" välillä.

- ⇔ Paina painiketta "+" nostaaksesi arvon.
- Paina painiketta "-" pienentääksesi arvon tai asettaaksesi se Ei milloinkaan tilaan.

Paina painiketta **Takaisin**, sulkeaksesi **Nopeusrajoitus varoitus** ikkunan.

**Huomio**: Karttaineston sisältämät tiedot voivat nopeiden muutosten (esim. tietöiden) takia olla virheellisiä!

Liikennetilanne ja liikennemerkit paikan päällä, ovat tärkeimpiä kuin navigointijärjestelmän informaatiot.

## 8.9 Taustagrafiikka

TaustagrafiikkaSäätöikkunassa Таизтадкаятыкка voit valita toinen kuva,<br/>käytettäväksi ohjelmistosi taustagrafiikkana.

Ajankohtainen asetus näytetään painikkeella.

- 1. Paina tätä painiketta, avataksesi ikkunan Taustagrafiikka.
- 2. Paina sitä kuvaa, jota haluat käyttää taustakuvana.

Ikkuna **Taustagrafiikka** suljetaan. Uusi taustagrafiikka on nyt käytössä.

Toista prosessia, jos et ole tyytyväinen tulokseen ja haluat kokeilla toinen grafiikka.

## 8.10Autozoom

#### Autozoom

Tämä asetus vaikuttaa karttaan vain **Vakio** kartannäytössä, kun karttaa esitetään 2-D näyttönä.

Tällä asetuksella valitset, mikäli 2D näyttö navigoinnin aikana autozoom asetus on vakiona, **Matala autozoom**, **Normaali autozoom**, **Korkea autozoom** vai **Ei autozoom**.

Autozoom tarkoittaa että suurennusaste muuttuu nopeutesi mukaan: jos ajat hitaasti, mittakaava muuttuu pienemmäksi. Kun ajat nopeammin, mittakaava suurenee.

Mitä matalampi autozoom, sitä pienempi on kartan mittakaava.

Ajankohtainen asetus näytetään painikkeella. Paina painiketta muuttaaksesi asetusta.

| Säätö    | Tarkoitus         |
|----------|-------------------|
| Normaali | Normaali Autozoom |
| Korkea   | Korkea Autozoom   |
| Matala   | Matala Autozoom   |

## 8.11Kotiosoite

Kotiosoite

Säätövalikossa **Kotiosoitte** voit jättää kotiosoitteesi ja sen avulla navigoida kotiin joka paikasta.

1. Paina painiketta Kotiosoite.

Ikkuna Kotiosoite avautuu.

2. Paina painiketta **Muuta** ja ilmoita kotiosoitteesi. (katso "Kohteen määrittäminen", sivulla 25)

Osoite näytetään nyt ikkunassa Kotiosoite.

## 8.12Yhteys puhelimeen

*Yhteys puhelimeen* Laitteellasi puhelinsovellus on asennettu. Tällä sovelluksella voit yhdistää laitteesi kännykkään Bluetoothin avulla. Jos yhteys on pystytetty, puhelinsovellus näytetään automaattisesti edustalla kun puheluja tulee. Näin voit navigoinnin aikana käyttää laitetta handsfree laitteena ja vastaanottaa tulevia puheluita. Voit puhelinsovelluksesta käsiin voit mm myös soittaa puheluja, nähdä vastaanotetut, tehdyt ja ei vastatut puhelut.

1. Paina painiketta **Yhteys puhelimeen**, avataksesi puhelinsovellusta ja pystytäksesi Bluetooth yhteyden kännykkääsi.

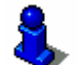

Yksityiskohtaiset tiedot puhelinsovelluksen käytöstä löydät Bluetooth käsikirjassa DVD: Ilä. ("Käyttöohje 2 (laitteisto ja Bluetooth)"

## 8.13Hardware

#### Hardware

Säätöikkunassa **Hardware** voit määrittää eräitä Hardware asetuksia ja antaa näyttää yksityiskohtaisia tietoja ajankohtaisesta GPS- ja Akku-tilasta.

1. Paina painiketta Hardware.

Ikkuna Hardware avautuu.

| Hardware                   |            | Takaisin |
|----------------------------|------------|----------|
| Esittely<br>modus<br>Kinni | Kirkkaus   | Akkutila |
| GPS-tila                   | Radio-mute |          |
| 1                          | Kiinni     |          |

Ikkunassa Hardware voit tehdä seuraavat asetukset:

## 8.13.1 Esittely tila

*Esittely tila* Tällä asetuksella määrität mikäli Esittely tila käynnistyy, kun et käytä laitetta 5 minutin aikana etkä ole navigointi tilanteessa.

Esittely tilassa esitetään lyhyt katsaus **AVIC-S1:den** käyttömahdollisuuksista. Voit lopettaa sitä painamalla satunnaista paikkaa kosketusnäytössä.

Ajankohtainen asetus näytetään painikkeella. Paina painiketta muuttaaksesi asetusta.

| Säätö  | Tarkoitus                         |
|--------|-----------------------------------|
| Päällä | Esittely tila on kytketty päälle. |
| Kiinni | Esittely tila on kiinni.          |

#### 8.13.2 Kirkkaus

Kirkkaus

Säätöikkunassa **KIRKKAUS** Voit säätä näyttösi kirkkausaste päivänvalolla sekä yöllä.

1. Paina painiketta Kirkkaus.

Ikkuna Kirkkaus avautuu.

| Kirkkaus       |       | Takaisin |
|----------------|-------|----------|
| Kirkkaus päi   | vällä |          |
| -              | 8     | +        |
| Kirkkaus yöllä |       |          |
| -              | 3     | +        |
|                |       |          |

| Kirkkaus päivä | Ajankohtainen kirkkausaste näytetään painikkeiden "+" ja "-"<br>välillä. |
|----------------|--------------------------------------------------------------------------|
|                | ⇔ Paina painiketta "+" nostaaksesi arvon.                                |
|                | Paina painiketta "-" pienentääksesi arvon.                               |
| Kirkkaus yö    | Ajankohtainen kirkkausaste näytetään painikkeiden "+" ja "-"<br>välillä. |
|                | ⇔ Paina painiketta "+" nostaaksesi arvon.                                |
|                | Paina painiketta "-" pienentääksesi arvon.                               |
|                | Paina painiketta Takaisin, sulkeaksesi Кıкккаus ikkunan.                 |

## 8.13.3 Akkutila

Akku-tila Ikkuna Akku tila sisältää tietoja akun ajankohtaisesta lataustilasta.

1. Paina painiketta Akkutila.

Ikkuna **Akkutila** avautuu.

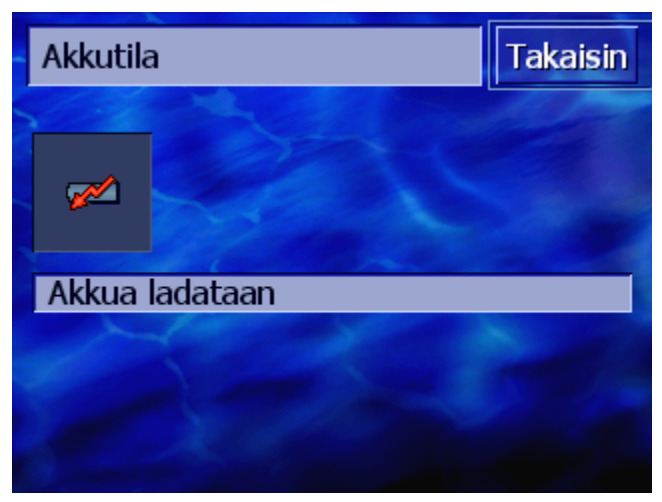

Akku-kuvake esittää ajankohtainen lataustila. Sen alla kuvakkeen merkitys esitetään tekstinä.

Lähemmät tiedot akku-kuvakkeesta löydät luvussa "Statusilmoitukset" sivulla 62.

Paina painiketta Takaisin, sulkeaksesi AKKU TILA ikkunan.

GPS-tila

## 8.13.4 GPS-tila

Ikkuna **GPS-tila** sisältää tietoja ajankohtaisesta nopeudestasi ja ajankohtaisesta sijainnistasi.

1. Paina painiketta GPS-tila

Ikkuna GPS-TILA avautuu.

| GPS-tila           |                                      |                                  | Takaisin             |
|--------------------|--------------------------------------|----------------------------------|----------------------|
| GMT:<br>Lon<br>Lat | 00:02:19<br>24°53'56'<br>60°12'22'   | Satelliitit:<br>HDOP:<br>Nopeus: | #8<br>1.1<br>36 km/h |
| Sijainti           | Mannerheimintie<br>Helsinki<br>Suomi |                                  |                      |

| Informaatio | Tarkoitus                                                                                                    |
|-------------|----------------------------------------------------------------------------------------------------|
| GMT         | Greenwich Mean Time Lontoon aika ilman<br>kesäaikaa.                                                                                                    |
| Lon/Lat     | Ajankohtainen sijainti. Näytetään itäinen<br>pituus ja pohjoinen leveysaste.                                                                                                    |
| Satelliitit | Vastaanotettujen satelliittien lukumäärä.<br>Navigointiin tarvitaan vähintään kolmen<br>satelliittien signaalit.                                                                                                    |
| HDOP        | Horizontal Dilution of Precision osoittaa<br>sijainninmäärittelyn tarkkuutta. Teoriassa<br>arvoja nollasta viiteenkymmeneen ovat<br>mahdollisia, jolloin mitä pienempi arvo<br>tarkoitta sitä tarkempi sijainninmäärittely<br>(0=Täysin oikea sijainti). Arvoja 8 asti ovat<br>navigoinnin kannalta hyväksyttävissä. |
| Nopeus      | Näyttää kulkuneuvon ajankohtainen nopeus.                                                                                                    |
| Sijainti    | Näyttää ajankohtainen sijainti.                                                                                                    |

Paina painiketta Takaisin, sulkeaksesi GPS-TILA ikkunan.

## 8.13.5 Radio mute

*Radio mute* Tällä asetuksella voit aktivoida mahdollisesti asennettu radionmykistys. Siten varmistat ettei handsfree laitteen viive vaikuta negatiivisesti navigointiohjeisiin.

Ajankohtainen asetus näytetään painikkeella. Paina painiketta muuttaaksesi asetusta.

| Säätö  | Tarkoitus                          |
|--------|------------------------------------|
| Päälle | Radionmykistys on kytketty päälle. |
| Kiinni | Radionmykistys on kytketty pois.   |

## 8.14Alue- ja kielivalinnat

Alue- ja kielivalinnat Säätöikkunassa ALUE- JA KIELIVALINNAT voit muuttaa perusasetuksia kuten kieli ja aikavyöhyke, joita olet määrittänyt käynnistäessäsi navigointiohjelmiston ensimmäistä kerta (katso "Perusasetukset" sivu 13).

1. Paina painiketta Alue- ja kielivalinnat.

Ikkuna ALUE- JA KIELIVALINNAT avautuu.

| Paikallis- ja kieliasetukset Takaisin |                  |                    |
|---------------------------------------|------------------|--------------------|
| Kieli                                 | Aika-<br>vyöhyke | Aika-<br>formaatti |
| Suomi                                 |                  | 24 h               |
| Etäisyys                              |                  |                    |
|                                       |                  |                    |
| Kilometrejä                           |                  |                    |
| A Designed Street, and                |                  |                    |

Ikkunassa **ALUE- JA KIELIVALINNAT** voit tehdä seuraavat asetukset:

## 8.14.1 Kieli

*Kieli* Tällä asetuksella määrität millä kielellä haluat ohjelmiston käyttäjärajapinta sekä puhutut ajoohjeet.

Ajankohtainen asetus näytetään painikkeella.

- 1. Paina painiketta, avataksesi KIELI ikkunan.
- 2. Paina sitä kieltä jolla haluat käyttää järjestelmä. Painikkeilla Ylöspäin vaihtoehtoisesti Alaspäin voit selata listaa.

Heti kun olet ilmoittanut kielen, avautuu vihjeikkuna joka kertoo että uudelleenkäynnistys on tarpeellinen.

3. Paina painiketta OK.

Järjestelmä kytkeytyy pois päältä ja taas päälle. Valittu kieli käytetään nyt käyttäjärajapintaa ja puheohjeita varteen.

### 8.14.2 Aikavyöhyke

| Aikavyöhyke | Tällä asetuksella määrität sijainnillasi voimassa oleva<br>aikavyöhyke. Tämä asetus on tärkeä jotta voidaan suorittaa<br>oikea ennustettujen saapumisaikojen laskenta.                                                                                           |
|-------------|----------------------------------------------------------------------------------------------------|
|             | Paina painiketta, avataksesi Määritä aikavyöhyke ikkunan.                                                                                                    |
| Aikavyöhyke | Ajankohtainen asetus näytetään painikkeella.                                                                                                    |
|             | 1. Paina painiketta, avataksesi Määritä aikavyöhyke ikkunan.                                                                                                    |
|             | 2. Paina sitä aikavyöhykettä joka on voimassa siellä missä olet.<br>Painikkeilla <b>Ylöspäin</b> vaihtoehtoisesti <b>Alaspäin</b> voit selata<br>listaa. Kyseessä olevan aikavyöhykkeen suurimpien<br>kaupunkien näyttö helpottaa oikean aikavyöhykkeen valinta. |
|             | Ikkuna <b>Аікаvyöнуке</b> näytetään taas.                                                                                                    |
| Kesäaika    | Ajankohtainen asetus näytetään painikkeella.                                                                                                    |
|             | 3. Paina painiketta Kesäaika muuttaaksesi asetusta.                                                                                                    |
|             |                                                                                                    |

| Säätö  | Tarkoitus                 |
|--------|---------------------------|
| Päälle | Kesäaika on voimassa      |
| Kiinni | Normaali aika on voimassa |
#### 8.14.3 Aikaformaatti

Aikaformaatti Tällä asetuksella määrität, missä formaatissa kellonaikoja pitäisi näyttää.

Ajankohtainen asetus näytetään painikkeella. Paina painiketta muuttaaksesi asetusta.

| Säätö | Tarkoitus                                                          |
|-------|--------------------------------------------------------------------|
| 12h   | Kellonajan näyttö anglosaksisena 12-tunnin<br>formaattina. (am/pm) |
| 24h   | Kellonajan näyttö Eurooppalaisena 24-<br>tunnin formaattina.       |

#### 8.14.4 Etäisyys

Etäisyys

Tällä asetuksella määrität, missä formaatissa etäisyyksiä pitäisi näyttää.

Ajankohtainen asetus näytetään painikkeella. Paina painiketta muuttaaksesi asetusta.

| Säätö       | Tarkoitus                         |  |
|-------------|-----------------------------------|--|
| Kilometrejä | Etäisyyksien näyttö kilometreissä |  |
| Mailit      | Etäisyyksien näyttö maileissa.    |  |

#### 8.15Tuoteinfo

| Tuoteinfo        | Säätövalikossa <b>Tuoteinfo</b> näytetään ohjelmiston nimi ja versio.                            |
|------------------|--------------------------------------------------------------------------------------------------|
|                  | Paina painiketta, avataksesi <b>Tuoteinfo</b> ikkunan.                                           |
| Johdannon näyttö | Paina painiketta <b>Johdanto</b> , jotta sinulle selitetään ohjelmiston<br>tärkeimmät toiminnot. |

# 8.16Tehtaan säätöjen palauttaminen

| Tehtaan säätöjen | Tällä asetuksella voit palauttaa asetukset tilaan, tehtaansäädöt. |
|------------------|-------------------------------------------------------------------|
| palauttaminen    | Paina painiketta, palauttaaksesi tehtaan säädöt.                  |

# 9 Liite

#### Tässä luvussa saat tietoja seuraavista aiheista:

9.1 Liite A: Ohjelmiston ja kartan jälleenluominen Ohjelmiston jälleenluominen Kartan jälleenluominen Sivu 110

# 9.1 Liite A: Ohjelmiston ja kartan jälleenluominen

#### Katsaus

Kun ohjelmisto ja/tai kartta vahingoittuu, esim. koska navigointilaite joutuu vahvaan elektromagneettiseen kenttään, voit asentaa molempia uudestaan.

Mukaan toimitetulla DVD: llä löydät työkalun *Installer-tool*, joka ohjaa sinut kartan ja ohjelmiston asennuksen läpi.

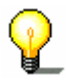

Vihje: Tiedostot voidaan siirtää joko korttilukulaitteella tai ActiveSync yhteyden kautta. Siirto korttilukulaitteen avulla on huomattavasti nopeampi.

#### 9.1.1 Ohjelmiston jälleenluominen

# USB:n kautta 1. Liitä navigointilaite USB-kaapelin avulla tietokoneeseen. 2. Aseta AVIC-S1 DVD, DVD-ROM asemaan. Installer-Tool käynnistyy automaattisesti.

- 3. Valitse kielesi.
- 4. Paina Ohjelmiston jälleenluominen.
- 5. Paina MS ActiveSync<sup>®</sup>.
- 6. Seura ohjeet näytössä.

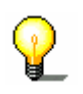

Vihje: Jos Installer-Tool ei käynnistyy itsestään niin avaa Windows-Explorer. Valitse DVD asemasi kansio ja kaksoisnapsauta tiedostoa "Setup.exe".

- Korttilukijan kautta 1. Aseta muistikortti jossa on vähintään 70 MB vapaata muistitilaa kortinlukijaan.
  - 2. Aseta mukaan toimitettu DVD, DVD-ROM asemaan.

Installer-Tool käynnistyy automaattisesti.

- 3. Valitse kielesi.
- 4. Paina Ohjelmiston jälleenluominen.
- 5. Paina **SD kortti**.
- 6. Seuraa ohjeet näytössä.

Kun asennustietojen siirto muistikorttiin on valmis, sinua pyydetään, asettamaan muistikorttisi navigointilaitteeseen.

- 7. Aseta muistikortti laitteeseen.
- 8. Kytke navigointilaitteesi päälle.
- 9. Ohjelmiston asennus käynnistyy automaattisesti.

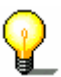

Vihje: Jos Installer-Tool ei käynnistyy itsestään niin avaa Windows-Explorer. Valitse DVD asemasi kansio ja kaksoisnapsauta tiedostoa "Setup.exe".

#### 9.1.2 Kartan jälleenluominen

- ActiveSync: in kautta 1. Liitä navigointilaitteesi MS ActiveSync<sup>®</sup> kautta tietokoneeseen.
  - 2. Aseta *AVIC-S1*-DVD, DVD-ROM asemaan.

Installer-Tool käynnistyy automaattisesti.

- 3. Valitse kielesi.
- 4. Paina kartan jälleenluominen.
- 5. Paina MS ActiveSync®.
- 6. Seuraa ohjeet näytössä.

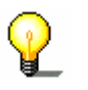

**Vihje**: Jos *Installer-Tool* ei käynnistyy itsestään niin avaa Windows-Explorer. Valitse DVD asemasi kansio ja kaksoisnapsauta tiedostoa "Setup.exe".

Korttilukijan kautta

- 1. Aseta muistikortti jossa on tarpeeksi vapaata muistitilaa kortinlukijaan.
- 2. Aseta AVIC-S1-DVD, DVD-ROM asemaan.

Installer-Tool käynnistyy automaattisesti.

- 3. Valitse kielesi.
- 4. Paina Kartan jälleenluominen.
- 5. Paina SD kortti.
- 6. Seuraa ohjeet näytössä.
- 7. Kun kartan siirto muistikorttiin on valmis, aseta muistikortti navigointilaitteeseen.

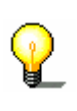

**Vihje**: Et tarvitse siirtää karttaa muistikortista laitteeseen, vaan voit myös ladata karttaa suoraan muistikortista. Paina tätä varteen painiketta **Ei** kun sinulta sen jälkeen kun olet asettanut muistikortti navigointilaitteeseen kysytään, jos haluat siirtää karttaa laitteeseen.

# 10Sanasto

| COM-Portti     | COM-portti on sarjaliittymän nimitys. Luvulla COM: in jälkeen<br>liittymät numeroidaan. Sarjaliittymään voidaan liittää laitteita<br>kuten hiiri tai GPS- vastaanotin.                                                                                                    |
|----------------|----------------------------------------------------------------------------------------------------|
| GMT            | GMT on lyhenne sanoista Greenwich Mean Time. GMT aika<br>nollameridiaanilla. Teoriassa aurinko risteyttää kello 12:00 GMT<br>meridiaanin ja on silloin korkeimmillaan. GMT oli 1972 asti<br>virallinen maailmanaika. Mutta koska maan kiertonopeus ei ole<br>täysin vakaa, se on korvattu atomikellolla mitatulla UTC ajalla<br>(Universal Time Coordinated).                                                                                                    |
| GPS            | GPS on lyhenne Global Positioning Systemistä. GPS määrittä<br>satelliittien avulla ajankohtainen maantieteellisen sijaintisi. GPS<br>perustuu 24 satelliittiin, jotka maata kiertäessään lähettävät<br>signaaleja. GPS-vastaanottaja vastaanottaa näitä signaaleja ja<br>laskee kulkuaikaerojen perusteella yksittäisten satelliittien<br>etäisyydet ja siten oman maantieteellisen sijaintinsa, pituus- ja<br>leveys suunnassa. Sijainnin määrittämiseen tarvitaan vähintään<br>kolme satelliittia, Neljännen avulla voidaan myöskin määrittää<br>korkeus. Sijainnin määrittäminen onnistuu jopa 3 metrin<br>tarkkuudella |
| HDOP           | HDOP on lyhenne sanoista <b>H</b> orizontal <b>D</b> ilution of <b>P</b> recision. HDOP osoittaa sijainninmäärittelyn tarkkuutta. Teoriassa arvoja nollasta viiteenkymmeneen ovat mahdollisia, jolloin mitä pienempi arvo tarkoitta sitä tarkempi sijainninmäärittely (0=Täysin oikea sijainti). Arvoja 8 asti ovat navigoinnin kannalta hyväksyttävissä.                                                                                                    |
| POI            | POI on lyhenne sanoista <b>P</b> oint <b>o</b> f Interest. Katso myös<br>Erikoiskohteet.                                                                                                    |
| RDS            | RDS on lyhenne sanoista <b>R</b> adio <b>D</b> ata <b>S</b> ignal. Radioasemilta TMC-<br>tiedotteet lähetetään RDS signaalin kanssa.                                                                                                    |
| Erikoiskohteet | Erikoiskohteet tai lyhyesti POI (Point of interest), sisältyvät<br>karttaan ja näytetään siellä. Erikoiskohteisiin kuuluvat<br>lentokentät, lauttasatamia, ravintoloita, hotelleja, huoltoasemia<br>sekä julkisia laitoksia. Erikoiskohteet voit käyttää<br>navigointikohteena.                                                                                                    |
| ТМС            | TMC on lyhenne sanoista Traffic <b>M</b> essage <b>C</b> hannel. TMC, joka on<br>lisätarvikkeena satavana toimittaa navigointijärjestelmälle<br>liikenne tiedotuksia.                                                                                                    |

# 11Hakusanasto

# 2

|  | 2D/3D |  |  |  |
|--|-------|--|--|--|
|--|-------|--|--|--|

# Α

| Adresse 2                | 7 |
|--------------------------|---|
| Aika 9                   | 2 |
| Aikaformaatti14, 10      | 3 |
| Aikavyöhyke10            | 3 |
| Ajoprofiili 8            | 9 |
| Akku 6                   | 0 |
| Laden 1                  | 2 |
| Ladezustand 1            | 2 |
| Akku-tila10              | 0 |
| Aktivieren               | 8 |
| Alue- ja kielivalinnat10 | 2 |
| Asemanhaku               |   |
| Automaattisesti 8        | 0 |
| Mauaalisesti8            | 0 |
| Autozoom 9               | 8 |
| AVIC-S1                  |   |
| Käynnistä 2              | 5 |
|                          |   |

### D

| Dialogfenster | 7 |
|---------------|---|
| Display       | 7 |
| Drücken       | 8 |

# Ε

| Eingabefeld                    | 7              |
|--------------------------------|----------------|
| Einschalten 1                  | 2              |
| Einstellungen:                 | <del>)</del> 4 |
| Energia 6                      | 50             |
| Erikoiskohteet 3               | 34             |
| Erikoiskohteiden näyttäminen 9 | 90             |
| Esittely tila 9                | 99             |
| Etäisyys10                     | )4             |
| Etäisyys yksikkö 1             | 15             |
| Etappe                         |                |
| Nächstes Ziel 7                | /3             |
| Überspringen 7                 | /3             |
|                                |                |

#### F

| Fenster | 7 |
|---------|---|
| Fokus   | 7 |

# G

| GMT        | 101 |
|------------|-----|
| GPS        | 9   |
| GPS-kuvake | 60  |
| Signaalit  | 9   |
| GPS-tila   | 101 |

### Н

| 99 |
|----|
| 99 |
| 18 |
| 01 |
|    |

# J

| Johdanto | 15, | 104 |
|----------|-----|-----|
| JUHUAHIO | 10, | 104 |

# К

| Kadunnimet                   | 95 |
|------------------------------|----|
| Karte                        |    |
| Ansicht Standard             | 63 |
| Ansicht Ziel suchen          | 64 |
| Autozoom 64,                 | 65 |
| Bedienen                     | 63 |
| Genordet                     | 64 |
| Herauszoomen                 | 62 |
| Hineinzoomen                 | 62 |
| In Fahrtrichtung             | 64 |
| Navigation                   | 67 |
| Route anzeigen               | 64 |
| Routeninformationen          | 67 |
| Schaltflächen                | 64 |
| Verschieben65,               | 66 |
| Zoomstufenleiste             | 62 |
| Kartta                       |    |
| 2D/3D                        | 88 |
| Erikoiskohteiden näyttäminen | 90 |
| Mittakaava                   | 61 |
| Näytetty informaatio         | 91 |
| Näyttö kohde kartassa        | 66 |
| Päivä/Yö                     | 88 |
| Suuntaus                     | 87 |
| Käsitteitä                   | 6  |
| Käytettyjä käsitteitä        | 6  |
| Kellonaika                   | 61 |
| Kesäaika                     | 14 |
| Kieli 1                      | 02 |
|                              |    |

| Kirkkaus 9                                                                        | 99                               |
|-----------------------------------------------------------------------------------|----------------------------------|
| Kohdeinfo 9                                                                       | 94                               |
| Kohteen määrittäminen 2                                                           | 25                               |
| Erikoiskohteet 3                                                                  | 34                               |
| Kotiin 4                                                                          | 1                                |
| Osoiteluettelo 4                                                                  | 10                               |
| Viimeiset kohteet 3                                                               | 39                               |
| Kohteita                                                                          |                                  |
| Osoiteluettelon avaaminen 4                                                       | 4                                |
|                                                                                   |                                  |
| Ryhmään osoitus 4                                                                 | 17                               |
| Ryhmään osoitus 4<br>Konfigurointi                                                | 17<br>37                         |
| Ryhmään osoitus                                                                   | 17<br>37<br>8                    |
| Ryhmään osoitus4Konfigurointi8Kosketusnäppäimistö1Kotiin4                         | 17<br>37<br>8<br>18              |
| Ryhmään osoitus4Konfigurointi8Kosketusnäppäimistö1Kotiin4Kotiosoite41, 9          | 17<br>37<br>8<br>18<br>11<br>98  |
| Ryhmään osoitus4Konfigurointi8Kosketusnäppäimistö1Kotiin4Kotiosoite41, 9Kreuzung3 | 47<br>37<br>18<br>11<br>98<br>31 |

### L

| Land               | 26 |
|--------------------|----|
| Liikennetiedotteet | 78 |
| Asemanhaku         | 79 |
| Kategoriat         | 80 |
| Lajittele82,       | 83 |
| Lista 81,          | 83 |
| Päivitä82,         | 83 |
|                    |    |

#### Μ

| Markieren |  | 8 |
|-----------|--|---|
|-----------|--|---|

## Ν

| Nächstes Ziel                   | 73 |
|---------------------------------|----|
| Näppäimistö                     | 18 |
| Erikoismerkit                   | 20 |
| Merkin poisto                   | 20 |
| Vaihto                          | 20 |
| Välilyönti                      | 20 |
| Navigation                      |    |
| Karte                           | 67 |
| Kein GPS-Empfang                | 57 |
| Navigationshilfen               | 67 |
| Navigationssystem               |    |
| Einschalten                     | 12 |
| Navigointi                      |    |
| Reittivaihtoehtojen muuttaminen | 75 |
| Välikohde                       | 72 |
| Näytetty aika                   | 94 |
| Näytetty informaatio            | 91 |
| Nopeus                          | 93 |
| Nopeusprofiili                  | 89 |
| Nopeusrajoitus varoitus         | 96 |

### 0

| Ohjekirja          |    |
|--------------------|----|
| Kuvakkeet          | 6  |
| Rakenne            | 6  |
| Vakiot             | 6  |
| Ohjekirjan rakenne | 6  |
| Ortsname 2         | 29 |
| Osoiteluettelo 4   | 0  |
| Avaa 4             | 4  |
| Järjestää 4        | 1  |

# Ρ

| Päälle           | 18 |
|------------------|----|
| Painikkeet       | 21 |
| Päivä/Yö         | 88 |
| Perusasetukset   | 13 |
| Aikaformaatti    | 14 |
| Aikavyöhyke      | 13 |
| Etäisyys yksikkö | 15 |
| Johdanto         | 15 |
| Kesäaika         | 14 |
| Kieli            | 13 |
| PLZ              | 30 |
| POI              | 34 |
|                  |    |

# R

| Registerkarte               | . 7 |
|-----------------------------|-----|
| Reittisuunittelu            |     |
| Reittikohtien määrittäminen | 50  |
| Reittisuunnittelu           |     |
| Simulointi                  | 76  |
| Reittivaihtoehtoja          | 89  |
| Reittivaihtoehtoja          |     |
| Muuta                       | 75  |
| Routen                      |     |
| Berechnen                   | 54  |
| Info                        | 55  |
| Laden                       | 53  |
| Navigieren                  | 57  |
| Poutonpunkto                | 57  |
| Simuliaran                  | 51  |
| Simulei en                  | 50  |
|                             | 53  |
| Verwalten                   | 52  |
| Wegliste                    | 55  |
| Routeninformationen         | 67  |
| Routenplanung               | 49  |
| Routenpunkte                | 51  |
| Löschen                     | 52  |
| Reihenfolge ändern          | 52  |
|                             |     |

### S

Säädöt...... 87

| 2D/3D                             |
|-----------------------------------|
| Aika                              |
| aikaformaatti103                  |
| Aikavvöhvke                       |
| Aioprofiili 89                    |
| Akkutila 95                       |
| Akku tila 100                     |
| Akua ja kielivelippat             |
| Alue- ja kielivallinat 102        |
|                                   |
| Alkavyohyke103                    |
| Etaisyys104                       |
| Kieli102                          |
| Autozoom                          |
| erikoiskohteiden näyttäminen 90   |
| Esittely tila                     |
| Etäisyys104                       |
| GPS/sijainti                      |
| GPS-tila101                       |
| Hardware 99                       |
| Akku-tila 100                     |
| GPS-tila 101                      |
| Kirkkaus 00                       |
| Padio muto 102                    |
| Kadup mute                        |
| Kadunnimet                        |
| Kieli                             |
| Kirkkaus                          |
| Kohdeinfo                         |
| Kompassi 93                       |
| Kotiosoite 98                     |
| Näytetty 94                       |
| Näytetty informaatio              |
| Aika                              |
| Akkutila                          |
| GPS/sijainti95                    |
| Kadunnimet                        |
| Kohdeinfo 94                      |
| Kompassi 93                       |
| Nävtä Tienimi 92                  |
| Näytetty aika 94                  |
| Nopous 03                         |
| Nopeus                            |
|                                   |
| Nanaua 02                         |
| Nopeus                            |
| Nopeusprofilii                    |
| Nopeusrajoitus                    |
| Nopeusrajoitus varoitus           |
| Päivä/Yö 88                       |
| Radio mute102                     |
| Reittivaihtoehtoja 89             |
| Skins 97                          |
| Suuntaus 87                       |
| Tausta-grafiikka 97               |
| Tehtaan säätöjen palauttaminen104 |
| Tienimi                           |
| TMC tila                          |
| Tuoteinformaatio                  |
| Johdanto 104                      |
| Vaarakohtia                       |
|                                   |

| Välikohdeinformaatio                                                        | 94                   |
|-----------------------------------------------------------------------------|----------------------|
| Yhteys puhelimeen                                                           | 98                   |
| Schaltfläche                                                                | .7                   |
| Scrolling Wheel                                                             | .8                   |
| Simulation                                                                  | 56                   |
| Stoppen                                                                     | 56                   |
| Simulointi                                                                  | 76                   |
| Skins                                                                       | 97                   |
| Sonderziel<br>Im ganzen Land<br>In der Nähe<br>In einem Ort<br>Überregional | 38<br>34<br>36<br>38 |
| Festlegen<br>Streckenabschnitt                                              | 73                   |
| Sperren                                                                     | 73                   |
| Stromversorgung                                                             | 12                   |
| Poistaminen                                                                 | 75                   |
| Suuntaus                                                                    | 87                   |
| Symbol                                                                      | . 7                  |

### т

| Taste                          |         |
|--------------------------------|---------|
| Tasten                         |         |
| Ein/Aus                        | 18      |
| MAP                            | 18      |
| MENU                           | 18      |
| Scrolling Wheel                | 18      |
| Tausta-Grafiikka               | 97      |
| Tavaramerkit                   | 8       |
| Tehtaan säätöjen palauttaminen | 104     |
| Terminologia                   | 6       |
| Terminologie                   |         |
| Aktivieren                     | 8       |
| Dialogfenster                  | 7       |
| Display                        | 7       |
| Drücken                        | 8       |
| Eingabefeld                    | 7       |
| Fenster                        | 7       |
| Fokus                          | 7       |
| Markieren                      | 8       |
| Registerkarte                  | 7       |
| Schaltfläche                   | 7       |
| Scrolling Wheel                | 8       |
| Symbol                         | 7       |
| Taste                          | 8       |
| Tienimi                        | 92      |
| TMC 61, 69, 7                  | /8, 111 |
| Asemanhaku                     | 79      |
| Kategoriat                     | 80      |
| Lista                          | 81, 83  |
| TMC-kuvake                     | 61      |
| Tuoteinformaatio               | 104     |
|                                |         |

# V

| Vaarakohtia          | .104 |
|----------------------|------|
| Vakiot ohjekirjassa  | 6    |
| Välikohde            | 72   |
| Välikohdeinformaatio | 94   |
| Vastuu               | 8    |
| Viimeiset kohteet    | 39   |
|                      |      |

### W

| Wegliste |  | •••• |  |  |  | 55 |
|----------|--|------|--|--|--|----|
|----------|--|------|--|--|--|----|

## Υ

| Yhteys | puhelimeen. | <br> | 98 |
|--------|-------------|------|----|
|        |             |      |    |

# Ζ

i

Ziel angeben

| Adresse 2         | 7 |
|-------------------|---|
| Auf Karte 4       | 1 |
| Kreuzung          | 1 |
| Land              | 5 |
| Ortsname 29       | 9 |
| Sonderziel        |   |
| Im ganzen Land 38 | 3 |
| In der Nähe 34    | 4 |
| In einem Ort 36   | 6 |
| Überregional      | 3 |
| Über PLZ          | C |
| Ziele             |   |
| Adresse ändern 48 | 3 |
| Bearbeiten 40     | 6 |
| Löschen 49        | 9 |
| Speichern 44      | 4 |
| Umbenennen 47     | 7 |
| Verwalten 44      | 4 |
| Zwischenziel      |   |
| Überspringen73    | 3 |
| · •               |   |

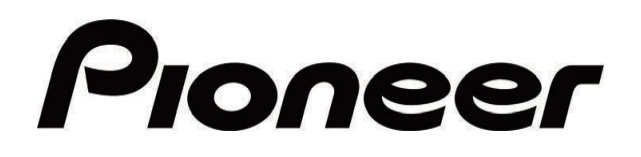

AVIC-S1

MAP-AVIC-S1\_XZ\_EW5\_Fi